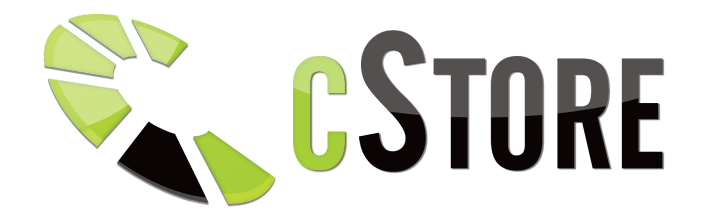

# Instrukcja CStore wersja 7

(data aktualizacji: 04.07.2019)

# ZAMÓWIENIA

#### Nowe zamówienie

Zakładka pozwala na dodanie zamówienia

1) W pierwszej kolejności należy wpisać nazwę szukanego produktu.

| G Zamówienia<br>Nowe zamówienie | ~ | ZAMÓWIENIA               |                          |                          |         |       |      |       |
|---------------------------------|---|--------------------------|--------------------------|--------------------------|---------|-------|------|-------|
| Lista zamówień                  | < | Nazwa szukanego produktu | Nazwa szukanego produktu |                          |         |       |      |       |
| と Użytkownicy                   | < |                          |                          |                          |         |       |      |       |
| 🗗 Wymiana danych                | < | Koszyk                   |                          |                          |         |       |      | -     |
| Dostawcy                        | < | ID Nazwa produktu        |                          |                          | Magazyn | llość | Cena | Opcje |
| 皋 Wysyłki                       | < |                          |                          | Brak produktów w koszyku |         |       |      |       |
| D Zarządzanie treścią           | < |                          |                          |                          |         |       |      |       |

2) Po odnalezieniu produktu, wybieramy przycisk dodany do nowego zamówienia.

, zaznaczając tym samym produkt, który ma być

| ZAMO   | ÓWIENIA                  |                          |       |       |       |
|--------|--------------------------|--------------------------|-------|-------|-------|
|        | Nazwa szukanego produktu | Mata Miś                 |       |       |       |
| ID     | Nazwa produktu           |                          |       | Cena  | Opcje |
| 448    | 7 Mata Miś               |                          |       | 60 zł | ~     |
|        |                          |                          |       |       |       |
|        |                          |                          |       |       |       |
| Koszyk |                          |                          |       |       | -     |
| ID     | Nazwa produktu           | Magazyn                  | llość | Cena  | Opcje |
|        |                          | Brak produktów w koszyku |       |       |       |
|        |                          |                          |       |       |       |
|        |                          |                          |       |       |       |

3) Następnie wybieramy magazyn, z którego produkt ma zostać zamówiony oraz wprowadzamy jego ilość.

| 10     | Nazwa szukanego produktu | Mata Miś |   |       |       |       |
|--------|--------------------------|----------|---|-------|-------|-------|
| ID     | Nazwa produktu           |          |   |       | Cena  | Opcje |
| 4487   | Mata Miś                 |          |   |       | 60 z  |       |
|        |                          |          |   |       |       |       |
| Koszyk |                          |          |   |       |       | -     |
| ID     | Nazwa produktu           | Megazy   | 1 | llość | Cena  | Opcje |
|        |                          | rekman   | 1 | z 1   | 60,31 |       |
| 4487   | Mata Miś                 | ab       |   | z 0   | 71,01 | ×     |
|        |                          |          |   |       |       |       |
|        |                          |          |   |       |       |       |

4) Kolejnym krokiem jest uzupełnienie podstawowych opcji dotyczących zamówienia:

| Podstawowe opcje zamówienia |                   | - |
|-----------------------------|-------------------|---|
| Status zamówienia *         | Gotowe            | ¥ |
| Płatność zapłacona          |                   |   |
| Kraj wysyłki *              | Poland            | Ŧ |
| Wysyłka *                   | Paczkomaty        | Ŧ |
| Płatność *                  | Przelew bankowy   | ¥ |
|                             | * - pola wymagane |   |
|                             |                   |   |

5) Ostatnim krokiem do utworzenia nowego zamówienia jest uzupełnienie danych o kliencie. Wybranie istniejącego, utworzenie nowego lub zakupu anonimowego oraz typu dokumentu:

| Klient                    |                                                                                                    | -     |
|---------------------------|----------------------------------------------------------------------------------------------------|-------|
| Klient *                  | Anonimowy 💿 Nowy 🔿 Istniejący                                                                       |       |
| lmię i nazwisko klienta * | TEST TEST                                                                                           |       |
| Telefon klienta *         | 1111111                                                                                             |       |
| Adres email klienta *     | test lest@cstore.pl                                                                                 |       |
|                           | * - pola wymagane                                                                                   |       |
| Dane do dokumentów        |                                                                                                    | -     |
| Typ dokumentu *           | Paragon     Faldura                                                                                 |       |
|                           | * - pola wymagane, w przypadku faktury wymagane jest wprowadzenie nazwy firmy bądź danych osobowych |       |
|                           | WARTOŚĆ KOSZYKA:                                                                                    | 0     |
|                           | PŁATNOŚĆ:                                                                                           | 0     |
|                           | WYSYŁKA:                                                                                            | 0     |
|                           | DO ZAPŁATY:                                                                                         | 60.31 |
|                           |                                                                                                    | Dodaj |

6) Aby zamówienie zostało dodane należy potwierdzić wprowadzone dane klikając na przycisk Dodaj.

#### Lista zamówień

Zakładka ze wszystkimi zamówieniami.

| 🛱 Zamówienia 🗸 🗸                                                   | 7AMÓW/        | IENIA                                      |                                                                                                    |                        |           |                        |                                         |                      |          |                   |       |
|--------------------------------------------------------------------|---------------|--------------------------------------------|----------------------------------------------------------------------------------------------------|------------------------|-----------|------------------------|-----------------------------------------|----------------------|----------|-------------------|-------|
| Nowe zamówienie                                                    |               |                                            |                                                                                                    |                        |           |                        |                                         |                      |          |                   |       |
| Lista zamówień                                                     |               | \$                                         | The second second secon | (0)                    |           | A                      |                                         |                      |          | *                 |       |
| 🖬 Asortyment <                                                     |               | 3<br>Zaménalari                            | 3<br>Proviate                                                                                                    | 0<br>Niezaniaroma      |           | 3<br>Towar niezamówior |                                         | 0<br>Goloma do worst | 44       | 0<br>Orthida part | vichr |
| 🖁 Użytkownicy <                                                    |               |                                            | 1 styles                                                                                                    | 1 Malageneration in    |           |                        |                                         |                      |          |                   | way.  |
| 🗿 Wymiana danych 🛛 <                                               | Lista zamówie | ń                                          |                                                                                                    |                        |           |                        |                                         |                      |          |                   |       |
| 导 Wysyłki 〈                                                        |               |                                            |                                                                                                    |                        |           |                        |                                         |                      |          |                   |       |
| \$Zarządzanie treścią <                                            | ID *•         | Klient                                     |                                                                                                    | Data 🐤                 | Status *+ | Status produktów       | Platność                                | Wysyłka              | Źródło 🛧 | Wartość           | Opcje |
| 🔂 Ustawienia 🔍                                                     | ID            | test                                       |                                                                                                    |                        | Wszystko  | Wszystko               | Wszystko                                | Wszystko             | Wszystko |                   |       |
| 🖬 Multistore                                                       | 1             | TEST,<br>test1@test.test,<br>123456789     |                                                                                                    | 2019-01-22<br>11:29:42 | Przyjęte  | 0                      | Płatność ustalana<br>indywidualnie<br>🗸 |                      | Default  | 347.30 EUR        | / • 8 |
| \$ Finanse < ↓ Migracja sklepu                                     | 2             | DimaTEST,<br>test1@test.test,<br>123456789 |                                                                                                    | 2019-01-22<br>11:37:16 | Przyjęte  | 0                      | Platność ustalana<br>indywidualnie      |                      | Default  | 347.30 EUR        | 1.8   |
| 9 2019 Copyright C StorePremium.com<br>Vszelkie prawa zastrzeżone. |               |                                            |                                                                                                    |                        |           |                        |                                         |                      |          |                   |       |

Nad listą zamówień znajduje się legenda zawierająca informacje o zamówieniach (podsumowanie wszystkich zamówień)

| Ħ  | Zamówienia Y<br>Nowe zamówienie | ZAMÓWIENIA |             |                  | Liczba produktów w zamówieniach,<br>które nie zostały jeszcze zamówiony |                  |                |  |
|----|---------------------------------|------------|-------------|------------------|-------------------------------------------------------------------------|------------------|----------------|--|
|    | Lista zamówień                  | ¢          |             | (B)              |                                                                         |                  |                |  |
| ਜ਼ | Asortyment <                    | 3          | 3           | 0                | 3                                                                       | 0                | 0              |  |
| ይ  | Użytkownicy <                   | Zamowen    | in 12 yigos | TWIC2 ADVACUTING | Towar niezamowiony                                                      | Golowe do wysylw | Could assurely |  |

W tym:

• ogólna liczba wszystkich zamówień,

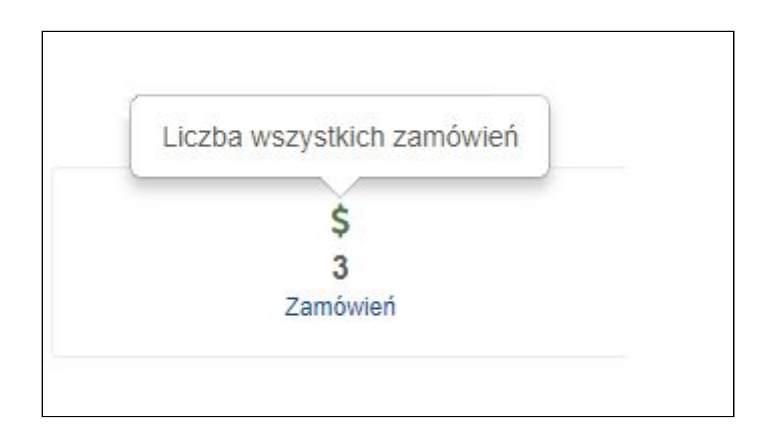

• liczba zamówień o statusie przyjęte

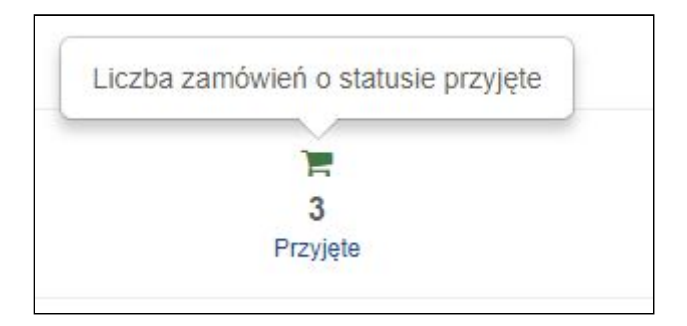

• liczba zamówień z przedpłatą które nie zostały jeszcze opłacone

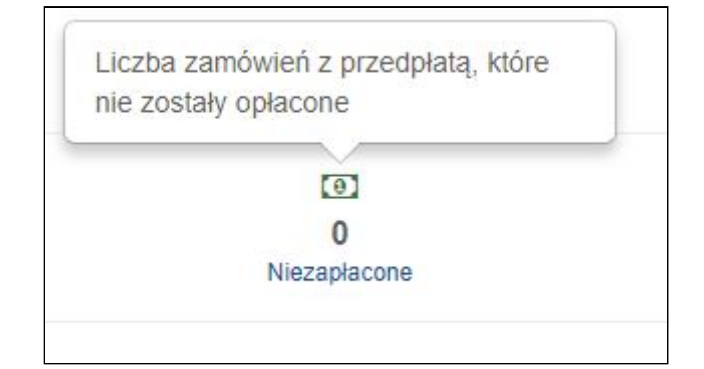

• liczba produktów w zamówieniach które nie zostały jeszcze zamówione

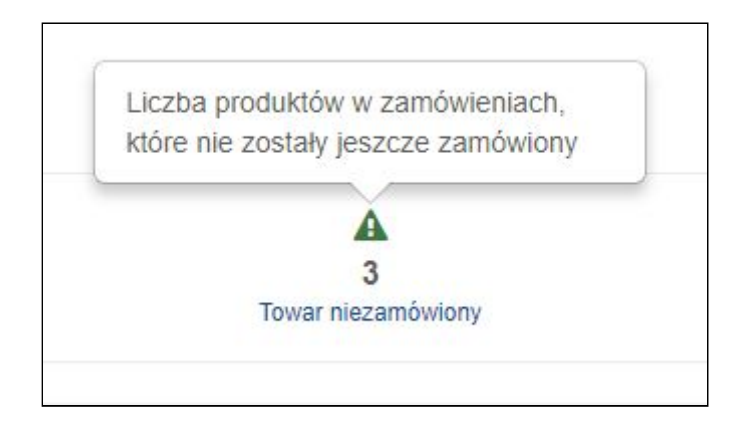

 liczba zamówień produktów , gdzie towar jest oznaczony jako zamówiony, płatność została zrealizowana

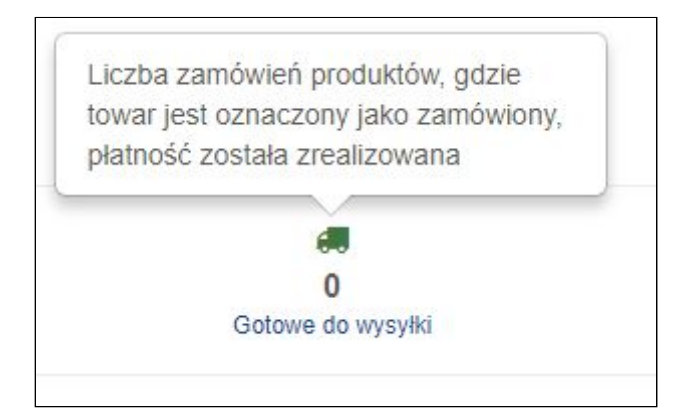

• liczba zamówień o statusie gotowe oraz typie wysyłki odbiór osobisty

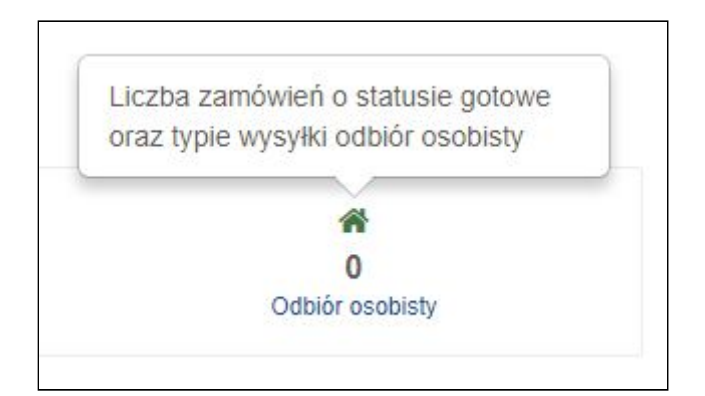

| Lista zamówier | i                                                             |        |          |                  |          |          |          |         | -     |
|----------------|---------------------------------------------------------------|--------|----------|------------------|----------|----------|----------|---------|-------|
| ID 👇           | Klient                                                        | Data 👇 | Status 🗣 | Status produktów | Płatność | Wysyłka  | Źródło 👇 | Wartość | Opcje |
| ID             | lmię / nazwisko / email / nr telefonu / nazwa produktu / GTIN |        | Wszystko | Wszystko         | Wszystko | Wszystko | Wszystko |         |       |

Poniżej znajdziemy listę wszystkich zamówień, z tego miejsca mamy możliwość filtrowania ich po:

- numerze ID zamówienia,
- kliencie, nazwisku, adresie email, numerze telefonu, nazwie produktu
- dacie ( rosnąco i malejąco )
- Statusie zamówienia np. Zrealizowane, Anulowane, Gotowe, Przyjęte, Kompletowane.
- statusie produktów np. wszystkie zamówione towary, wszystkie niezamówione towary, zamówiony przynajmniej jeden towar.
- sposobie płatności: Zapłacone, oczekujące wpłaty, płatność ustalana indywidualnie zapłacone,
- rodzaju wysyłki: odbiorem osobisty, kurier, indywidualny transport,
- źródła zamówienia (hurtownia, magazyn)

Z poziomu listy zamówień jest możliwość edycji zamówienia, jego podglądu oraz wysłania ponownie maila z treścią zamówienia do klienta.

| Ħ  | Zamówienia      | ~ | ZAMÓW         | ENILA                                  |                                               |                        |           |                  |                                    |                |          |            |        |
|----|-----------------|---|---------------|----------------------------------------|-----------------------------------------------|------------------------|-----------|------------------|------------------------------------|----------------|----------|------------|--------|
|    | Nowe zamówienie |   | ZANOW         |                                        |                                               |                        |           |                  |                                    |                |          |            |        |
|    | Lista zamówień  |   |               | s                                      |                                               | (0)                    |           | A                |                                    |                |          | *          |        |
| Ħ  |                 | < |               | 3                                      | 3                                             | 0                      |           | 3                |                                    | 0              |          | 0          |        |
| 2  |                 | < |               | Laniomen                               | Lizăldie                                      | Wezapacone             |           | Towar mezamowory |                                    | Gotome do wysy | nu       | CODIOI USO | non)   |
| Ø  |                 | < | Lista zamówie | i                                      |                                               |                        |           |                  |                                    |                |          |            | _      |
| 皋  |                 | < |               |                                        |                                               |                        |           |                  |                                    |                |          |            |        |
| \$ |                 | < | ID 🐤          | Klient                                 |                                               | Data 🐤                 | Status *+ | Status produktów | Platność                           | Wysylka        | Zródło 🗣 | Wartość    | Opcje  |
| @  |                 | < | ID            | lmię / nazwisko                        | / email / nr telefonu / nazwa produktu / GTIN |                        | Wszystko  | Wszystko         | Wszystko                           | Wszystko       | Wszystko |            |        |
| ធ  |                 |   | 1             | TEST,<br>test1@test.test,<br>123456789 |                                               | 2019-01-22<br>11:29:42 | Przyjęte  | 0                | Platność ustalana<br>indywidualnie |                | Default  | 347.30 EUR | edytuj |

Podczas edycji zamówienia można:

• dodać nowy produkt do danego zamówienia, zmienić jego cenę lub status

|             | Zamówienia 🗸 🗸                                               | ZAMÓWIENIA                    |                   |      |       |
|-------------|--------------------------------------------------------------|-------------------------------|-------------------|------|-------|
|             | Nowe zamówienie                                              |                               |                   |      |       |
|             | Lista zamówień                                               | Nazwa szukanego produktu test |                   |      |       |
| ਜ           | Asortyment <                                                 |                               |                   |      |       |
| 8           | Użytkownicy <                                                | ID Nazwa produktu             |                   | Cena | Opcje |
|             | Wymiana danych <                                             | 182453 TEST 1SZT              |                   | 4 zł | ~     |
|             | Wysyłki <                                                    | 182454 TEST 2SZT              |                   | 9 zł | ~     |
|             | Zarządzanie treścią <                                        | 187210 TEST                   |                   | 6 zł | ~     |
| ֎           | Ustawienia <                                                 |                               |                   |      |       |
|             | Multistore                                                   | Koszyk                        |                   |      | -     |
|             | Finanse <                                                    |                               | Magazun Iloéé     | Cons | Oncin |
| ₼           | Migracja sklepu                                              |                               | magazyn           | Com  | Ohcle |
|             |                                                              | 187210 TEST                   | virtual           |      | ×     |
| © 21<br>Wsz | 119 Copyright C StorePremium.com<br>elkie prawa zastrzeżone. | 182453 TEST 1SZT              | virtual 0 z 10000 | 3,68 | ×     |
|             |                                                              |                               |                   |      |       |

wybrać rodzaj płatności i wysyłki

| Podstawowe opcje zamówienia |                   | - |
|-----------------------------|-------------------|---|
| Status zamówienia *         | Przyjęte          | Ŧ |
| Płatność zapłacona          |                   |   |
| Kraj wysyłki *              | Poland            | v |
| Wysyłka *                   | Wybierz           |   |
| Płatność *                  | Wybierz           | * |
|                             | * - pola wymagane |   |

• zmienić dane klienta,

| Gient                          |                   |
|--------------------------------|-------------------|
| Klient*                        | Anonimowy         |
| Wybierz istniejącego klienta * | TEST              |
| Imię i nazwisko klienta *      | TEST              |
| Telefon klienta *              | 123456789         |
| Adres email klienta *          | test1@test.test   |
| Nazwa firmy                    | Nazwa firmy       |
| Imię *                         | Imię              |
| Nazwisko *                     | Nazwisko          |
| Miasto *                       | Miasto            |
| Kod pocztowy *                 | Kod pocztowy      |
| Ulica *                        | Ulica             |
| Numer budynku *                | Numer budynku     |
| Numer mieszkania               | Numer mieszkania  |
|                                | * - pola wymagane |

• Wybrać typ dokumentu oraz dodać uwagi do zamówienia

| Dane do dokumentów    |                                                                                                    | -      |
|-----------------------|----------------------------------------------------------------------------------------------------|--------|
| Typ dokumentu *       | Paragon     Faktura                                                                                 |        |
|                       | * - pola wymagane, w przypadku faktury wymagane jest wprowadzenie nazwy firmy bądź danych osobowych |        |
| Uwagi do zamówienia * | lest                                                                                                |        |
|                       |                                                                                                    | ß      |
|                       | WARTOŚĆ KOSZYKA:                                                                                    | 0.00   |
|                       | PŁATNOŚĆ:                                                                                           | 0      |
|                       | WYSYŁKA:                                                                                            | 4.6    |
|                       | DO ZAPŁATY:                                                                                         | 4.60   |
|                       |                                                                                                    | Zapisz |

**Po zakończonej edycji zamówienia należy wybrać przycisk Zapisz.** Z poziomu listy zamówień jest również możliwość podglądu zamówienia.

| 42     | test@o2.pl,<br>781920379213 |                                                              | 2018-11-20<br>14:04:37 | Gotowe |       | Kart                 | a kredytowa i<br>a-przelew<br>Ø | Paczkomaty | Świat Za | bawek      | 274.17 PLN 🖋 |  |
|--------|-----------------------------|--------------------------------------------------------------|------------------------|--------|-------|----------------------|---------------------------------|------------|----------|------------|--------------|--|
| ID     | Zdjęcie                     | Nazwa                                                        |                        |        | llość | Cena zakupu<br>netto | Marża                           | Cena netto | Podatek  | Wartość    | Status       |  |
| 130684 |                             | Chata górska 9280<br>04008789092809                          |                        |        | 1     | 176.66 PLN           | 93% (12.37<br>PLN)              | 189.03 PLN | 23 %     | 189.03 PLN | Zamówiony    |  |
| 131422 | 1                           | Maskotka Jednorożec Tęczowy różowy 45,5 cm<br>05902002068079 |                        |        | 1     | 21.24 PLN            | 93% (1.49<br>PLN)               | 22.73 PLN  | 23 %     | 22.73 PLN  | Zamówiony    |  |

Aby to zrobić wystarczy wybrać ikonę , w ten sposób otrzymamy widok produktów, które zostały wybrane w tym zamówieniu, ich ilość, cenę, marżę, podatek oraz status realizacji.

# ASORTYMENT

# Kategorie → Zarządzaj

Z tego poziomu mamy podgląd do listy kategorii znajdujących się na sklepie.

Podzielona została na następujące kolumny:

ID, Nazwa kategorii, ilość podkategorii, pozycja oraz Opcje.

Z poziomu listy kategorii istnieje możliwość filtrowania po id kategorii oraz po jej nazwie.

| 🛱 Zamówienia        | <   | KATEGORIE                                  |                                            |               |
|---------------------|-----|--------------------------------------------|--------------------------------------------|---------------|
|                     | ~   |                                            |                                            |               |
| Kategorie           | ~   | Dodaj nową kategorię                       |                                            |               |
| Zarządzaj           |     |                                            |                                            |               |
|                     | i - | Domyślna nazwa kategorii * Nazwa kategorii |                                            |               |
|                     | <   |                                            |                                            |               |
|                     | <   |                                            |                                            | Dodaj         |
| Lizytkownicy        | <   |                                            |                                            |               |
| 🗗 Wymiana danych    | <   | Lista kategorii                            |                                            |               |
|                     | <   | Pokaz kategorie ze wszystkich skłepów      |                                            |               |
|                     | <   | id * 🗸 Nazwa kategorii * 🗸                 | llość podkategorii [ l rzędu / Wszystkie ] | Pozycja Opcje |
| Zarządzanie treścią | ۲ < | id Nazwa kategorii                         |                                            |               |
| 🚯 Ustawienia        | <   | 1 Parastala                                |                                            |               |
| G Multistore        |     | 1 Pozociare                                | [o, o]                                     | 1 / X         |

Dodaj nową kategorie:

Na samej górze zakładki asortyment → Kategorie → zarządzaj

znajduje się pole dodawania nowej kategorii. Po wpisaniu interesującej nas nazwy i kliknięciu Dodaj, zostanie dodana nowa kategoria.

| я | Zamówienia    | < | KATEGORIE                  |                 |   |
|---|---------------|---|----------------------------|-----------------|---|
| Ħ |               | ~ |                            |                 |   |
|   | Kategorie     | ~ | Dodaj nową kategorię       |                 | - |
|   |               |   |                            |                 | _ |
|   |               |   | Domyślna nazwa kategorii * | Nazwa kategorii |   |
|   |               | < |                            |                 |   |
|   |               | < |                            | Dodaj           |   |
| 0 | I Policounicu | 1 | 4                          |                 |   |

Po utworzeniu nowej kategorii pojawi się ona na liście kategorii. Jeśli chcemy ją edytować wybieramy opcję

, zostaniemy przeniesieni wówczas na inną stronę.

| 년 Asortyment · ·                                                     | THEODITE                                       |                                           |                   |  |  |  |  |  |  |  |
|----------------------------------------------------------------------|------------------------------------------------|-------------------------------------------|-------------------|--|--|--|--|--|--|--|
| Kategorie V                                                          | Lista kategorii / Testowa                      | Lista kategorii / Testowa                 |                   |  |  |  |  |  |  |  |
| Zarządzaj                                                            |                                                |                                           |                   |  |  |  |  |  |  |  |
| Przypisz kategorie                                                   | Edycja kategorii                               |                                           |                   |  |  |  |  |  |  |  |
| Producenci <<br>Produkty <                                           | Kategoria aktywna w multistore:                | Nazwa kategorii                           | Nazwa wyświetlana |  |  |  |  |  |  |  |
| Lizytkownicy <                                                       | Swiat Zabawek                                  | Testowa                                   | Testowa           |  |  |  |  |  |  |  |
| 🗗 Wymiana danych 🛛 <                                                 |                                                |                                           |                   |  |  |  |  |  |  |  |
| د Dostawcy ۲                                                         | Powrót                                         |                                           | Zapisz            |  |  |  |  |  |  |  |
| 导 Wysylki く                                                          |                                                |                                           |                   |  |  |  |  |  |  |  |
| 🖵 Zarządzanie treścią 🛛 <                                            | Dodaj podkategonę                              |                                           |                   |  |  |  |  |  |  |  |
| 🔅 Ustawienia <                                                       | Domyślna nazwa kategorii * Nazwa kategorii     |                                           |                   |  |  |  |  |  |  |  |
| Multistore                                                           |                                                |                                           | Dodaj             |  |  |  |  |  |  |  |
| \$ Finanse <                                                         |                                                |                                           |                   |  |  |  |  |  |  |  |
| 🕁 Migracja sklepu 🧹                                                  | Lista kategorii                                |                                           |                   |  |  |  |  |  |  |  |
| ⊃¢ SolEx                                                             | Pokaz kategorie ze wszystkich sklepów          |                                           |                   |  |  |  |  |  |  |  |
| © 2019 Copyright C StorePremium.com<br>Wiszelikie prawa zastrzeżone. | id ~- Nazwa kategorii ^-<br>id Nazwa kategorii | llość podkategorii [1 rzędu / Wszystkie ] | Pozycja Opcje     |  |  |  |  |  |  |  |
|                                                                      | 2721 test1                                     | [1/1]                                     | 1 ×               |  |  |  |  |  |  |  |

Na stronie tej będzie możliwość edycji nazwy kategorii, dodania nowej podkategorii oraz podglądu ilości podkategorii znajdujących się w utworzonej przez nas kategorii.

## $\textbf{Asortyment} \rightarrow \textbf{Kategorie} \rightarrow \textbf{Przypisz} \text{ kategorie}$

z tego poziomu mamy możliwość przypisywania kategorii/ podkategorii do sklepu.

Kategoria która jest zaznaczona poprzez 📕 będzie wyświetlana na sklepie.

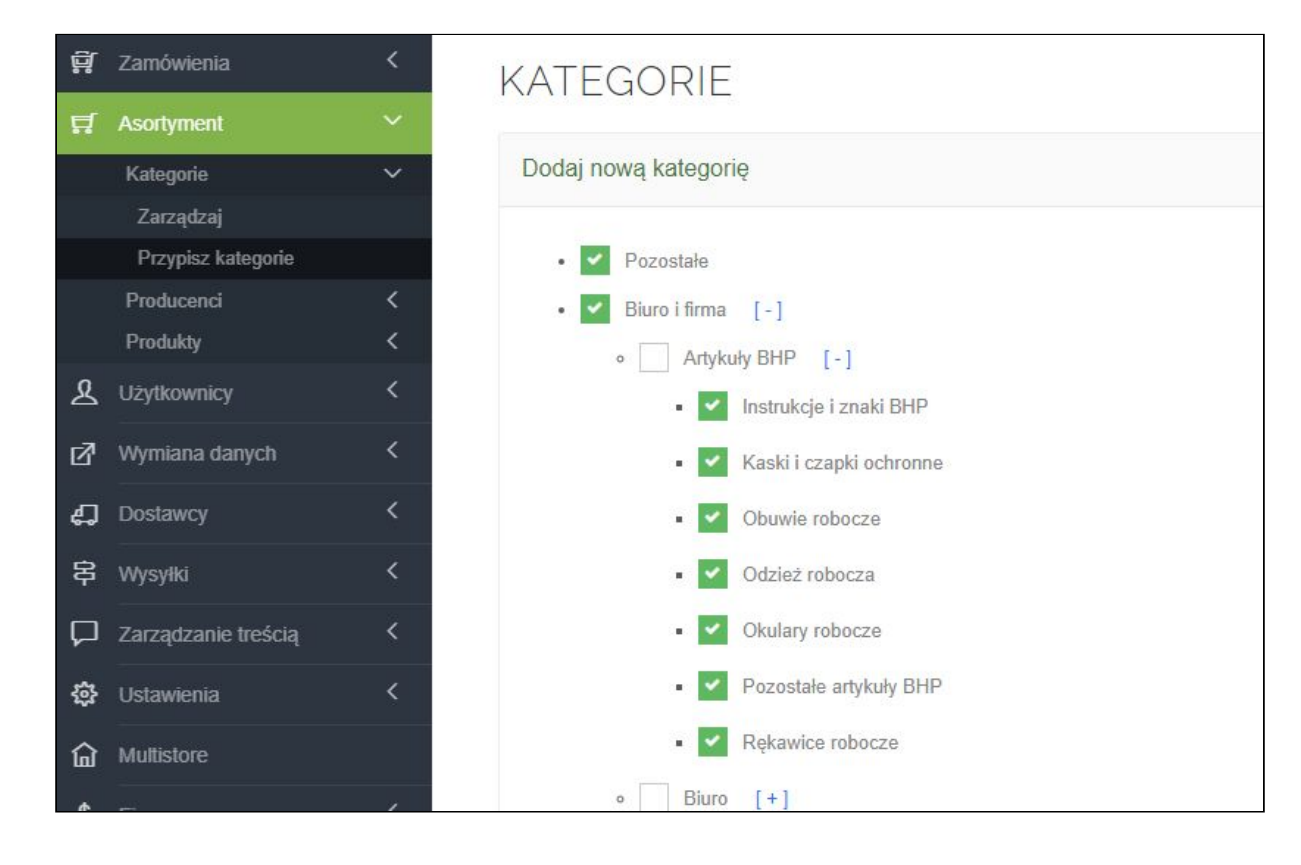

#### Producenci

Zakładka producenci podzielona została na dwie tabele: dodawanie nowego producenta oraz listę producentów.

|                                                                   |                                      | -                      |  |  |  |  |  |  |
|-------------------------------------------------------------------|--------------------------------------|------------------------|--|--|--|--|--|--|
| 🛱 Zamówienia 🤇 <                                                  | PRODUCENCI                           |                        |  |  |  |  |  |  |
| 🖬 Asortyment 🗸 🗸                                                  |                                      |                        |  |  |  |  |  |  |
| Kategorie 🗸                                                       | Dodaj nowego producenta              | -                      |  |  |  |  |  |  |
| Producenci 🗸                                                      |                                      |                        |  |  |  |  |  |  |
| Zarządzaj                                                         | Nazwa producenta: * Nazwa producenta |                        |  |  |  |  |  |  |
| Produkty <                                                        | Drokovat Shaans w malitataa          |                        |  |  |  |  |  |  |
| Luzytikownicy <                                                   | Default                              |                        |  |  |  |  |  |  |
| 🛃 Wymlana danych 🧹                                                | Ikona: Wyblerz Ronę                  |                        |  |  |  |  |  |  |
| \$ Wysyłki <                                                      | Do                                   | idaj                   |  |  |  |  |  |  |
| \$ Zarządzanie treścią <                                          |                                      |                        |  |  |  |  |  |  |
| 🚭 Ustawienia 🧹 🤇                                                  | Lista producentów                    | -                      |  |  |  |  |  |  |
| Multistore                                                        |                                      |                        |  |  |  |  |  |  |
| \$ Finanse <                                                      | Pokaž wszysłkich producentów         |                        |  |  |  |  |  |  |
| 🕁 Migracja sklepu                                                 | id * → Producent * →                 | ld * Producent * Opcje |  |  |  |  |  |  |
| 🗙 SolEx                                                           | id Producent                         |                        |  |  |  |  |  |  |
| © 2019 Copyright CStorePremium.com<br>Wszelkie prawa zastrzeżone. | 1 Apple                              | / ×                    |  |  |  |  |  |  |

Dodawanie nowego producenta – tabela pozwala na zdefiniowanie w sklepie nowego producenta. Dostępne pola konfiguracji:

- Nazwa nazwa producenta, musi być unikalna, nie ma możliwości dodania dwóch producentów o takiej samej nazwie
- Producent aktywny w multistore z tego poziomu możemy przypisać producenta do sklepu
- Logo producenta, które wyświetlane jest na stronie producenta, liście producentów oraz na karcie produktu

Tabela z listą producentów podzielona została na kolumny z numerem id producenta, nazwą producenta oraz polami edycji producenta i checkboxem pozwalającym usunąć wybranego producenta z listy.

# $\mathsf{PRODUKTY} \to \mathsf{ZARZADZAJ}$

Zakładka została podzielona na dwie tabele. Wyszukiwarka - pozwalająca na wyszukiwanie produktów wedle kategorii/producentów

| 🛱 Zamówlenia         | < | PRODUKTY     |                                                        |        |
|----------------------|---|--------------|--------------------------------------------------------|--------|
| State Asortyment     | ~ |              |                                                        |        |
| Kategorie            | < | Wyszukiwarka |                                                        |        |
| Producenci           | < |              |                                                        |        |
| Produkty             | ~ | Kategoria    | Biuro i firma > Artykuly BHP > Kaski i czapki ochronne | x *    |
| Zarządzaj            |   | Draducent    | Weblare moderants                                      |        |
| Dodaj nowy           |   | Floubcent    | myoner: producema                                      |        |
| Zarządzaj magazynami |   |              |                                                        | Szukaj |
| Zarządzaj statusami  |   |              |                                                        |        |

Oraz na tabele listy produktów: wyszukanych w górnej wyszukiwarce / lub wszystkich jeśli żaden z powyższych filtrów nie został zaznaczony:

| Lista | produktów             |                                                                                                    |                                 |                              |                  | -     |
|-------|-----------------------|----------------------------------------------------------------------------------------------------|---------------------------------|------------------------------|------------------|-------|
| P     | okaż produkty ze wszy | stkich sklepów                                                                                                    |                                 |                              |                  |       |
|       | id 🔭 Zdjęcie          | Nazwa ^ 🗸                                                                                                    | Ceny * -                        | llości                       | Aktywny          | Akcja |
|       | Id                    | Nazwa produktu / GTIN                                                                                                    | Od Do                           |                              | Tak              |       |
|       | 112103                | LIVALL Bling Heimet Inteligentny kask rowerowy (czarny)<br>GTIN: 00841761150203<br>Producent: SUNEN<br>Kategoria (Świał Zabawek): Biuro i firma > Artykuły BHP > Kaski i czapki ochronne | Świat Zabawek: 607.58 zł brutto | ab: 0 szt. (470.45 zł netto) | Świat Zabawek: 🗸 | / ® X |
|       |                       |                                                                                                    |                                 |                              |                  |       |

Na liście produktów możemy podejrzeć ID produktu/ jego nazwę/ numer GTIN/ Producenta / Kategorię / Jego

cenę / dostępność. Możemy również z tego poziomu go edytować wybierając ikonkę

, podejrzeć jak

wygląda na sklepie wybierając ikonę

bądź usunąć wybierając ikonę 🎽

# Zakładka Produkty → Dodaj nowy

# Zakładka pozwala na dodanie nowego produktu.

Zakładka pozwala na zdefiniowanie wybranego produktu, została podzielona na poszczególne sekcje, w których umieszczone są informacje o produkcie. Poniżej przedstawiono opis zakładki:

| -                                                                  |                                                  |
|--------------------------------------------------------------------|--------------------------------------------------|
| Asonyment *                                                        | Neurosentelda                                    |
| Kategorie C                                                        | Nazwa prouuku –                                  |
| Producenci C                                                       |                                                  |
| Produkty                                                           |                                                  |
| Zarządzaj                                                          | Produkt aktywny w multilistore 🛛 🖌 Świat Zabawok |
| Zagradnoi magaminami                                               |                                                  |
| Zarządzaj naguzynami<br>Zarządzai statusami                        |                                                  |
| Zarządzaj wariantami                                               | Podstawowe -                                     |
| Zarządzaj parametrami                                              |                                                  |
| Marże produktów                                                    | Wyszukaj kategorie Producent *                   |
| Przypisz produkty                                                  |                                                  |
| Ustawienia                                                         |                                                  |
| Polecane na karcie produktu                                        | Podstawnwn                                       |
| Polecane w koszyku                                                 | Wybrane kategorie                                |
| Q Użytkownicy <                                                    | Aktywny 🔽                                        |
| 🛃 Wymiana danych 🛛 <                                               | Jednostka Wybierz jednostka •                    |
| 🖨 Dostawcy <                                                       | Gabaryt Domyähry gabaryt +                       |
|                                                                    | Numer GTIN Numer GTIN                            |
| Zarządzanie treścią <                                              |                                                  |
| n Lietawienia (                                                    | nooks<br>Indeks produktu<br>produktu             |
|                                                                    | Wata Wata                                        |
| G Multistore                                                       | ringer                                           |
| \$ Finanse <                                                       | Status Dostępny *                                |
| 🕁 Migracja sklepu 🛛 <                                              | Oznacz jako                                      |
| X SolEx                                                            | 1000000<br>(Vectoria)                            |
| © 2019 Copyright C StorePremium.com<br>Wszelkie prawa zastrzeżone. | Oznacz jako<br>bistvatler<br>(tęcznie)           |

Nazwa produktu - nazwa produktu

Produkt aktywny w multistore - Pole pozwala na zdecydowanie czy produkt będzie dostępny w sklepie czy nie.

Kategorie - Lista rozwijana do wyboru kategorii. Kategorie same w sobie można zdefiniować w zakładce Kategorie > Zarządzaj.

Wybrane kategorie - Lista wybranych przez nas kategorii w których ma pojawić się nowy produkt

Producent - Lista rozwijana z wyborem producenta – producentów należy najpierw zdefiniować w zakładce Producenci.

Aktywny - Pole pozwala wybrać czy produkt ma być aktywny czy nie – jeśli nie jest aktywny nie jest wyświetlany w sklepie.

Jednostka - Jednostka produktu.

Gabaryt - w tym miejscu możemy zdefiniować jaki gabaryt mma dany produkt. np. czy zmieści się w paczkomacie. Gabaryty dodajemy z poziomu Wysyłki →Gabaryty.

Numer GTIN - określa unikatowy kod przedmiotu

Indeks produktu - Indeks produktu.

Waga- Waga produktu.

Status - Lista wyboru statusu produktu. Statusy można zdefiniować w zakładce Produkty > Statusy.

Oznacz jako nowość (ręcznie) - możemy zdefiniować z tego poziomu czy produkt ma być widoczny na stronie jako nowość

Oznacz jako bestseller (ręcznie) - możemy zdefiniować z tego poziomu czy produkt ma być widoczny na stronie jako bestseller

Wybierz grupy wariantów dla produktu z tego poziomu wybieramy utworzona wcześniej w zakładce Produkty - > Zarządzaj wariantami, grupe wariantów

> Zarządzaj wariantami, grupę wariantów

Oraz przypisujemy od razu do nowo tworzonego produktu warianty z wybranej grupy

| Wyt | bierz | grupy wa | ariantów | dla produk | tu        |             |  |  |  |  |
|-----|-------|----------|----------|------------|-----------|-------------|--|--|--|--|
|     | 91    |          | test     | ~          |           |             |  |  |  |  |
|     | test  |          |          |            | ✓ zielony | ✓ niebieski |  |  |  |  |
|     |       |          |          |            |           |             |  |  |  |  |

Atrybuty produktu:- cechy opisujące towar (np. wymiary, moc, rozdzielczość itp.)

| Atrybuty produktu |                 |                                         |           |               |            |                     | - |
|-------------------|-----------------|-----------------------------------------|-----------|---------------|------------|---------------------|---|
| Wybierz parametr  | Kolor           | <ul> <li>Wybierz<br/>wartość</li> </ul> | Brązowy 💌 | Dodaj atrybut | Nazwa dla: | Utwórz nowy atrybut |   |
| Wybrane atrybuty  | 🗙 Kolor Brązowy |                                         |           |               |            |                     |   |
|                   |                 |                                         |           |               |            |                     |   |

Jak nie mylić atrybutów z wariantami?

Pamiętaj, że atrybuty odpowiadają za całą kategorię i możesz je włączać bądź wyłączać dla konkretnych produktów, które znajdują się w kategorii posiadającej te atrybuty. Informacje na temat atrybutów produktów wyświetlane są w sekcji "Dane techniczne" pod opisem produktu. Warianty odpowiadają natomiast za konkretny produkt, np. za jego kolor, rozmiar.

Cena produktu:

Podatek % Wysokość podatku VAT dla produktu. Domyślna waluta - domyślna waluta dla tworzonego przez nas produktu

Stany magazynowe

Stan magazynowy Ilość danego produktu znajdującego się na konkretnym magazynie Cena: Cena danego produktu w konkretnym magazynie

| Podatek %     23     Image: Constraint of the constraint of the con | Cena produktu    |                 |      |   |  |  |
|----------------------------------------------------------------------------------------------------|------------------|-----------------|------|---|--|--|
| Domyślna waluta PLN *                                                                                                    | Podatek %        | 23              |      | ٣ |  |  |
| Stany magazynowe                                                                                                    | Domyślna waluta  | PLN             |      | * |  |  |
| Stan magazynowy Cena                                                                                                    | Stany magazynowe |                 |      |   |  |  |
| Magazyn ab                                                                                                    | Magazyn ab       | Stan magazynowy | Cena |   |  |  |

Zdjęcie produktu - w tym miejscu dodajemy zdjęcia produktu.

| Zdjęcie produktu                                                       |                           | - |
|------------------------------------------------------------------------|---------------------------|---|
| Dodaj zdjęcie z dysku<br>+ Dodaj zdjęcie produktu Wyczyść listę plików | Przeciągnij tutaj zdjęcia |   |
| Zdjęcia                                                                |                           |   |
| *Przeciągaj obrazki, aby zmienić kolejność                             |                           |   |

Opis produktu - w tym miejscu definiujemy opis danego produktu.

| Opis produktu                                            | -             |
|----------------------------------------------------------|---------------|
| X 13 13 13 13 14 → 一 一 1 → 一 1 → 1 → 1 → 1 → 1 → 1 → 1 → |               |
|                                                          | ,             |
|                                                          |               |
|                                                          | ~             |
|                                                          |               |
|                                                          | Dodaj produkt |

Po uzupełnieniu wszystkich pól należy wybrać przycisk Dodaj produkt.

# Produkty → Zarządzaj magazynami

Z tego poziomu możemy dodać nowy magazyn oraz podejrzeć istniejącą listę magazynów.

| 🛱 Zamówienia                            | <     | MAGA     | AZYNY          |                      |               |
|-----------------------------------------|-------|----------|----------------|----------------------|---------------|
| ST Asortyment                           | ~     |          |                |                      |               |
| Kategorie                               | <     | Dodaj no | owy magazyn    |                      |               |
| Producenci                              | <     |          |                |                      |               |
| Produkty                                | ~     |          | Nazwa magazynu | Podaj nazwę magazynu |               |
| Zarządzaj                               |       |          | aktywny        |                      |               |
| Dodaj nowy                              |       |          |                |                      |               |
| Zarządzaj magazynam                     |       |          |                |                      | Dodaj magazyn |
| Zarządzaj statusami                     |       |          |                |                      |               |
| Zarządzaj wariantami                    |       |          |                |                      |               |
| Zarzączaj parameiram<br>Mosto produktów |       | Lista Ma | agazynow       |                      |               |
| Przynisz produkty                       |       |          |                |                      |               |
| Ustawienia                              |       | 10       | Magazyn        |                      | Opcje         |
| Polecane na karcie pro                  | duktu | 1        | ab             |                      | 1             |
| Polecane w koszyku                      |       | 2        | rekman         |                      | # ×           |
| Lizytkownicy                            | <     | 3        | 4MZ            |                      | / ×           |
| 🗗 Wymiana danych                        | <     | 4        | 4MS            |                      | 1 ×           |
| <b>4</b> Dostawcy                       | <     | 5        | HEG            |                      | / ×           |
| 串 Wysyliki                              | <     | 6        | OTL            |                      | / ×           |
|                                         |       |          |                |                      |               |
| 💭 Zarządzanie treścią                   | <     | 7        | SGR            |                      | I ×           |

Dodać nowy magazyn możemy w tabeli Dodaj nowy magazyn.

| MAGAZYNY           |                      |               |
|--------------------|----------------------|---------------|
| Dodaj nowy magazyn |                      | -             |
| Nazwa magazynu     | Podaj nazvę magazymu |               |
| aktywny            |                      |               |
|                    |                      | Dodaj magazyn |

W polu Nazwa magazynu - należy uzupełnić nazwę nowo tworzonego magazynu.

W polu aktywny - należy wybrać czy magazyn ma być aktywny (widoczny) czy nie.

Następnie należy wybrać opcję Dodaj magazyn.

Po wykonaniu powyższych działań magazyn pojawi nam się na liście magazynów która znajduje się w tabeli drugiej.

| Lista Mag | azynów  |       |
|-----------|---------|-------|
| id        | Magazyn | Opcje |
| 1         | ab      | 1     |
| 2         | rekman  | ø x   |
| 3         | 4MZ     | ₽ ×   |
| 4         | 4MS     | ₽ ×   |
| 5         | HEG     | e x   |
| 6         | OTL     | ₿ X   |
| 7         | SGR     | 1 ×   |
|           |         |       |
|           |         |       |

Z tego poziomu magazyn można edytować poprzez ikonę 🍼 lub usunąć go poprzez ikonę

#### $\textbf{Asortyment} \rightarrow \textbf{Zarządzaj statusami}$

Z tego poziomu możemy dodać nowy status

| Acortument V                |                       |                     |                       |            |
|-----------------------------|-----------------------|---------------------|-----------------------|------------|
| Asonyment                   | Statusy               |                     |                       |            |
| Rategone C                  |                       |                     |                       |            |
| Producenci X                | Dodaj nowy status     |                     |                       |            |
| Zarzadzai                   |                       |                     |                       |            |
| Dodal now                   | Nazwa statusu         | Podaj nazwę statusu |                       |            |
| Zarzadzai magazynami        |                       |                     |                       |            |
| Zarządzaj statusami         | Zezwalaj na kupowanie |                     |                       |            |
| Zarządzaj wariantami        |                       |                     |                       | Doutei eta |
| Zarządzaj parametrami       |                       |                     |                       | Codaj Sie  |
| Marże produktów             |                       |                     |                       |            |
| Przypisz produkty           | Lista statusów        |                     |                       |            |
| Ustawienia                  |                       |                     |                       |            |
| Polecane na karcie produktu | ID                    | Nazwa statusu       | Zezwalaj na kupowanie | Opcje      |
| Polecane w koszyku          | 1                     | Dostepny            | ~                     | / ×        |
| Użytkownicy <               |                       |                     |                       |            |
| Wheniana danach             | 2                     | Nie dostępny        | *                     | / ×        |
| wymiana danych 🔨 🔨          |                       |                     |                       |            |
| Dostawcy <                  |                       |                     |                       |            |

#### Asortyment→ Zarządzaj wariantami

Z tego poziomu możemy tworzyć nowe warianty

Warianty odpowiadają za konkretny produkt, np. za jego kolor, rozmiar.

| 🛱 Zamówienia 🛛 🖌                                                                                                    | WARIANTY                   |                                                       |       |                                                |
|----------------------------------------------------------------------------------------------------|----------------------------|-------------------------------------------------------|-------|------------------------------------------------|
| A Asortyment ✓<br>Kategorie <                                                                                          | Warianty                   |                                                       |       |                                                |
| Producenci <<br>Produkty ~                                                                                             | Dodaj nową grupę wariantów |                                                       |       | -                                              |
| Zarządzaj<br>Dodaj nowy<br>Zarządzaj magazynami<br>Zarządzaj statusami<br>Zarządzaj wariantami<br>Zarządzaj wariantami | Nazwa<br>Sposób wyboru     | Wprowadź nazwę<br>Wybierz sposób wybierania warlantów |       | <ul> <li>Dodaj newą grupę wartantów</li> </ul> |
| Marże produktów<br>Przypisz produkty<br>Ustawionia                                                                     | Lista grup wariantów       |                                                       |       |                                                |
| Polecane na karcie produktu<br>Rolecane w kozniku                                                                      | id                         | Nazwa                                                 | Opcje |                                                |
| Użytkownicy <                                                                                                    | 2                          | 91<br>test                                            | / ×   |                                                |
|                                                                                                    |                            |                                                       |       |                                                |

Aby utworzyć nowy wariant trzeba w pierwszej kolejności dodać nową grupę wariantów, wpisać jej nazwę oraz wybrać sposób wyboru wariantu, może to być np. (Pole rozwijane, Pola wyboru lub ikony)

| Dodaj nową grupę wariantów | -                                        |   |
|----------------------------|------------------------------------------|---|
| Nazwa                      | Wprowadź nazwę                           |   |
| Sposób wyboru              | Wybierz sposób wybierania warłantów      | ] |
|                            | L<br>Wybierz sposób wybierania wariantów |   |
|                            | Pole rozvijane                           |   |
| Lista grup wariantów       | Pola wyboru                              |   |
|                            | lkony                                    |   |

Po wpisaniu nazwy oraz wybraniu sposobu wybierania wariantów należy wybrać przycisk "Dodaj nową grupę wariantów ". Po wykonaniu powyższych czynności nowa grupa wariantów pojawi się nam poniżej na liście grup wariantów.

Gdy już utworzymy grupę wariantów możemy przejść do jej edycji wybierając przycisk 🧖 .

Przeniesie nas wówczas na kolejną stronę na której pojawią nam się 3 nowe tabele jak na zrzucie poniżej:

| /ARIANTY               |                |       |                               |                      |       |                        |
|------------------------|----------------|-------|-------------------------------|----------------------|-------|------------------------|
| Varianty / 91          |                |       |                               |                      |       |                        |
| Edycja grupy wariantów |                |       |                               |                      |       | -                      |
| Nazwa grupy            | 91             |       |                               | Nazwa wyświetlana 91 |       |                        |
| Sposób wyboru          | Pole rozwijane |       |                               |                      |       | *                      |
|                        |                |       |                               |                      |       | Zapisz grupę wariantów |
| Dodaj wariant.         |                |       |                               |                      |       | -                      |
| Nazwa wariantu         | Wprowadź nazwę |       |                               |                      |       |                        |
|                        |                |       |                               |                      |       | Zapisz wariant         |
| .ista wariantów        |                |       |                               |                      |       | =                      |
| id Pozycja             |                | Nazwa | н                             | ona                  | Opcje |                        |
|                        |                |       | Brak zdefiniowanych wariantów |                      |       |                        |
|                        |                |       |                               |                      |       | Zapisz listę wariantów |
|                        |                |       |                               |                      |       |                        |

Pierwsza tabela odpowiada za edycję podstawowych parametrów które nadawaliśmy przy tworzeniu danej grupy wariantów tj. ( jej nazwa i sposób wyboru)

Druga tabela odpowiada za dodanie wariantu do naszej grupy.

Może to być np. kolor bądź rozmiar. Na poniższym zrzucie ekranu została przedstawiona grupa wariantów kolor. W liście wariantów zostały dodane kolory takie jak niebieski, biały, zielony.

Wariantom należy nadać numer pozycji od której później zależeć będzie w jakiej kolejności warianty będą nam się pokazywały na karcie produktu.

| Warianty / kolor             |                |                |  |                         |                        |
|------------------------------|----------------|----------------|--|-------------------------|------------------------|
| Edycja grupy war             | iantów         |                |  |                         | Ξ.                     |
|                              | Nazwa grupy    | kolor          |  | Nazwa wyświetlana kolor |                        |
|                              | Sposób wyboru  | Pole rozwijane |  |                         | ¥                      |
|                              |                |                |  |                         | Zapisz grupę wariantów |
|                              |                |                |  |                         |                        |
| Dodaj <mark>waria</mark> nt. |                |                |  |                         | -                      |
|                              | Nazwa wariantu | Wprowadź nazwę |  |                         |                        |
|                              |                |                |  |                         | Zapisz wariant         |
| ista wariantów               |                |                |  |                         | -                      |
| id                           | Pozycja        | Nazwa          |  | Ikona                   | Opcje                  |
| 7                            | 1              | niebieski      |  |                         | ×                      |
| 5                            | 2              | biały          |  |                         | ×                      |
| 6                            | 3              | zielony        |  |                         | ×                      |
|                              |                |                |  |                         | Zapisz listę wariantów |
|                              |                |                |  |                         |                        |

Aby przypisać warianty do produktów należy przejść do zakładki Asortyment → Produkty → Zarządzaj. Wybrać odpowiedni produkt a następnie przejść na jego kartę. Wybrać zakładkę Warianty i zaznaczyć interesującą nas grupę wariantów oraz jego warianty.

| ∃ Asortyment ✓              |                            |                    |                 |                 |          |                   |                 |                    |                     |                  |                  |
|-----------------------------|----------------------------|--------------------|-----------------|-----------------|----------|-------------------|-----------------|--------------------|---------------------|------------------|------------------|
| Kataania                    | Lista produktów / Buick Pa | ark Avenue 1991    |                 |                 |          |                   |                 |                    |                     |                  |                  |
| Kategone C                  |                            |                    |                 |                 |          |                   |                 |                    |                     |                  |                  |
| Draduktu                    | Edvcia produktu            |                    |                 |                 |          |                   |                 |                    |                     |                  |                  |
| Zarradrai                   |                            |                    |                 |                 |          |                   |                 |                    |                     |                  |                  |
| Dodai nowy                  |                            |                    |                 |                 | Domyślny | Nazwa sklepu      | Cena na sklepie | Podstawowe warunki | Rozszerzone warunki | Marża podstawowa | Marża promocyjna |
| Zarzadzal magazvnami        |                            |                    |                 |                 | +        | Świat Zahawek     | 216 15          |                    | Manazyny · 2        | 7%               |                  |
| Zarzadzaj statusarni        | IF THE                     | 5                  |                 |                 | ~        |                   |                 |                    | insgasjiij i s      |                  |                  |
| Zarządzaj wariantami        | -0                         | Contraction of the |                 |                 |          |                   |                 |                    |                     |                  |                  |
| Zarządzaj parametrami       |                            |                    |                 |                 |          |                   |                 |                    |                     |                  |                  |
| Marże produktów             |                            | -                  |                 |                 |          |                   |                 |                    |                     |                  |                  |
| Przypisz produkty           |                            |                    |                 |                 |          |                   |                 |                    |                     |                  |                  |
| Ustawienia                  |                            |                    |                 |                 |          |                   |                 |                    |                     |                  |                  |
| Polecane na karcie produktu | Główne Opis produktu       | Zdjęcie            | Atrybuty Wariar | ity Stany magaz | zynowe   | Dostawcy produktu | Histora stanów  | magazynowych       |                     |                  |                  |
| Polecane w koszyku          |                            |                    |                 |                 |          |                   |                 |                    |                     |                  |                  |
| <u>R</u> Użytkownicy <      | Warianty                   |                    |                 |                 |          |                   |                 |                    |                     |                  |                  |
| 2 Whemiana danuch           |                            | 91                 |                 |                 |          |                   |                 |                    |                     |                  |                  |
|                             |                            | test               |                 |                 |          |                   |                 |                    |                     |                  |                  |
| Dostawcy <                  |                            | kolor              |                 |                 | hisk     | zielon            |                 | niabiacki          |                     |                  |                  |
| \$ Wysyłki <                |                            |                    |                 |                 | usury    |                   |                 |                    |                     |                  |                  |
| 7 Termenteuris tradicis     |                            |                    |                 |                 |          |                   |                 |                    |                     |                  |                  |
| ل zarząuzanie nescią        |                            |                    |                 |                 |          |                   |                 |                    |                     |                  |                  |
|                             |                            |                    |                 |                 |          |                   |                 |                    |                     |                  |                  |
| 🕄 Ustawienia <              |                            |                    |                 |                 |          |                   |                 |                    |                     |                  |                  |
| Ustawienia <                |                            |                    |                 |                 |          |                   |                 |                    |                     |                  | Zapis            |

Po wybraniu wariantów należy wybrać przycisk " Zapisz "

# Asortyment -> Produkty -> Zarządzaj parametrami

Zakładka zarządzaj parametrami składa się z 2 tabeli.

Pierwsza tabela odpowiada za tworzenie nowego parametru. Druga tabela zawiera Listę utworzonych parametrów.

Aby utworzyć nowy parametr należy wpisać jego nazwę i wybrać przycisk "Dodaj"

| Ef Acorbimont        | -~ |                         |                |       |
|----------------------|----|-------------------------|----------------|-------|
| H Asonyment          |    | Zarządzanie parametrami |                |       |
| Kategorie            | <  |                         |                |       |
| Producenci           | <  |                         |                |       |
| Produkty             | ~  | Nowy parametr           |                |       |
| Zarządzaj            |    |                         |                |       |
| Dodaj nowy           |    | Nazwa                   | Wprowadź.nazwę |       |
| Zarządzaj magazynami |    |                         |                |       |
| Zarządzaj statusami  |    |                         |                | Dodaj |
| Zarzadzal wariantami |    |                         |                |       |

Następnie przechodzimy w edycję nowo utworzonego parametru, poprzez przycisk *Pojawia nam się wówczas 3 tabele. Pierwsza z nich odpowiada za zmianę nazwy naszego parametru.* 

| Zarządzanie parametrami / Płeć 2           |        |        |
|--------------------------------------------|--------|--------|
| Edycja parametru                           |        | _      |
| Nazwa parametru                            | Pieć 2 |        |
| Nazwa wyświetlana dla aktualnego<br>języka | Płeć 2 |        |
|                                            |        | Zapisz |

Druga tabelka odpowiada za utworzenie nowego atrybutu

| Dodawanie wartości |                      | -     |
|--------------------|----------------------|-------|
|                    |                      |       |
| Nowa wartość       | Podaj nazwę wartości |       |
|                    |                      | Dodaj |
|                    |                      |       |

Trzecia tabela pokazuje nam utworzone przez nas wartości i pozwala na ich usunięcie.

| Lista warte       | tości       | -      |
|-------------------|-------------|--------|
| ID Nazwa wartości |             | Opcje  |
| 5181316           | Chlopiec    | ×      |
| 5181317           | dziewczynka | x      |
|                   |             | Zapisz |
|                   |             |        |

Jeżeli chcemy przypisać utworzone Parametry / Atrybuty to przechodzimy do zakładki Asortyment → Produkty → Zarządzaj → Przechodzimy na kartę odpowiedniego produktu i wybieramy zakładkę Atrybuty. Pojawi nam się lista parametrów które wcześniej utworzyliśmy. Oraz wybrane już wcześniej atrybuty do tego produktu.

| 1            | Produkty 🗸                  | Edycja produktu              |                                   |                    |                   |                 |                    |                     |                  |                  |
|--------------|-----------------------------|------------------------------|-----------------------------------|--------------------|-------------------|-----------------|--------------------|---------------------|------------------|------------------|
|              | Zarządzaj                   |                              |                                   |                    |                   |                 |                    |                     |                  |                  |
|              |                             |                              |                                   | Domyślny           | Nazwa sklepu      | Cena na sklepie | Podstawowe warunki | Rozszerzone warunki | Marża podstawowa | Marża promocyjna |
|              |                             |                              |                                   | *                  | Świat Zabawek     | 176.86          |                    | Magazyny : 2        | 7%               |                  |
|              |                             | and the second               |                                   |                    |                   |                 |                    |                     |                  |                  |
|              |                             |                              |                                   |                    |                   |                 |                    |                     |                  |                  |
|              |                             |                              |                                   |                    |                   |                 |                    |                     |                  |                  |
|              | Marże produktów             |                              |                                   |                    |                   |                 |                    |                     |                  |                  |
|              | Przypisz produkty           |                              |                                   |                    |                   |                 |                    |                     |                  |                  |
|              |                             | Główne Onis produktu Zdiecie | Atrybuty Warianty Stany r         | nagazynowe         | Dostawcy produktu | Histora stanów  | manazynowych       |                     |                  |                  |
| 0            | Polecane na karcie produktu |                              |                                   |                    |                   |                 |                    |                     |                  |                  |
|              | Polecane w koszyku          | Atrobuty                     |                                   |                    |                   |                 |                    |                     |                  |                  |
| ਣਾ           |                             |                              |                                   |                    |                   |                 | -                  |                     |                  |                  |
| Ľ² V         |                             | Wybierz paramel              | Czas ład *                        | Wybierz<br>wartość | Wybierz           | Dodaj a         | itrybut            | Nazwa dla:          | Utwórz nowy at   | rybut            |
| <b>4</b> 3 ( |                             | Wybrane atrybut              | 🗙 Rodzaj (pojazdy/modele) — Samod | hody               |                   |                 |                    |                     |                  |                  |
| ₽ V          |                             |                              | 🗙 Skala 1:43                      |                    |                   |                 |                    |                     |                  |                  |
| ΓZ           |                             |                              | 🗙 Rocznik (modele) 1988           |                    |                   |                 |                    |                     |                  |                  |
| @ U          |                             |                              | 🗙 Materiał Żywica                 |                    |                   |                 |                    |                     |                  |                  |
| í آه         |                             |                              | 🗙 Płeć (zabawki) Chłopcy          |                    |                   |                 |                    |                     |                  |                  |
| \$ F         |                             |                              | Kolor (wyliczeniowy) Bordowy      |                    |                   |                 |                    |                     |                  |                  |
| ∿ ⊎          |                             |                              | 🗙 Wymagania wiekowe 14            |                    |                   |                 |                    |                     |                  |                  |
| od s         | SolEx                       |                              |                                   |                    |                   |                 |                    |                     |                  |                  |

# $\textbf{Asortyment} \rightarrow \textbf{Produkty} \rightarrow \textbf{Marże produktów}$

Zakładka ta pozwala nam na tworzenie nowych marż oraz podglądu spisu aktualnych marż.

| 🛱 Zamówienia <              | MARŻE SKI EPOWE                                      |
|-----------------------------|------------------------------------------------------|
| 🛒 Asortyment 🗸 🗸            |                                                      |
| Kategorie K                 | Zarządzanie marziami                                 |
| Producenci <                |                                                      |
| Produkty 🗸                  | Definiowanie nowych marż –                           |
| Zarządzaj                   |                                                      |
| Dodaj nowy                  |                                                      |
| Zarządzaj magazynami        | Kategoriewybierz - • Producenciwybierz - • Indeks •  |
| Zarządzaj statusami         | Status wybierz - v Maoazyny wybierz - v              |
| Zarządzaj wariantami        |                                                      |
| Zarządzaj parametrami       |                                                      |
| Marże produktów             |                                                      |
| Przypisz produkty           | Destanation (                                        |
| Ustawienia                  | r Louzhau Grad                                       |
| Polecane na karcie produktu |                                                      |
| Polecane w koszyku          | Ograniczona czasowo?                                 |
| L Użytkownicy <             | Organicazenia koretowe?                              |
| 🗗 Wymiana danych 🛛 <        |                                                      |
| e Dostawcy <                | Czy Promoda?                                         |
| 导 Wysyliki く                |                                                      |
| 💭 Zarządzanie treścią <     |                                                      |
| 🚯 Ustawienia <              | Notary Keetowy Postanova match                       |
| A                           | Procentowy     Mazza minimalna.     Promocyjna marža |
| Laf Muldstore               |                                                      |
| \$ Finanse <                |                                                      |
| 🕁 Migracja sklepu <         | Doldg marke                                          |
| * PARY                      |                                                      |

Możemy zdefiniować że marża ta ma nam pojawiać się tylko dla danej " kategorii, producenta, statusu, magazynu, indeksu "

| Definiowanie nowych marż |                |   |            |       |   |        |                 |   |  |  |
|--------------------------|----------------|---|------------|-------|---|--------|-----------------|---|--|--|
| Kategorie                | Obuwie robocze | * | Producenci | ABREX | • | Indeks | JZNEOSKUN025270 | * |  |  |
| Status                   | Dostępny       | • | Magazyny   | ab    | • |        |                 |   |  |  |
|                          |                |   |            |       |   |        |                 |   |  |  |

## Następnie definiujemy

Czy promocja ta ma być ograniczona czasowo ( wybieramy wówczas konkretną datę od do oraz godzinę od do.

| Ograniczona czasowo? | Zakres dat. | 20-02-2019 | do: | 28-02-2019 |  |
|----------------------|-------------|------------|-----|------------|--|
|                      |             | 11:50      | uo. | 16:06      |  |

czy promocja ma być ograniczona kwotowo. Wybieramy wówczas zakres kwoty dla którego ma być dostępna dana marża.

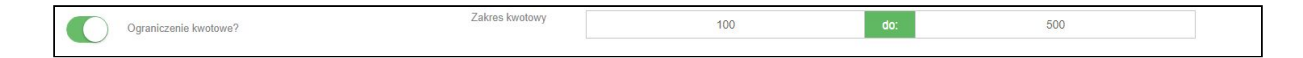

oraz czy marża ma obowiązywać dla produktów promocyjnych:

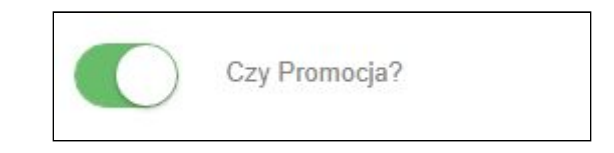

Następnie definiujemy procentową bądź kwotowa wysokość marży

| Rodzaj | Kwotowy     Procentowy | Podstawowa marża | 10 |             |
|--------|------------------------|------------------|----|-------------|
|        |                        |                  |    | Dodaj marže |

I wybieramy przycisk Dodaj marże.

Po dodaniu marży pojawi nam się ona w poniższej tabeli.

| Spis aktualnych mar | rż promocyjnych.                                                                 |                                                                                             |                                   |                     | -     |
|---------------------|----------------------------------------------------------------------------------|---------------------------------------------------------------------------------------------|-----------------------------------|---------------------|-------|
| Priorytet           | Podstawowe warunki                                                               | Rozszerzone warunki                                                                         | Marża<br>podstawowa Przynależność | Marża<br>promocyjna | Opcje |
| 1                   | Zakres dat : 2019-02-20 11:50:00 - 2019-02-28 16:06:00<br>Zakres cen : 100 - 500 | Kategorie : 6<br>Producenci : 706<br>Indeks : JZNEOSKUN025270<br>Status : 1<br>Megazyny : 1 | 10% shopOnly                      | 8%                  | ×     |
|                     |                                                                                  |                                                                                             | I                                 | Zapisz dane         |       |

×

Utworzoną marżę możemy w każdej chwili usunąć poprzez przycisk

Marża minimalna oznacza najniższą cenę która ma obowiązywać na sklepie. Przykładowo, jeśli najtańszy produkt w naszej ofercie kosztuje 1zł, a my nie chcemy sprzedawać poniżej kwoty 5 zł to w tym polu wpisujemy kwotę 5 zł. Wówczas cena naszego produktu zaokrągli się na sklepie do 5 zł +vat.

#### Zakładka Asortyment $\rightarrow$ Produkty $\rightarrow$ Przypisz produkty

Pozwala na przypisanie produktów do konkretnego sklepu

| 🖬 Asortyment | ×.  |          |         |                                   |           |             |
|--------------|-----|----------|---------|-----------------------------------|-----------|-------------|
| Kategorie    | <   | Lista pr | oduktów |                                   |           | -           |
|              | <   |          |         |                                   |           |             |
| Produkty     | ~   |          |         | Szukaj Szukaj                     |           |             |
|              |     |          |         |                                   |           |             |
|              |     |          |         |                                   | Aktowny   | Aktywny dla |
|              | ami | id       | Zdjęcie | Nazwa                             | globalnie | obecnego    |
|              | 1   |          |         |                                   |           | onopu       |
|              | ni  | 132608   | ~       | VOYAGER Mini 32GB USB3.0 Aluminum |           |             |
|              | ami |          |         |                                   |           |             |

Gdy aktywujemy produkt globalnie oznaczać to będzie że przypisany on będzie do każdego ze sklepów.

Aktywny dla obecnego sklepu oznacza że produkt będzie aktywny dla sklepu na który obecnie jesteśmy zalogowani w panelu.

#### $\textbf{Asortyment} \rightarrow \textbf{Produkty} \rightarrow \textbf{Ustawienia}.$

Zakładka ta pozwala nam edytować ustawienia graficzne oraz ustawienia produktów.

Jeżeli chodzi o ustawienia graficzne to z poziomu tej zakładki mamy możliwość ustawienia:

-Maksymalnego wgrywanego rozmiaru zdjęć dla wariantów -Maksymalnej szerokości wyświetlanej miniatury wariantu na sklepie

| ŧ. | Zamówienia          | <   | USTAWIENIA PRODUKTÓW                                            |    |
|----|---------------------|-----|-----------------------------------------------------------------|----|
| Ħ  |                     | ~   |                                                                 |    |
|    | Kategorie           | < - | Ustawienia graficzne                                            | -  |
|    |                     | <   |                                                                 |    |
|    |                     | ~   | Maksymaina rozmar wgrywany zdjęć dla wanantow                   | _  |
|    |                     |     | 250                                                             | рх |
|    | Dodaj nowy          |     | Maksymalna szerokóść wyświetlanej miniatury wariantu na sklepie |    |
|    |                     |     | 20                                                              | рх |
|    | Zarządzaj statusami |     |                                                                 |    |

- Wgrania zdjęcia znaku wodnego ( w formacie jpeg, jpg, jpe, png, gif)
- Ustalenia wielkość znaku wodnego względem obrazka w (%)
- Wyrównania znaku wodnego w poziomie / pionie
- Ustawienia odstępu od lewej / prawej strony w %
- Ustawienia odstępu od góry / dołu w %

| Wybierz znak wodny                                |   |
|---------------------------------------------------|---|
| Dozwolone formaty pliku: jpeg, jpg, jpe, png, gif |   |
| Wielkość znaku wodnego względem obrazka (w %)     |   |
| 50                                                | % |
| Wyrównanie w poziomie                             |   |
| Do środka                                         |   |
| Wyrównanie w pionie                               |   |
| Do środka                                         |   |
| Odstęp od lewej (w %)                             |   |
| 0                                                 | % |
| Odstęp od prawej (w %)                            |   |
| 0                                                 | % |
| Odstęp od góry (w %)                              |   |
| 0                                                 | % |
| Odstęp od dołu (w %)                              |   |
| 0                                                 | % |
|                                                   |   |

Jeżeli chodzi o ustawienia produktów to mamy możliwość ustawienia czy chcemy aby Nowości / Bestsellery oznaczały się automatycznie po dodaniu.

Możemy ustalić maksymalną ilość produktów które mają zostać oznaczone po dodaniu jako Nowości / Bestsellery oraz ustawić że mają się pojawiać jedynie produkty dodane w ciągu ostatnich " x " dni. Aby automatyczne oznaczanie produktów było aktywne należy zaznaczyć checkbox znajdujący się pod ustawieniami jako włączony tak jak na poniższym zrzucie ekranu. A następnie zapisać ustawienia.

| Automatyczne odświeżanie oznaczeń pro                              | roduktów odbywa się raz na 24 godziny |            |
|--------------------------------------------------------------------|---------------------------------------|------------|
| Automatyczne oznaczanie produktów jako "                           | "Nowość"                              |            |
| Maksymalna ilość produktów                                         | 50                                    |            |
| Produkty dodane w ciągu ostatnich dni                              | 5                                     |            |
|                                                                    | Aktyvne                               |            |
|                                                                    | Ordsv                                 | rież teraz |
| Automatyczne oznaczanie produktów jako "f                          | "Bestseller"                          |            |
| Maksymalna ilość produktów                                         |                                       |            |
| Produkty, które najlepiej sprzedawały<br>się w ciągu ostatnich dni |                                       |            |
|                                                                    | Aktywne                               |            |
|                                                                    | Odáw                                  | vież teraz |
|                                                                    | Zapisz usta                           | wienia     |

#### $\textbf{Asortyment} \rightarrow \textbf{Produkty} \rightarrow \textbf{Polecane na karcie produktu}$

Zakładka ta została podzielona na 3 tabele. Pierwsza z nich odpowiada za ustawienie Maksymalnej ilości produktów wyświetlanych na liście produktów polecanych.

| ផ   |                      | < | POLECANE NA KAR            | RCIE PRODUKTU                                               |      |
|-----|----------------------|---|----------------------------|-------------------------------------------------------------|------|
| त्त |                      | ~ | TOLLON ALL TOTTO A         |                                                             |      |
|     | Kategorie            | < | Lista grup                 |                                                             |      |
|     |                      | < |                            |                                                             |      |
|     |                      | ~ | Ustawienia                 |                                                             | -    |
|     |                      |   |                            |                                                             |      |
|     |                      |   | Maksymalna ilość produktów | Maksymalna ilość polecanych produktów wyświetlana na liście |      |
|     |                      |   |                            |                                                             |      |
|     |                      |   |                            | Zapisz ustawa                                               | enia |
|     | Zarządzaj wariantami |   | L                          |                                                             |      |

Druga tabela pozwala na dodanie nowej grupy produktów polecanych z ograniczeniem na konkretne kategorii / producentów. Produkty tych kategorii / producentów będą pojawiały się jako produkty polecane na karcie danych produktów

| Dodaj nową grupę    | -                     |
|---------------------|-----------------------|
| Nazwa grupy *       | Nazwa grupy           |
| Wyszukaj kategorię  | ×                     |
| Kategoria           | - Wybierz kategorie - |
| Wybrane kategorie * |                       |
| Producenci *        |                       |
|                     | Wszyscy producenci    |
| Grupa główna        |                       |
|                     | Dodaj grupę produktów |

Trzecia tabela pozwala nam na podgląd listy utworzonych przez na grup produktów polecanych.

| Lista grup produktów |                                  |                     | -     |
|----------------------|----------------------------------|---------------------|-------|
| ID                   | Nazwa grupy produktów polecanych | Nazwa grupy głównej | Opcje |
| 1                    | test                             | test                | 1 ×   |
|                      |                                  |                     |       |

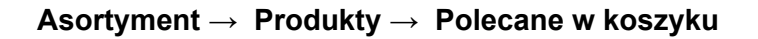

Zakładka ta została podzielona na 3 tabele. Pierwsza z nich odpowiada za ustawienie Maksymalnej ilości produktów wyświetlanych na liście produktów polecanych w koszyku.

| POLECANE W KOS             | ZYKU                                                                     |
|----------------------------|--------------------------------------------------------------------------|
| Lista grup                 |                                                                          |
| 9+                         |                                                                          |
| Ustawienia                 |                                                                          |
| Maksymalna ilość produktów | Maksymalna llość polecanych produktów wyświetlana na liście              |
|                            | Zapisz ustawienia                                                        |
|                            | POLECANE W KOS<br>Lista grup<br>Ustawienia<br>Makayenatna Rość produktów |

Druga tabela pozwala na dodanie nowej grupy produktów polecanych z ograniczeniem na konkretne kategorie / producentów. Produkty tych kategorii / producentów będą pojawiały się jako produkty polecane w koszyku.

| Dodaj nową grupę    |                       |   |
|---------------------|-----------------------|---|
| Nazwa grupy *       | Nazwa grupy           |   |
| Wyszukaj kategorię  |                       | • |
| Kategoria -         | lýbierz kategorie -   | * |
| Wybrane kategorie * |                       |   |
| Producenci *        |                       |   |
|                     | Wszyscy producenci    |   |
| Grupa główna        |                       |   |
|                     | Dodaj grupę produktów | v |

Trzecia tabela pozwala nam na podgląd listy utworzonych przez nas grup produktów polecanych.

| Lista grup produktów |                                  |                     |       |  |  |
|----------------------|----------------------------------|---------------------|-------|--|--|
| ID                   | Nazwa grupy produktów polecanych | Nazwa grupy głównej | Opcje |  |  |
| 1                    | test                             | test                | / x   |  |  |
|                      |                                  |                     |       |  |  |

# Użytkownicy

#### Administratorzy

W tej zakładce znajduje się lista administratorów. W pierwszej tabeli znajduje się opcja dodawania nowego użytkownika.

| ส  | Zamówienia                   | < / | ADMINISTRATORZY          | ADMINISTRATORZY        |  |  |  |
|----|------------------------------|-----|--------------------------|------------------------|--|--|--|
| 2  | Użytkownicy                  | ~   | Dodawanie administratora | vanie administratora – |  |  |  |
|    | Administratorzy<br>Klienci   |     | Adres E-mail *           | Adres E-mail           |  |  |  |
|    | Grupy klientów<br>Newsletter | <   | Nazwa administratora *   | Nazwa administratora   |  |  |  |
|    |                              |     | Haslo *                  | Hasio                  |  |  |  |
| ß  |                              | <   |                          |                        |  |  |  |
| 皋  |                              | <   | Twoje hasto *            | Twoje haslo            |  |  |  |
| \$ |                              | <   |                          | * - pola wymagane      |  |  |  |
| ٩  |                              | <   |                          | Dodaj                  |  |  |  |
| 俞  | Multistore                   |     |                          |                        |  |  |  |

Nowy użytkownik panelu administracyjnego pojawi się w tabeli na liście Administratorów.

| Lista administratorów |                      |               |       |  |  |  |  |
|-----------------------|----------------------|---------------|-------|--|--|--|--|
| ID                    | Nazwa administratora | Grupy         | Opcje |  |  |  |  |
| 1                     | bok@cstore.pl        | Administrator | / ×   |  |  |  |  |
|                       |                      |               |       |  |  |  |  |

Tabela zawiera nazwę użytkownika, opcje jego edycji 🦿 oraz możliwość jego usunięcia. 🎽

Po przejściu w edycje administratora mamy możliwość edycji jego adresu email / jego nazwy / hasła.

| ADMINISTRATORZY                            | ADMINISTRATORZY                               |  |  |  |  |
|--------------------------------------------|-----------------------------------------------|--|--|--|--|
| Lista administratorów / Edycja administrat | Lista administratorów / Edycja administratora |  |  |  |  |
| Edycja administratora                      |                                               |  |  |  |  |
| Adres E-mail *                             | bok@cstore.pl                                 |  |  |  |  |
| Nazwa administratora *                     | bok@cstore.pl                                 |  |  |  |  |
| Hasto *                                    | Hasio                                         |  |  |  |  |
| Lista grup administratorów *               | Administrator                                 |  |  |  |  |
| Twoje hasło *                              | Twoje hasio                                   |  |  |  |  |
|                                            | * - pola wymagane                             |  |  |  |  |
| Powrót                                     | Zapisz                                        |  |  |  |  |
|                                            |                                               |  |  |  |  |

Wprowadzane zmiany zapisujemy poprzez wybranie przycisku "zapisz".

Użytkownicy → Klienci

| Ŵ  |                     | < | KLIENCI                  | KLIENCI         |  |  |  |
|----|---------------------|---|--------------------------|-----------------|--|--|--|
| Ħ  |                     | < |                          |                 |  |  |  |
| ደ  |                     | ~ | Dodawanie nowego klienta |                 |  |  |  |
|    | Administratorzy     |   | mie i nazwisko*          |                 |  |  |  |
|    | Klienci             |   |                          |                 |  |  |  |
|    |                     |   | Numer kontaktowy*        | Numerkontaktowy |  |  |  |
|    |                     | < |                          |                 |  |  |  |
|    |                     |   | Adres email*             | Adres email     |  |  |  |
| Ľ₿ |                     | < | Haslo*                   | Hasio           |  |  |  |
| 皋  |                     | < |                          |                 |  |  |  |
|    |                     | 1 | Multistore:*             | Default         |  |  |  |
| *  | zaizquzanie irescią | ~ |                          |                 |  |  |  |
| ø  |                     | < |                          | Dodaj           |  |  |  |
|    |                     |   |                          |                 |  |  |  |

Zakładka ta prezentuje listę klientów, którzy zostali dodani przez administratora, zarejestrowali się w sklepie (także przy składaniu zamówienia) bądź dokonali zakupu bez rejestracji nowego konta. Na samej górze tabeli istnieje opcja wyszukiwania klienta. Należy uzupełnić pole oraz nacisnąć ENTER . Klientów można jest wyszukiwać po numerze ID, Imieniu i Nazwisku, adresie email / telefonie / NIPIE / adresie.Dla każdego klienta wyświetlane są informacje w tabeli jak poniżej:

| Lista klier | entów                       |              |           |  |  |  |
|-------------|-----------------------------|--------------|-----------|--|--|--|
| ID * •      | Email *• Imię i nazwisko *• |              |           |  |  |  |
| ID          | test                        |              |           |  |  |  |
| 6           | moxacax@spindl-a.com        | Test Testowy | ✓ # ■ + × |  |  |  |

Z tego poziomu dostępne są również dodatkowe opcje takie jak edycja klienta 🦿 , książka adresowa 🧖 dane do faktury 🖹 , możliwość zalogowania się na konto klienta 🌱 oraz możliwość usunięcia klienta z panelu sklepu 🎽 .

Należy uzupełnić niezbędne dane tj. Imię i nazwisko, Numer kontaktowy, Adres email oraz hasło. A następnie wybrać przycisk Dodaj.

| ł | <pre><lienci< pre=""></lienci<></pre> |                  |
|---|---------------------------------------|------------------|
|   | Dodawanie nowego klienta              | -                |
|   | Imię i nazwisko*                      | Imię i nazwisko  |
|   | Numer kontaktowy*                     | Numer kontaktowy |
|   | Adres email*                          | Adres email      |
|   | Haslo*                                | Haslo            |
|   | Multistore.*                          | Default          |
|   |                                       | Dodaj            |

#### Użytkownicy → Grupy klientów

Zakładka ta pozwala na definiowanie grup klientów.

Podzielona została na dwie tabele. Pierwsza tabela zawiera miejsce na nadanie nowej nazwy grupy oraz przycisk umożliwiający dodanie jej do sklepu.

| 🛱 Zamówienia 🤇                                                              | RUPY KLIENTÓW                                       |                 |  |  |  |  |
|-----------------------------------------------------------------------------|-----------------------------------------------------|-----------------|--|--|--|--|
| 🖬 Asortyment <                                                              | Lista anna Mantina                                  |                 |  |  |  |  |
| Lizytkownicy 🗸                                                              | така диф инанила.                                   | a grup steritow |  |  |  |  |
| Administratorzy                                                             | Utwórz nową grupę klientów                          |                 |  |  |  |  |
| Grupy klientów                                                              | News Print                                          |                 |  |  |  |  |
| Newsletter <                                                                | нална укору                                         |                 |  |  |  |  |
| Grupy adimnistratorów                                                       | Grupa aktywna w sklopach 🧧 🗹 Default                |                 |  |  |  |  |
| 2. wymiana daných                                                           |                                                     | Dodaj           |  |  |  |  |
| Newsletter            Grupy adimnistratorów                  Wymiana damych | retzene grupy<br>Grupa aktywna w skłopach 🜌 Defeult | Dona            |  |  |  |  |

Druga tabela zawiera listę grup klientów. Z tego poziomu możemy wybrać opcję przypisania do grupy jej

| klientów | 100     | możemy wybrać opcję jej edycji jej nazwy | 🔎 lub ją usunąć | × |      |
|----------|---------|------------------------------------------|-----------------|---|------|
| [        | Lista g | up klientów                              |                 |   | -    |
|          | ID      | Nazwa                                    |                 | 0 | pcje |
|          | 1       | grupa 1                                  |                 | * | / ×  |

Zakładka przypisywania klientów wygląda w poniższy sposób:

| GRUPY KLIENTÓW                |       |
|-------------------------------|-------|
| Klient został dodany do grupy | ×     |
| Lista grup Klentów / grupa 1  |       |
| Dodaj klienta do grupy        | -     |
| Nazwa klienta                 | ¥     |
|                               | Dodaj |
| Lista klientów w grupie       | -     |
| ID Nazwa                      | Opcje |
| 1 Jarek                       | ×     |
| [ must                        |       |
| Powrot                        |       |

Aby dodać klienta do grupy należy wyszukać go w polu Nazwa klienta. A następnie wybrać przycisk Dodaj.

| GRUPY KLIENTÓW                |       |          |
|-------------------------------|-------|----------|
| Klient został dodany do grupy |       | ×        |
| Lista grup klientów / grupa 1 |       |          |
| Dodaj klienta do grupy        |       | -        |
| Nazwa klienta                 | Jarek | <b>^</b> |

Wybrany klient pojawi się poniżej na liście klientów znajdujących się w grupie.

| Lista klien | tów w grupie | -     |
|-------------|--------------|-------|
| ID          | Nazwa        | Opcje |
| 1           | Jarek        | ×     |
|             |              |       |
| Powrót      |              |       |

#### Newsletter

## Newsletter→ Wysyłka

Zakładka ta służy do wysyłania newslettera do klientów. Po wejściu w zakładkę widzimy pola:

| 🛱 Zamówienia                                                  | <    | WYSYŁKA                    |                                                             |     |
|---------------------------------------------------------------|------|----------------------------|-------------------------------------------------------------|-----|
| ST Asortyment                                                 | <    |                            |                                                             |     |
| L Użytkownicy                                                 | ~    | Wyślij wiadomość e-mail    |                                                             |     |
| Administratorzy<br>Klienci                                    |      | Data                       | 2019.62.20                                                  |     |
| Grupy klientów                                                |      | Czas                       | 14:26:00                                                    |     |
| Newsletter<br>Wysylka                                         | ~    | Tytuł Wiadomości           |                                                             |     |
| Adresy e-mail<br>Grupy                                        |      | Wybierz Grupę              | Wszyscy                                                     |     |
| Ustawienia                                                    |      | Zarejestrowani użytkownicy | Newybrano                                                   |     |
| Grupy administratorow                                         |      | Użytkownicy z zamówieniami | Nie wybrano                                                 |     |
| S Wysvłki                                                     | <    |                            | X b t t t t t t t t t t t t t t t t t t                     |     |
| Zaczadzanie trościa                                           | 1    |                            | B I S I <sub>X</sub> II II II II II II II II II II II II II |     |
| 1 Letausania                                                  | 2    |                            |                                                             | î   |
| Multistore                                                    |      |                            |                                                             |     |
| \$ Finanse                                                    | <    |                            |                                                             |     |
| 🕁 Migracja sklepu                                             |      |                            |                                                             |     |
| ⊃¢ SolEx                                                      |      |                            |                                                             | -   |
| © 2019 Copyright CStorePremium<br>Wszelkie prawa zastrzeżone. | .com |                            | w                                                           | śuj |

Data - miejsce w którym wybieramy datę kiedy ma zostać wysłany newsletter.

Czas - miejsce w którym wpisujemy godzinę o której ma zostać wysłany newsletter

Tytuł wiadomości - tytuł wysyłanej wiadomości, temat wiadomości email, która zostanie wysłana do klienta

Wybierz grupę - z tego poziomu można jest wybrać grupę klientów do której ma zostać wysłany newsletter (grupami można zarządzać w zakładce Użytkownicy → Newsletter → Grupy)

Zarejestrowani użytkownicy- tylko klienci zarejestrowani w sklepie/ tylko zarejestrowani w sklepie.

Użytkownicy z zamówieniami- tylko dla klientów którzy złożyli zamówienie w sklepie / tylko dla klientów którzy nie złożyli zamówienia w sklepie

Treść - treść wiadomości email, która zostanie wysłana do klienta

W drugiej tabeli znajduje się lista planowanych wysyłek newslettera

| Lista plan | owanych wysyłek wiadomości |       |         |                             |                 |                   | -     |
|------------|----------------------------|-------|---------|-----------------------------|-----------------|-------------------|-------|
| ID         | Tytuł wiadomości           | Grupa | Warunki | Data rozpoczęcia            | llość wysłanych | Ilość niepowodzeń | Opcje |
|            |                            |       |         | Brak zaplanowanych wysyłek. |                 |                   |       |
|            |                            |       |         |                             |                 |                   |       |

Trzecia tabela zawiera Listę wysłanych newsletterów

| Lista wysł | anych newsletterów |       |         |               |                 |                   | -     |
|------------|--------------------|-------|---------|---------------|-----------------|-------------------|-------|
| ID         | Tytuł wiadomości   | Grupa | Warunki | Data wysłania | llość wysłanych | llość niepowodzeń | Opcje |
|            |                    |       |         | Brak wysyłek. |                 |                   |       |
|            |                    |       |         |               |                 |                   |       |

# Użytkownicy → Adresy email

| ø  |                            | < | ADRESY E-MAIL                    |         |         |         |       |
|----|----------------------------|---|----------------------------------|---------|---------|---------|-------|
| Ħ. |                            | < |                                  |         |         |         |       |
| 2  | Użytkownicy                | ~ | Dodaj nowy adres e-mail          |         |         |         | -     |
|    | Administratorzy<br>Klienci |   | Adres Email                      |         |         |         |       |
| 6  |                            | ~ | Grupa                            | Brak    |         |         |       |
|    |                            |   |                                  |         |         |         |       |
|    | Adresy e-mail              |   |                                  | Aktywny |         |         |       |
|    |                            |   |                                  |         |         |         | Dodaj |
| ø  |                            | < |                                  |         |         |         |       |
| ø  |                            | < | Lista użytkowników (adresów e-ma | ill)    |         |         | -     |
| 皋  |                            | < | ID Adres email                   |         | Aktywny | Gruna   | Oncie |
| p, |                            | < |                                  |         | Anymay  | Grupa . | opele |
| \$ |                            | < | 5 test@kk.pl                     |         | Aktywny | Brak    | ×     |

Zakładka ta pozwala na dodawanie nowych adresów mailowych do newslettera oraz przypisywania ich do grup newsletterowych. Umożliwia również podgląd listy adresów mailowych użytkowników sklepu.

Aby dodać nowy adres email należy wpisać adres email w pierwszej tabeli, wybrać grupę klientów do której chcemy dany adres przypisać bądź pozostawić to pole puste oraz wybrać czy dany klient jest Aktywny czy nie. Jeżeli adres nie będzie aktywny to newsletter do takiego użytkownika nie wyjdzie.

| ADRESY E-MAIL           |         |   |
|-------------------------|---------|---|
| Dodaj nowy adres e-mail |         | - |
| Adres Email             |         |   |
| Grupa                   | Brak    |   |
|                         | Aktywny |   |
|                         | Dodaj   |   |
|                         |         | _ |

Podgląd listy adresów mailowych znajduje się w tabeli drugiej. Z tego poziomu możemy aktywować dany adres mailowy poprzez wybranie checkboxa Aktywny, możemy przypisać dany adres mailowy do odpowiedniej grupy oraz możemy go usunąć z listy newslettera.

| Lista użytkowników (adresów e-mail) |    |             |         |       |       |
|-------------------------------------|----|-------------|---------|-------|-------|
|                                     | ID | Adres email | Aktywny | Grupa | Opcje |
|                                     | 5  | test@kk.pl  | Aktywny | Brak  | ×     |

#### Newsletter → grupy

Z poziomu tej zakładki mamy możliwość utworzenia nowej grupy newsletterowej klientów.

Aby utworzyć nową zakładkę należy wpisać dla niej nazwę i wybrać przycisk Dodaj.

| 🛱 Zamówienia <  | GRUPY             |      |
|-----------------|-------------------|------|
| F Asortyment <  |                   |      |
| 요 Użytkownicy ~ | Dodaj nową grupę  |      |
| Administratorzy | Whisz Nazwe Gruny |      |
| Klienci         |                   |      |
| Grupy klientów  |                   | Doda |
| Newsletter 🗸 🗸  |                   |      |
| Wysylka         |                   |      |

Grupa pojawi się nam poniżej w tabeli z Listą grup.

| Lis | ta grup |             |       |
|-----|---------|-------------|-------|
|     | ID      | Nazwa grupy | Opcje |
|     | 1       | lest        | / ×   |
|     |         |             |       |

Następnie utworzoną grupę będzie można przypisać do konkretnego adresu mailowego w zakładce Użytkownicy →Newsletter → Adresy email.

#### Newsletter → Ustawienia

| ส | Zamówienia                          | < | USTAWIENIA                             |                         |        |  |  |  |  |  |  |  |
|---|-------------------------------------|---|----------------------------------------|-------------------------|--------|--|--|--|--|--|--|--|
|   |                                     | < |                                        |                         |        |  |  |  |  |  |  |  |
| 8 | Użytkownicy                         | ~ | Ustawienia newslettera                 | Ustawenia newslettera – |        |  |  |  |  |  |  |  |
|   | Administratorzy<br>Klienci          |   | Błąd SMTP, nie można nawiązać połączer | ia                      |        |  |  |  |  |  |  |  |
|   | Newsletter                          | ~ | Nazwa Użytkownika Poczty               | Nazwa użytkownika       |        |  |  |  |  |  |  |  |
|   |                                     |   | Hasto                                  |                         |        |  |  |  |  |  |  |  |
|   |                                     |   | Port                                   | Port                    |        |  |  |  |  |  |  |  |
|   | Ustawienia<br>Grupy adimnistratorów |   | Adres E-mail                           | Adres e-mail            |        |  |  |  |  |  |  |  |
|   |                                     | < | Hoet                                   |                         |        |  |  |  |  |  |  |  |
|   |                                     | < | 1 Max                                  |                         |        |  |  |  |  |  |  |  |
|   |                                     | < | Nazwa                                  | Wyświetlana nazwa       |        |  |  |  |  |  |  |  |
|   |                                     | < | Szyfrowanie (SSL/TLS)                  | SSL                     |        |  |  |  |  |  |  |  |
|   |                                     |   |                                        |                         | Zapisz |  |  |  |  |  |  |  |
|   |                                     | < |                                        |                         |        |  |  |  |  |  |  |  |
|   |                                     |   |                                        |                         |        |  |  |  |  |  |  |  |

Z tego poziomu definiujemy ustawienia poczty z której newsletter ma zostać wysłany

- -Nazwa użytkownika poczty → Jest to login którego używamy aby zalogować się do poczty
- -Hasło: Hasło do poczty z której newsletter ma być wysłany
- -Port: można go sprawdzić w ustawieniach poczty np. może to być 21
- -Adres e-mail: Adres z którego newsletter będzie wysyłany

-Host: Adres serwera np. poczta.domena.pl

-Nazwa: Nazwa sklepu która będzie wyświetlana przy newsletterze np. sklep xyz

-Szyfrowanie (SSL/TLS/ Brak szyfrowania) - w zależności od tego co mamy ustawione w poczcie

**Użytkownicy** → **Grupy administratorów** *Z* poziomu zakładki Grupy administratorów mamy możliwość tworzenia nowych grup o ograniczonych dostępach do funkcjonalności na sklepie.

|   |                                     | < | LISTA GRUP ADMIN      |                         |               |  |  |  |  |  |  |  |
|---|-------------------------------------|---|-----------------------|-------------------------|---------------|--|--|--|--|--|--|--|
|   |                                     | < | cloth for for hor in  |                         |               |  |  |  |  |  |  |  |
| 8 |                                     | ~ | Dodawanie nowej grupy | Dodawanie nowej grupy – |               |  |  |  |  |  |  |  |
|   | Administratorzy                     |   | Nazwa grupy *         | Wildoczna nazwa         |               |  |  |  |  |  |  |  |
|   | Klienci                             |   |                       |                         |               |  |  |  |  |  |  |  |
|   | Grupy klientów                      | - | Klucz grupy *         | Klucz                   |               |  |  |  |  |  |  |  |
|   | Newsletter<br>Grupy adimnistratorów | < |                       |                         | Resetuj Dodaj |  |  |  |  |  |  |  |
| ø | Wymiana danych                      | < |                       |                         |               |  |  |  |  |  |  |  |

Aby dodać nową grupę należy nadać jej nazwę oraz klucz po czym należy wybrać opcję dodaj.

Po utworzeniu grupa wyświetli nam się poniżej w tabeli edycji dostępów.Grupa ta nie będzie miała dostępu do żadnej funkcjonalności na sklepie. Aby taki dostęp dodać należy przejść do edycji tej

grupy wybierając przycisk przy nazwie utworzonej grupy. Po przeniesieniu nas na inną stronę pokaże nam się opcja edycji dostępów do konkretnych funkcji na sklepie, aby nadać dostęp danej grupie do konkretnej funkcji należy przycisnąć opcję suwaka, aż podświetli nam się na zielony kolor. Tak jak poniżej.

| EDYCJA GRUPY AD      | MINISTRATORA                                  |
|----------------------|-----------------------------------------------|
| Edicja grupy         | -                                             |
| Nazwa grupy ( pl ) * | Grupa administratorów o ograniczonym dostępie |
| Nazwa grupy ( en ) * | Grupa administratorów o ograniczonym dostępie |
| Klucz grupy *        | 1234567                                       |
|                      |                                               |
| Edycja Dostępów      | -                                             |
| Opcje Dostęp         |                                               |
| Podgląd grupy        |                                               |

Po nadaniu już wybranych dostępów należy dokonać zapisu. Można to zrobić poprzez wybranie przycisku Zapisz znajdującego się na dole strony. Po zapisie możemy wrócić na stronę główną grup administratorów i powinien pojawić nam się widok z utworzonymi grupami administratorów oraz z podglądem ich dostępów.

| ISTA GRUP ADMI        | NISTRATORÓW    |               |                                                 |     |
|-----------------------|----------------|---------------|-------------------------------------------------|-----|
| Dodawanie nowej grupy |                |               |                                                 |     |
| Nazwa grupy *         | Widoczna nazwa |               |                                                 |     |
| Klucz grupy *         | Klucz          |               |                                                 |     |
|                       |                |               | Resetuj Doc                                     | daj |
| Edvcia Dostepów       |                |               |                                                 |     |
|                       |                |               |                                                 |     |
| Dostępy \ Grupy       |                | Administrator | Grupa administratorów o ograniczonym dostępie 🥜 |     |
| Podgląd grupy         |                |               |                                                 |     |
| Dodawanie grupy       |                |               | ×                                               |     |
| Edycja grupy          |                |               | ×                                               |     |
| Usuwanie grupy        |                |               | ×                                               |     |
| Podgląd produktu      |                |               | ×                                               |     |
| Dodawanie produktu    |                |               |                                                 |     |
| Edycja produktu       |                |               | ×                                               |     |

# WYSYŁKI

# Wysyłki:

| Ħ   | Zamówienia | < |                | T                          |               |        |                     |             |           |                    |                              |               |  |
|-----|------------|---|----------------|----------------------------|---------------|--------|---------------------|-------------|-----------|--------------------|------------------------------|---------------|--|
| র্ম |            | < | WIGIER         | TOTEM                      |               |        |                     |             |           |                    |                              |               |  |
| ዾ   |            | < | Wysylki        |                            |               |        |                     |             |           |                    |                              |               |  |
| ø   |            | < | Nowa wysyłka   |                            |               |        |                     |             |           |                    |                              |               |  |
| 皋   | Wysyłki    | ~ |                |                            |               |        |                     |             |           |                    |                              |               |  |
|     | Wysyłki    |   |                | Nazwa wysyns: *            | Nazwa wysyłki |        |                     |             |           |                    |                              |               |  |
|     |            |   |                | Wysyłka dla sklepu:        | Wybierz skłep |        |                     |             |           |                    |                              | Ŧ             |  |
|     |            |   |                |                            |               |        |                     |             |           |                    |                              |               |  |
|     |            |   |                |                            |               |        |                     |             |           |                    |                              | iodaj wysyłkę |  |
|     |            |   |                |                            |               |        |                     |             |           |                    |                              |               |  |
|     |            |   | Lista www.wiek |                            |               |        |                     |             |           |                    |                              |               |  |
|     |            |   | Lista Hysylon  |                            |               |        |                     |             |           |                    |                              |               |  |
|     |            |   | ID             | Names accedia              | Consu         | -      | Cons takunu sogulki | Darmoura od | Podatak   | Wuesdka exetomosea | Aktowa dla danogo sklopu     | Oncio         |  |
|     |            |   |                | Huzwu wysyna               | Cena w        | Jalino | Cena zakupu wysyna  | Dannowa Ga  | T COURTER | Hysjika systemora  | wed with the date go average | obele         |  |
| \$  |            | < | 1              | Bliska paczka (Kurier)     | 0.0           | 10     | 0.00                | ×           | 23%       | ~                  | ~                            | ×             |  |
| ф   |            | < | 2              | Bliska paczka (Punkt odbio | ru) 0.0       | 0      | 0.00                | ×           | 23%       | ~                  | ~                            | / ×           |  |
| 습   |            |   |                |                            |               |        |                     |             |           |                    |                              |               |  |

Zakładka wysyłki została podzielona na dwie tabele, dodawanie nowej wysyłki oraz listę dostępnych wysyłek.

W pierwszej tabeli, tj. dodawanie nowej wysyłki, mamy możliwość zdefiniowania nowej wysyłki. Dostępne są pola konfiguracji: Wymagaj dane do wysyłki, Wielopaki, Systemowa wysyłka, Wysyłka dostępna w krajach, Waga, Darmowa wysyłka, Cena wysyłki ( brutto ), Cena zakupy wysyłki ( brutto ), Maksymalny gabaryt, Podatek oraz Ikona wysyłki.Pola te rozwijane są po wpisaniu nazwy przesyłki oraz wybraniu sklepu do którego przesyłka ma zostać przypisana.

| Ħ          | Zamówienia <                                                 | WYSYŁ KI                           |                         |  |  |  |  |  |  |  |  |  |
|------------|--------------------------------------------------------------|------------------------------------|-------------------------|--|--|--|--|--|--|--|--|--|
| र्स्र      |                                                              | IT FOIL TO                         |                         |  |  |  |  |  |  |  |  |  |
| ዾ          |                                                              | Wysyłki                            | (nyki                   |  |  |  |  |  |  |  |  |  |
| ø          | Wymiana danych <                                             | Nowa wysyłka                       |                         |  |  |  |  |  |  |  |  |  |
| 皋          | Wysyłki 🗸 🗸                                                  | Nazwa wysyłki: *                   | parkomaty               |  |  |  |  |  |  |  |  |  |
|            | Wysylki                                                      |                                    |                         |  |  |  |  |  |  |  |  |  |
|            | Gabaryty                                                     | Wysylka dla sklepu:                | Default                 |  |  |  |  |  |  |  |  |  |
|            | Bliska Paczka Nadawcy                                        | Wymagaj dane do wysyłki            |                         |  |  |  |  |  |  |  |  |  |
|            | Bliska Paczka Raport<br>Bliska Paczka Bufor PP               | Wielopaki                          |                         |  |  |  |  |  |  |  |  |  |
|            |                                                              | Systemowa wysyłka                  |                         |  |  |  |  |  |  |  |  |  |
|            |                                                              | Wysyłka jest dostępna w krajach: * | Kraja                   |  |  |  |  |  |  |  |  |  |
| \$         |                                                              |                                    | Wuzyutide kraje         |  |  |  |  |  |  |  |  |  |
| ø          |                                                              | Waga:                              |                         |  |  |  |  |  |  |  |  |  |
| ធ          |                                                              | Darmowa wysyłka:                   |                         |  |  |  |  |  |  |  |  |  |
| \$         |                                                              | Cena wysyłki (brutto): *           | Cena wysylłd PLN        |  |  |  |  |  |  |  |  |  |
| 坐          |                                                              |                                    | <b>—</b>                |  |  |  |  |  |  |  |  |  |
| ⇒⊄         |                                                              | Cena zakupu wysyłki (brutto): *    | Cena zakupu wysyłki PLN |  |  |  |  |  |  |  |  |  |
|            |                                                              | Maksymalny gabaryt: *              |                         |  |  |  |  |  |  |  |  |  |
| @ 2<br>Wss | 019 Copyright CStorePremium.com<br>zelkie prawa zastrzeżone. | Podatek: *                         | Wybiez podatek 🔹        |  |  |  |  |  |  |  |  |  |
|            |                                                              | lkonka wysyłki: *                  | Wybierz.                |  |  |  |  |  |  |  |  |  |
|            |                                                              |                                    | Dodaj wysyłkę           |  |  |  |  |  |  |  |  |  |

Po zdefiniowaniu powyższych danych wybieramy przycisk dodaj wysyłkę. Wysyłka ta pojawi nam się wówczas na poniższej liści wysyłek:

| sta wysył | ək                            |              |                     |            |         |                   |                           |       |
|-----------|-------------------------------|--------------|---------------------|------------|---------|-------------------|---------------------------|-------|
| ID        | Nazwa wysyłki                 | Cena wysyłka | Cena zakupu wysyłki | Darmowa od | Podatek | Wysyłka systemowa | Aktywna dla danego sklepu | Opcje |
| 1         | Bliska paczka (Kurier)        | 0.00         | 0.00                | ×          | 23%     | ~                 | *                         | / x   |
| 2         | Bliska paczka (Punkt odbioru) | 0.00         | 0.00                | ×          | 23%     | ~                 | ~                         | / ×   |

W każdym momencie z poziomu tej zakładki możemy edytować dane wysyłki 🧨 lub ją usunąc

#### Gabaryty

Zakładka gabaryty została podzielona na dwie tabele, dodawanie nowego gabarytu oraz listę dostępnych gabarytów

Z poziomu zakładki gabaryty możemy definiować jego nazwę, szerokość, wysokość, głębokość, maksymalną wagę gabarytu.

| <b>ल</b><br>ज | Zamówienia                                    | < | GAB                                | GABARYTY                           |                |          |           |                 |  |  |          |       |
|---------------|-----------------------------------------------|---|------------------------------------|------------------------------------|----------------|----------|-----------|-----------------|--|--|----------|-------|
| 2             |                                               |   | Nowy                               | Nowy gabaryt                       |                |          |           |                 |  |  |          |       |
| ø             |                                               |   |                                    | Nazwa gubarytu: * 🛛 Nazwa gabarytu |                |          |           |                 |  |  |          |       |
| \$            | Wysylki                                       | ~ |                                    | Szerakoló gabarytu (m) * Szerakoló |                |          |           |                 |  |  |          |       |
|               | Wysylki<br>Gabaryty                           |   |                                    | Wysokość gabarytu (cr              | 1): * Wysokość |          |           |                 |  |  |          |       |
|               |                                               |   | Glabalní á mhantu (m) 1 Clabalní á |                                    |                |          |           |                 |  |  |          |       |
|               | Bliska Paczka Nadawcy<br>Bliska Paczka Raport |   |                                    |                                    |                |          |           |                 |  |  |          |       |
|               |                                               |   |                                    | maksymania waga (k                 | Maksymaina     |          |           |                 |  |  |          |       |
|               |                                               |   |                                    | Domysiny gaba                      | iyt 🖌          |          |           |                 |  |  | _        |       |
| i koest       |                                               |   |                                    |                                    |                |          |           |                 |  |  |          | Dodaj |
| \$            |                                               |   |                                    |                                    |                |          |           |                 |  |  |          |       |
| ٢             |                                               |   | Lista ç                            | jabarytów                          |                |          |           |                 |  |  |          |       |
| 奋             |                                               |   | ID                                 | Nazwa gabarytu                     | Szerokość      | Wysokość | Głębokość | Maksymalna waga |  |  | Domyślny | Opcje |
| \$            |                                               |   | 1                                  | Big                                | 20.0           | 20.0     | 20.0      | 5.00            |  |  | ~        | / ×   |
| ъ             |                                               |   |                                    | 15                                 |                |          |           |                 |  |  |          |       |

Aby dodać nowy gabaryt należy uzupełnić wszystkie parametry a następnie wybrać przycisk dodaj. Gabaryt pojawi nam się wówczas na liście gabarytów.

| sta gab | arytów         |                                                    |                                                                                         |                                                                                                    |                                                                                                    |                                                                                                    | -                                                                                                    |
|---------|----------------|----------------------------------------------------|-----------------------------------------------------------------------------------------|----------------------------------------------------------------------------------------------------|----------------------------------------------------------------------------------------------------|----------------------------------------------------------------------------------------------------|----------------------------------------------------------------------------------------------------|
| ID      | Nazwa gabarytu | Szerokość                                          | Wysokość                                                                                | Głębokość                                                                                                  | Maksymalna waga                                                                                                    | Domyślny                                                                                                    | Opcje                                                                                                    |
| 1       | Standard GLS   | 60.0                                               | 60.0                                                                                    | 60.0                                                                                                    | 15.00                                                                                                    | ~                                                                                                    | / ×                                                                                                    |
| 2       | Paczkomat      | 38.0                                               | 41.0                                                                                    | 64.0                                                                                                    | 5.00                                                                                                    |                                                                                                    | / ×                                                                                                    |
|         |                |                                                    |                                                                                         |                                                                                                    |                                                                                                    |                                                                                                    |                                                                                                    |
|         | iD<br>1<br>2   | ID Nazwa gabarytu<br>1 Standard GLS<br>2 Paczkomat | sta gabarytów<br>ID Nazwa gabarytu Szerokość<br>1 Standard GLS 60.0<br>2 Paczkomat 38.0 | sta gabarylów<br>ID Nazwa gabarytu Szerokość Wysokość<br>1 Standard GLS 60.0 60.0<br>2 Paczkomat 38.0 41.0 | sta gabarylów<br>ID Nazwa gabarytu Szerokość Wysokość Głębokość<br>1 Standard GLS 60.0 60.0 60.0<br>2 Paczkomat 38.0 41.0 64.0 | sta gabarylów<br>ID Nazwa gabarytu Szerokość Wysokość Głębokość Maksymalna waga<br>1 Standard GLS 60.0 60.0 60.0 15.00<br>2 Paczkomat 38.0 41.0 64.0 5.00 | sta gabarylów<br>ID Nazwa gabarytu Szerokość Wysokość Głębokość Maksymalna waga<br>1 Standard GLS 60.0 60.0 60.0 15.00 •<br>2 Paczkomat 38.0 41.0 64.0 500 |

Z tego poziomu możemy edytować 🦻 dany gabaryt bądź go usunąć 🎽 .

WYSYŁKI → DPD

*Z poziomu tej zakładki mamy możliwość zintegrowania sklepu z kurierem DPD*.Aby móc korzystać z tej usługi, należy podpisać odpowiednią umowę z kurierem, oraz wprowadzić uzyskane od DPD dane do tej usługi (Login, hasło i MasterFID). Etykiety nadawcze są generowane w całości przez API firmy DPD.Kolejnym krokiem jest zdefiniowanie niezbędnych danych tj. Danych nadawcy. ( Adres, Dane kontaktowe )

| 😭 Zamówienia                                                  | <    | Konfiguracja      |                            | -                                                                                                    |  |  |  |  |  |  |
|---------------------------------------------------------------|------|-------------------|----------------------------|----------------------------------------------------------------------------------------------------|--|--|--|--|--|--|
| 🛒 Asortyment                                                  | <    |                   |                            |                                                                                                    |  |  |  |  |  |  |
| Lizytkownicy                                                  | <    | Nazwa użytkownika | NAZWA                      |                                                                                                    |  |  |  |  |  |  |
| 🗗 Wymiana danych                                              | <    | Hasio             | HASLO                      |                                                                                                    |  |  |  |  |  |  |
| 等 Wysylka                                                     | ~    | FID               | MasterFID                  |                                                                                                    |  |  |  |  |  |  |
| Wysyłki<br>Gabaryty                                           |      | Nadawca           | NAZWA SKLEPU / FIRMY       | NAZIWA SKLEPU / FIRMY                                                                                           |  |  |  |  |  |  |
| DPD<br>GLS                                                    |      | Adres             | ULICA                      | NUMER DOMU                                                                                                    |  |  |  |  |  |  |
| Paczkomaty                                                    |      |                   | KOD POCZTOWY               | MIASTO                                                                                                    |  |  |  |  |  |  |
| Zarządzanie treścią                                           | <    |                   |                            |                                                                                                    |  |  |  |  |  |  |
| 🚯 Ustawienia                                                  | <    |                   | PL                         |                                                                                                    |  |  |  |  |  |  |
| 습 Multistore                                                  |      | Dane kontaktowe   | NUMER TELEFONU             | ADRES EMAIL                                                                                                    |  |  |  |  |  |  |
| \$ Finanse                                                    | <    | Opis              | PACZKA OD ( NAZWA SKLEPU ) |                                                                                                    |  |  |  |  |  |  |
| 🕁 Migracja sklepu                                             | <    |                   |                            |                                                                                                    |  |  |  |  |  |  |
| X SolEx                                                       |      |                   |                            | di la constante di la constante di la constante di la constante di la constante di la constante di la constante |  |  |  |  |  |  |
| © 2019 Copyright CStorePremium<br>Wszelkie prawa zastrzeżone. | LCOM |                   | ₿ Zapisz                   |                                                                                                    |  |  |  |  |  |  |

Zakładka ta pozwala nam również na automatyczne zamawianie kuriera

| Automatyczne zamawianie kuriera |          | _ |
|---------------------------------|----------|---|
| Automatyczne zamawianie kuriera |          |   |
| Przyjmuj do godziny             | 11:15    |   |
| Godzina odbioru                 | 11:15    |   |
| Następnego dnia roboczego       | 11:15    |   |
|                                 | 😫 Zapisz |   |
|                                 |          |   |

Wystarczy uzupełnić powyższe dane a następnie wybrać checkboxa Automatyczne zamawianie kuriera i nacisnąć ZAPISZ.

# $\textbf{WYSY} \textbf{LKI} \rightarrow \textbf{GLS}$

*Z poziomu tej zakładki mamy możliwość zintegrowania sklepu z kurierem gls*. Aby móc korzystać z tej usługi, należy podpisać odpowiednią umowę z kurierem, oraz wprowadzić uzyskane od GLS dane do tej usługi. Kolejnym krokiem jest zdefiniowanie niezbędnych danych tj. Danych nadawcy. ( Adres, Dane kontaktowe )

| 🛱 Zamówienia                                                  | <      | Konfiguracja      |                            |            |
|---------------------------------------------------------------|--------|-------------------|----------------------------|------------|
| 🖬 Asortyment                                                  | <      |                   |                            |            |
| L Użytkownicy                                                 | <      | Nazwa użytkownika | NAZWA                      |            |
| 🛃 Wymiana danych                                              | <      | Hasło             | HASLO                      |            |
| 导 Wysyłki                                                     | ~      | Nadawca           | NAZWA SKLEPU / FIRMY       |            |
| Wysylki<br>Gabaryty                                           |        | Adres             | ULICA                      | NUMER DOMU |
| DPD<br>GLS                                                    |        |                   | KOD POCZTOWY               | MIASTO     |
| Paczkomaty                                                    |        |                   | PI                         |            |
| 🖵 Zarządzanie treścią                                         | <      |                   |                            |            |
| Ostawienia                                                    | <      | Dane kontaktowe   | NUMER TELEFONU             |            |
| Multistore                                                    |        | Opis              | PACZKA OD ( NAZWA SKLEPU ) |            |
| \$ Finanse                                                    | <      |                   |                            |            |
| 🛃 Migracja sklepu                                             | <      | Def               | C1.0                       | A.         |
| ≫\$ SolEx                                                     |        | Post,             | 0.0                        |            |
| © 2019 Copyright C StorePremiu<br>Wszelkie prawa zastrzeżone. | um.com |                   | 暨 Zapisz                   |            |

# $WYSYŁKI \rightarrow PACZKOMATY$

Z poziomu tej zakładki mamy możliwość zintegrowania sklepu z paczkomatami.

Aby móc korzystać z tej usługi, należy podpisać odpowiednią umowę z paczkomatami, oraz wprowadzić uzyskane od nich dane do tej usługi m.in Token oraz numer organizacji - dane te są generowane indywidualnie dla poszczególnych klientów )

Po wprowadzeniu danych otrzymanych od paczkomatów należy jeszcze wprowadzić dane kontaktowe oraz wybrać domyślny paczkomat z którego będą wysyłane paczki.

| 🛱 Zamówienia <                    | PACZKOMATY              |                                                   |                                         |          |             |  |  |  |
|-----------------------------------|-------------------------|---------------------------------------------------|-----------------------------------------|----------|-------------|--|--|--|
| 덖 Asortyment <                    |                         |                                                   |                                         |          |             |  |  |  |
| <u>A</u> Użytkownicy <            | Konfiguracja paczkomatu |                                                   |                                         |          |             |  |  |  |
| 🗗 Wymiana danych 🛛 <              | Tokon                   | INDYWIDUALNY TOKEN                                | INDYWIDUALNY TOKEN                      |          |             |  |  |  |
| \$ Wysylki ∽                      |                         | Nalezy pamiętać o ustawieniu zwrotnego adresu URL | . w panelu administracyjnym Paczkomatów |          |             |  |  |  |
| Wysylki                           |                         | https://demo.cs/.cstore.pl/admin/pacikon          | saty/snipsent_confirmation              |          |             |  |  |  |
| Gabaryty                          | Numer organizacji       | NUMER ORGANIZACJI ( ID ORGANIZACJI ) O            | TRZYMANY OD PACZKOMATOW                 |          |             |  |  |  |
| GLS                               | Kontaktowy adres e-mail | ADRES EMAIL                                       |                                         |          |             |  |  |  |
| Paczkomaty                        | Numer telefonu          | NUMER TELEFONU                                    |                                         |          |             |  |  |  |
| Carządzanie treścią <             | Domuélou paczkomat      |                                                   |                                         |          |             |  |  |  |
| 😫 Ustawienia <                    | Donyany pacesonat       | KOD DOMISENEGO PACEKOMATO                         |                                         |          |             |  |  |  |
| ✿ Multistore                      | Informacja na etykietę  | PACZKA OD ( NAZWA SKLEPU )                        |                                         |          |             |  |  |  |
| \$ Finanse <                      | Nadawca                 | іміĘ                                              |                                         | NAZWISKO |             |  |  |  |
| 占 Migracja sklepu 🛛 <             | Adres nadawcy           | ULICA                                             | NUMER BUDYNKU                           |          | NUMER DOMU  |  |  |  |
| X SolEx                           |                         | VOD BACTTOWN                                      | MIASTO                                  |          | worrwónzneo |  |  |  |
| 2019 Copyright C StorePremium.com |                         | KODFOCZIOWI                                       | MASIO                                   |          | WOJEWODZIWO |  |  |  |
| Wszelkie prawa zastrzeżone.       |                         | PL                                                |                                         |          |             |  |  |  |
|                                   |                         | Zapisz                                            |                                         |          |             |  |  |  |
|                                   |                         |                                                   |                                         |          |             |  |  |  |
|                                   |                         |                                                   |                                         |          |             |  |  |  |

ZARZĄDZANIE TREŚCIĄ

**SZABLONY EMAIL** *W tej zakładce edytujemy szablony wiadomości wysyłanych do klientów tj. np.: potwierdzenie złożenia zamówienia, newsletter* aktywacja, szablon wiadomości do klienta...

| čamówienia <              | SZABLONY          | E-MAIL                            |                                                                    |                      |
|---------------------------|-------------------|-----------------------------------|--------------------------------------------------------------------|----------------------|
| sortyment <               | I ista avablanási |                                   |                                                                    |                      |
| Jżytkownicy <             | Lista szabionow   |                                   |                                                                    |                      |
| Wymiana danych <          | Lista szablonów e | mail                              |                                                                    |                      |
| Aysyiki <                 | Id                | Nazwa                             | Tytul                                                              | 0                    |
| arządzanie treścią 🛛 🗡    | 1                 | created contractor account        | I hwarzenie konta wykonawcy                                        |                      |
| zablony e-mail            |                   |                                   | Alternational and a second                                         |                      |
| zyki                      | 2                 | activated_contractor_account      | Aktywacja konta wykonawcy                                          |                      |
| rządzanie stronami        | 3                 | deactivated_contractor_account    | Dezaktywacja konta wykonawcy                                       |                      |
| imaczenia Kowtami         | 4                 | admin_order_summary_mail          | {{shop_name}} - Potwierdzenie złożenia zamówienia nr. {{order_id}} |                      |
| ntenery                   | 5                 | newsletter_subscribe              | Weryfikacja adresu e-mail - newsletter                             |                      |
| ki                        | 6                 | newsletter_unsubscribe            | Usunięcie adresu e-mail - newsletter                               |                      |
| aczniki<br>inie           | 7                 | newsletter                        | {{subject}}                                                        |                      |
| ler                       | 8                 | update_to_completing_client       | Przyjęcie zamówienia przez wykonawcę                               |                      |
| awienia <                 | 9                 | update_to_completing_admin        | Potwierdzileś zamówienie klienta do realizacji                     |                      |
| tistore                   | 10                | update_to_ready_client            | Potwierdzenie prac ze strony wykonawcy                             |                      |
| inse <                    | 11                | update_to_completed_client        | Potwierdzenie prac ze strony klienta                               |                      |
| control CStorePremium.com | 12                | update_to_completed_admin         | Twoja usluga została zatwierdzona przez kilenta                    |                      |
| rawa zastrzeżone.         | 13                | new_contractor_order              | Nowe zamówienie                                                    |                      |
|                           | 14                | order_information_to_manufacturer | Nowe zamówienia dla dostawcy                                       |                      |
|                           |                   |                                   | Pr                                                                 | zvwróć domyślne szał |
|                           |                   |                                   |                                                                    | symbe domyslile szab |

W celu edycji szablonu, wybieramy z listy szablon wiadomości, oraz klikamy "edytuj" . Zostaniemy wówczas przeniesieni na inną podstronę na której pojawi nam się możliwość edycji danego szablonu.

| .ista szablonów / Edycja szablonu |                                                                                                    |                                                                                                    |                                                                  |       |
|-----------------------------------|----------------------------------------------------------------------------------------------------|----------------------------------------------------------------------------------------------------|------------------------------------------------------------------|-------|
| Edycja szablonu                   |                                                                                                    |                                                                                                    |                                                                  | -     |
| Dostępne znaczniki                | Kliknij żeby zobaczyć listę dostępnych zn                                                                           | aczników                                                                                                    |                                                                  |       |
| Unikalna nazwa szablonu           | admin_order_summary_mail                                                                                            |                                                                                                    |                                                                  |       |
| Tytuł informacyjny *              | Wiadomość wysyłana do klienta po złożen                                                                             | iu zamówienia                                                                                                    |                                                                  |       |
| Tytuł wiadomości *                | {{shop_name}} - Potwierdzenie złożenia za                                                                           | amówienia nr. {{order_id}}                                                                                                    |                                                                  |       |
| Treść *                           | X 0 0 0 0 4 → ♥• ∞ 0<br>B I S I <sub>x</sub> 2 = = + + 99                                                           | Styl - Format - Δ-12 ?                                                                                                    |                                                                  |       |
|                                   | Potwierdzenie zło<br>Dziękujemy za złożenie z                                                                       | <b>żenia zamówienia</b><br>ramówienia w sklepie {{shop_name}}!                                                                      | Z                                                                |       |
|                                   | Numer zamówienia:                                                                                                   | {{order_id}}                                                                                                    |                                                                  |       |
|                                   | Data zamówienia:                                                                                                    | {{order_datetime}}                                                                                                    |                                                                  | -     |
| Legenda                           | {(zmienna)) - wyświetlenie wartości z     {warunek]treść(/warunek] - wyświetle     {%nazwa_tablicy[zmienna_1:Nazwa] | miennej, ješii istnieje<br>nie trešci w zaležności od warunku<br>1, zmienna_2. Nazwa2]%) - wyświetlenie tabeli "nazwa_tablicy" z po | lami "zmienna_1", "zmienna_2" oraz nagłówkami "Nazwa1", "Nazwa2" |       |
| Załączniki                        | Plik                                                                                                    | Nazwa załącznika                                                                                                    |                                                                  | Opcje |
|                                   |                                                                                                    | Brak załączni                                                                                                    | ików                                                             |       |
|                                   |                                                                                                    |                                                                                                    |                                                                  |       |

Wybierając przycisk Dostępne znaczniki pojawi nam się lista wszystkich znaczników oraz warunków które mogą zostać użyte w szablonie wiadomości.

| mienne                               |                                                  |
|--------------------------------------|--------------------------------------------------|
| Zmienna                              | Opis                                             |
| {{logo_url}}                         | Link do logo                                     |
| {{order_id}}                         | Numer zamówienia                                 |
| {{order_datetime}}                   | Data stworzenia zamówienia                       |
| {{order_country}}                    | Kraj wybrany przy zamówieniu                     |
| {customer_information_phone}}        | Telefon klienta                                  |
| {customer_information_email}}        | E-mail klienta                                   |
| {price_gross_total}}                 | Całkowita wartość zamówienia                     |
| {payment_name}}                      | Nazwa wybranej płatności przez klienta           |
| {payment_price}}                     | Cena wybranej płatności                          |
| {payment_custom_text}}               | Własny tekst płatności                           |
| {payment_link}}                      | Link do płatności online                         |
| {shipment_name}}                     | Nazwa wybranej wysyłki przez klienta             |
| {shipment_price}}                    | Cena wybranej wysyłki                            |
| {shop_phone}}                        | Telefon sklepu                                   |
| {shop_email}}                        | Kontaktowy e-mail sklepu                         |
| {shop_name}}                         | Nazwa sklepu                                     |
| {shop_address}}                      | Adres sklepu                                     |
| {shop_nip}}                          | Nip sklepu                                       |
| {shipment_information}}              | Informacja dotycząca wysyłki systemowej          |
| {shipment_header_information}}       | Nagłówek informacji dotycząca wysyłki systemowej |
| {shipping_information_identity}}     | Imię i nazwisko na danych do wysyłce             |
| {shipping_information_address}}      | Adres na danych do wysyłki                       |
| {shipping_information_company_name}} | Nazwa firmy na danych do wysyłce                 |
| {invoice_company_name}}              | Nazwa firmy na fakturze                          |
| {invoice_company_nip}}               | Nip na fakturze                                  |
| {invoice_company_address}}           | Adres na fakturze                                |
| {invoice_company_phone}}             | Telefon na fakturze                              |
| {Invoice_company_email}}             | E-mail na fakturze                               |
| {invoice_company_identity}}          | lmię i nazwisko na fakturze                      |

| Warunek                                                                                                    | Opis                                                                                                   |  |
|----------------------------------------------------------------------------------------------------|----------------------------------------------------------------------------------------------------|--|
| (payment_system)<br>(/payment_system)                                                                                                    | Czy płatność jest płatnością systemową                                                                 |  |
| has_invoice}{/has_invoice}                                                                                                    | Czy zamówienie posiada fakturę                                                                         |  |
| has_no_invoice}<br>/has_no_invoice}                                                                                                    | Czy zamówienie nie posiada fakturę                                                                     |  |
| shipping_information}<br>/shipping_information}                                                                                                   | Czy zamówienie posiada dane o wysyłce                                                                  |  |
| shipment_additional_information}                                                                                                    | Czy wysyłka ma dodatkowe informacie                                                                    |  |
| ablicy                                                                                                    | products list                                                                                          |  |
| ('shipment_additional_information)<br>ablicy<br>Nazwa tablicy:<br>Zmienne tablicy                                                                 | products_list<br>opis                                                                                  |  |
| /shipment_additional_information)<br>ablicy<br>Nazwa tablicy:<br>zmienne tablicy<br>product_name                                                  | products_list<br>opis<br>Nazwa produktu                                                                |  |
| (shipment_additional_information)<br>ablicy<br>Nazwa tablicy:<br>zmienne tablicy<br>product_name<br>product_ean                                   | products_list<br>Opis<br>Nazwa produktu<br>Ean produktu                                                |  |
| (shipment_additional_information)<br>ablicy<br>NazWa tablicy:<br>zmienne tablicy<br>product_name<br>product_ean<br>product_index                  | products_list<br>opis<br>Nazwa produktu<br>Ean produktu<br>Indeks produktu                             |  |
| /shipment_additional_information)<br>ablicy<br>NazWa tablicy:<br>zmienne tablicy<br>product_name<br>product_ean<br>product_index<br>product_count | products_list<br>opis<br>Nazwa produktu<br>Ean produktu<br>Indeks produktu<br>Zamówiona ilość produktu |  |

# Zarządzanie treścią $\rightarrow$ Języki

z poziomu tej zakładki mamy możliwość tworzenia nowych języków na sklepie oraz edycji wcześniej już utworzonych języków.

| ₽ Wymiana danych <                       | Dodaj język               |                 |                 |       |             |
|------------------------------------------|---------------------------|-----------------|-----------------|-------|-------------|
| 우 Wysyłki 〈                              | Nazwa języka (np: Polish) | Nazwa jezyka    |                 |       |             |
| 🖵 Zarządzanie treścią 🛛 🗡                |                           |                 |                 |       |             |
| Szablony e-mail                          | Kod języka                | Wybierz kod     |                 |       | ۳.          |
| Języki                                   | Prefiks w linku           | Prefiks w linku |                 |       |             |
| Zarządzanie stronami                     |                           |                 |                 |       |             |
| Tłumaczenia <                            | Flaga języka              | wyblerz         |                 |       |             |
| Zarządzanie skryptami                    |                           |                 |                 |       | _           |
| Kontenery                                |                           |                 |                 |       | Dodaj język |
| Bloki                                    |                           |                 |                 |       |             |
| Znaczniki                                |                           |                 |                 |       |             |
| Zarządzanie formularzami<br>kontaktowymi | Lista językow             |                 |                 |       |             |
| SEO                                      | ID Nazwa języka           | Kod języka      | Prefiks w linku | Flaga | Opcje       |
| 🔅 Ustawienia <                           | 1 Polish                  | pl              | pl              | -     | / = x       |
| Multistore                               |                           |                 |                 |       |             |
| \$ Finanse <                             |                           |                 |                 |       |             |

Aby dodać nowy język należy wpisać nazwę języka, przykładowo dla Polski wpisujemy Polish.

Nazwa języka (np: Polish) Nazwa języka

Kod języka wybieramy z rozwijanej listy która pojawi nam się po wybraniu pola wybierz kod.

| Kod języka | Wybierz kod |
|------------|-------------|

Prefiks w linku przykładowo dla polski jest to pl.

Kolejnym krokiem jest dodanie flagi do danego języka, możemy to zrobić poprzez wybranie przycisku wybierz , następnie należy wybrać flagę z plików zapisanych na urządzeniu i wybrać przycisk otwórz.

Flaga języka wybierz

Ostatnim krokiem po uzupełnieniu powyższych danych jest wybranie przycisku Dodaj język.

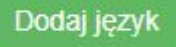

Utworzony język pojawi nam się w drugiej tabeli o nazwie " Lista języków "

| Lista języ | /ków         |            |                 |       | -      |
|------------|--------------|------------|-----------------|-------|--------|
| ID         | Nazwa języka | Kod języka | Prefiks w linku | Flaga | Opcje  |
| 1          | Polish       | pl         | pl              | -     | / 14 × |
|            |              |            |                 |       |        |

Z tego też poziomu mamy możliwość podglądu utworzonego przez nas języka oraz jego edycji. Aby

edytować język należy wybrać przycisk 🧖 . Aby usunąć język należy wybrać przycisk 🎽

| H   | Zamówienia                               | < |                            |                                                                                                    |
|-----|------------------------------------------|---|----------------------------|----------------------------------------------------------------------------------------------------|
| _   |                                          |   | ZARZĄDZANIE STR            | ONAMI                                                                                                 |
| H   | Asonyment                                |   | Zarzadzanie stronami       |                                                                                                    |
| ዳ   |                                          | < |                            |                                                                                                    |
| ø   |                                          | < | Dodaj nową stronę          |                                                                                                    |
|     | Maradid                                  | 1 |                            |                                                                                                    |
| Ļ   | ттузуна                                  | ~ | Тур                        | Prosta strona                                                                                         |
| P   |                                          | ~ |                            |                                                                                                    |
|     | Szablony e-mail                          |   | Tytuł strony:              | Tytul                                                                                                 |
|     |                                          |   | Trość strony:              |                                                                                                    |
|     |                                          |   | These autory.              |                                                                                                    |
|     |                                          | < |                            | B I 5 $I_x$ in the fit of the 50 State $\Delta^* U_0^*$ ?                                             |
|     |                                          |   |                            |                                                                                                    |
|     |                                          |   |                            |                                                                                                    |
|     |                                          |   |                            |                                                                                                    |
|     |                                          |   |                            |                                                                                                    |
|     | Zarządzanie formularzami<br>kontaktowemi |   |                            |                                                                                                    |
|     |                                          |   |                            |                                                                                                    |
| -   |                                          |   |                            |                                                                                                    |
| 1¢2 | Ustawienia                               |   |                            |                                                                                                    |
| 傓   |                                          |   | Przyjazny link:            | Przyjazny link                                                                                        |
| \$  |                                          | < |                            | 🛈 W przypadku nie uzupełnienia tego pola, przyjazny link zostanie wygenerowany automatycznie z tytułu |
| 4   |                                          |   | Strona aktywna w sklepach: | Default                                                                                               |
| •   |                                          | < |                            | Dodai strone                                                                                          |
| 54  |                                          | < |                            | Loop story                                                                                            |

#### Zarządzanie treścią → Zarządzanie stronami

Z poziomu tej zakładki mamy możliwość zarządzania stronami na sklepie. Możemy dodawać nowe strony bądź edytować już istniejące.

Przykłady stron które tworzymy z tego poziomu to na przykład:

-Regulamin

- -Formularz kontaktowy
- -Reklamacje
- -Polityka prywatności
- -Informacja o zwrotach towarów

Aby dodać nową stronę należy wybrać Typ strony jaką chcemy utworzyć. Do wyboru mamy 2 warianty tj. Prosta strona lub Strona z formularzem kontaktowym. Co za tym idzie w większości przypadków do tworzenia stron będziemy korzystać z typu prostej strony.

Następnym polem do uzupełnienia jest Tytuł strony. Jako tytuł wpisujemy nazwę naszej strony. Dla np. strony z regulaminem będzie to Tytuł Regulamin. Dla strony z polityką prywatności będzie to Tytuł Polityka prywatności.

```
Tytul strony: Tytul
```

Trzecim polem które musi zostać uzupełnione aby utworzyć stronę jest jej treść.

Jest to tekst który będzie wyświetlał się nam po utworzeniu danej strony.

| Treść strony: | < S 🛱 🛱 🛱 🐟 🧈 💖 🗰 📾 🛱 🧱 🧱 🧮 🗮 🗮 🛱 Ω 🔀 🗈 Żródło dokumentu               |  |
|---------------|------------------------------------------------------------------------|--|
| В             | 3 I 5   I <sub>x</sub>  = 1= += += 99 Styl ▼ Format ▼ <u>A</u> ▼ K3▼ ? |  |
|               |                                                                        |  |
|               |                                                                        |  |
|               |                                                                        |  |
|               |                                                                        |  |

Kolejnym polem które można uzupełnić lub też pozostawić puste jest Przyjazny link.

| Przyjazny link: | Przyjazny link                                                                                        |
|-----------------|----------------------------------------------------------------------------------------------------|
|                 | ① W przypadku nie uzupelnienia tego pola, przyjazny link zostanie wygenerowany automatycznie z tytułu |

Przyjazny link to nic innego, jak prosty i czytelny adres URL, który zawiera słowa kluczowe dla danej podstrony oraz jest zrozumiały dla odbiorców. Logicznie ułożone poszczególne elementy adresu pozytywnie wpływają na stronę internetową, między innymi dlatego, że ułatwiają poruszanie się po niej zarówno użytkownikom, jak i robotom indeksującym.

Przyjazny adres URL powinien wyglądać następująco:

http://cstore.pl/oferta/usługa

Przykład nieprzyjaznego adresu:

#### http://cstore.pl/co/eod2817

Ostatnim już polem które należy zaznaczyć jeśli chcemy aby nasza strona była widoczna jest pole:

| Strona aktywna w sklepach:   | Default                           |  |
|------------------------------|-----------------------------------|--|
| Po aktywowaniu strony przyci | sk podświetla nam się na zielono. |  |
| Strona aktywna w sklepach:   | ✓ Default                         |  |

#### Zarządzanie treścią → Tłumaczenia → Lista pozycji

Zakładka ta została podzielona na 2 tabele. Pierwsza tabela zawiera wyszukiwarkę tekstów na stronie, a druga tabela zawiera listę pozycji tekstów na stronie.

| Ħ |                          | ZARZADZANIE TRE | ŚCIA   |
|---|--------------------------|-----------------|--------|
| ਜ |                          |                 |        |
| ደ |                          | Lista pozycji   |        |
| ø |                          | Wyszukiwarka    | -      |
| 皋 |                          |                 |        |
| P | Zarządzanie treścią 🛛 🗸  | Szukany tekst   | Szukaj |
|   | Szablony e-mail          |                 |        |
|   |                          | Lista pozycji   |        |
|   |                          |                 |        |
|   |                          | Od najnowszych  |        |
|   |                          |                 |        |
|   |                          | Nazwa A-Z       |        |
|   |                          |                 |        |
|   |                          | Nazwa Z-A       |        |
|   |                          |                 |        |
|   |                          | Od najtańszych  |        |
|   |                          | 04-14-14-14     |        |
|   | Zarzadzanie formularzami | Od najdrozszych |        |
|   |                          |                 |        |

Analogicznie po lewej stronie pokazany jest tekst który wyświetla się w chwili obecnej, a po prawej stronie wpisujemy tekst który ma się wyświetlać po edycji.

Po wpisaniu tekstu po prawej stronie wybieramy na dole strony przycisk " Zapisz tłumaczenia "

Zapisz tłumaczenia

## Zarządzanie treścią → Tłumaczenia→ Import

Z poziomu tej zakładki mamy możliwość zaimportowania pliku z tłumaczeniem obcych języków.

Wystarczy odnaleźć plik do zaimportowania i wybrać przycisk otwórz.

Wybierz plik

Jeżeli chcemy zaimportować tylko konkretne obszary to wybieramy odpowiedni checkbox przy np. Kategoriach, Krajach, Produktach.

| 皋  | Wysyłki                 | <     |                    |                             |
|----|-------------------------|-------|--------------------|-----------------------------|
|    |                         |       |                    | Wybierz plik                |
| 5  | zarządzanie treścią     | · · · | Importawany jezyk  | Doliph                      |
|    | Szablony e-mail         |       | importowany język  | POILSH                      |
|    | Języki                  |       | Obszary do importu | Zaznacz wszystko            |
|    | Zarządzanie stronami    |       |                    | Produkty                    |
|    | Tłumaczenia             |       |                    | Atrybuty produktów          |
|    | Lista pozycji           |       |                    | Gruny atrybutów produktów   |
|    | Import                  |       |                    | Statusy nroduktów           |
|    | Ekspon                  |       |                    | Waranty produktáw           |
|    | Zarzączanie skryptami   |       |                    | Grupe upplantéeu produktéeu |
|    | Ronenery                |       |                    | Coupy waisened              |
|    | Zeacraiki               |       |                    | Nategorie                   |
|    | Zarradzanio fermularzan |       |                    |                             |
|    | kontaktowymi            |       |                    | Szablony małłowe            |
|    |                         |       |                    | Kontenery                   |
| ø  |                         |       |                    | Kontenery linkowe           |
|    |                         |       |                    | Kontenery tekstowe          |
| ିଲ | Multistore              |       |                    | Bloki                       |
| \$ |                         |       |                    | Bloki tekstowe              |
|    |                         |       |                    | Podatki                     |
| "± | Migracja sklepu         |       |                    | Wysyłki                     |
| ۲  |                         |       |                    | Rozmiary wysyłek            |
| F4 |                         |       |                    | ✓ Kraje                     |

Importuj

Po czym nacisnąć przycisk Importuj. stronie.

które znajduje się na dole strony po prawej

# Zarządzanie treścią → Tłumaczenia → Eksport

Z poziomu tej zakładki mamy możliwość wyeksportowania pliku z tłumaczeniem obcych języków.

W pierwszej kolejności wybieramy język, a następnie obszary do eksportu, np. Produkty, Statusu produktów oraz Kategorie ( jak na zrzucie poniżej).

| _  |                 |          |                     |                           |
|----|-----------------|----------|---------------------|---------------------------|
|    |                 |          |                     |                           |
| Ŵ  |                 |          | TŁUMACZENIA         |                           |
| ਸ਼ |                 |          |                     |                           |
| ደ  |                 |          | Eksport             |                           |
| ø  |                 |          | Eksport tłumaczeń   |                           |
| 2  | Mheulki         |          |                     |                           |
| Ŷ  | wysyna          | <u>`</u> | Eksportowany język  | Polish                    |
|    |                 |          |                     |                           |
|    | Szablony e-mail |          | Obszary do eksportu | Zaznacz wszystko          |
|    |                 |          |                     | V Produkty                |
|    |                 |          |                     | Atrybuty produktów        |
|    | Tłumaczenia     |          |                     | Grupy atrybutów produktów |
|    |                 |          |                     | Statusy produktów         |
|    |                 |          |                     | Warianty produktów        |
|    |                 |          |                     | Grupy wariantów produktów |
|    |                 |          |                     | ✓ Kategorie               |
|    |                 |          |                     | Story                     |
|    | Bloki           |          |                     |                           |

Po wybraniu interesujących nas obszarów wybieramy przycisk Eksportuj, który znajduje się na dole strony po prawej stronie.

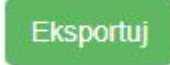

# Zarządzanie treścią → Zarządzanie skryptami

Jest to opcja dla zaawansowanych. Służy do dopisywania własnych reguł css ,własnych skryptów czy też htmla na sklepie.

# Zarządzanie treścią $\rightarrow$ kontenery

Z tego poziomu mamy możliwość dodawania nowych kontenerów na sklepie bądź też edycji już istniejących.

| 🖬 Zamówienia. <           | KONTENERY                   |                     |  |
|---------------------------|-----------------------------|---------------------|--|
| 🖬 Asortyment <            |                             |                     |  |
| 0 Librikownicy C          | Lista kontenerów            |                     |  |
|                           |                             |                     |  |
| 📝 Wymiana danych 🛛 <      | Dodaj nowy kontener         | -                   |  |
| B Wysylki <               |                             |                     |  |
|                           | Nazwa                       | Nazwa kontenera     |  |
| 🟳 Zarządzanie treścią 🛛 🗡 |                             |                     |  |
| Szablony e-mail           | Тур *                       | Kontener na linki   |  |
| Języki                    | All-loss 8                  |                     |  |
| Zarządzanie stronami      | wiejsce                     | Gome menu           |  |
| Tlumaczenia <             | Pozycja                     | Pozvcia (kteleność) |  |
| Zarządzanie skryptami     |                             |                     |  |
| Kontenery                 | Kontener aktywny w sklepach | Default             |  |
| Bloki                     |                             |                     |  |
| Znaczniki                 |                             | Dodaj kontener      |  |
| 7                         |                             |                     |  |

W pierwszej kolejności kontener należy nazwać może to być kontener o nazwie np. Informacje, Blog, Pomoc.

| Nazwa | Nazwa kontenera |
|-------|-----------------|
|       |                 |

Kontenery są podzielone na 2 typy:

- kontener na linki taki w którym będziemy zawierać strony typu Regulamin, Kontakt, Polityka prywatności
- kontener na tekst taki w którym możemy na przykład napisać krótki tekst przykładowo o firmie.

yp \* Kontener na linki

Kontenery mogą zostać umieszczone w 2 miejscach:

- nagłówek (górne menu)
- stopka ( po lewej lub po prawej stronie )

Górne menu Miejsce \*

Kontenerowi należy przypisać również pozycje. Licząc kolejno zaczynamy od 1 ( zostanie wyświetlony jako pierwszy ), 2 ( zostanie wyświetlony jako drugi ) itd..

Pozycja Pozycja (kolejność)

Ostatnią opcją którą należy zaznaczyć jest checkbox który informuje nas o tym czy dany kontener ma być aktywny w danym sklepie.

Kontener aktywny w sklepach Vefault

Po uzupełnieniu powyższych danych wybieramy przycisk dodaj kontener.

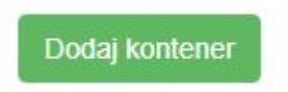

Z tego poziomu możemy tworzyć bloki które będą pojawiały nam się na stronie głównej sklepu.

|           |                                                                |        |                                       |                                       | _ |
|-----------|----------------------------------------------------------------|--------|---------------------------------------|---------------------------------------|---|
| Ħ         |                                                                | <      | BLOKI                                 |                                       |   |
| ਜ਼        |                                                                | <      |                                       |                                       |   |
| ዾ         |                                                                | <      | Lista bloków                          |                                       |   |
| ß         |                                                                | <      | Dodaj nowy blok                       | -                                     |   |
| 皋         | Wysyłki                                                        | <      | Tytul *                               | Nama Nela                             |   |
| P         |                                                                | $\sim$ |                                       |                                       |   |
|           | Szablony e-mail                                                |        | Тур *                                 | Blok z produktami                     |   |
|           |                                                                |        | Cena od                               | Cena produitu od                      |   |
|           | Zarządzanie stronami                                           | 1      |                                       |                                       |   |
|           | Zarzadzanie skryntami                                          | ~      | Cena do                               | Cena produktu do                      |   |
|           |                                                                |        | Produkty dodane w ciągu ostatnich dni | Produkty dodane w clagu ostatnich dni |   |
|           | Bloki                                                          |        |                                       |                                       |   |
|           |                                                                |        | Maksymalna ilość produktów *          | Maksymaina ilość produktów            |   |
|           | Zarządzanie formularzami<br>kontaktowymi                       |        | Wyszukaj kategorię                    | •                                     |   |
|           |                                                                |        | Wybierz kategorie                     | - Wohlerz kalennie -                  |   |
| ٢         |                                                                | <      |                                       | r y hears, nanogaring                 |   |
| 傓         |                                                                |        | Wybrana katagoria                     |                                       |   |
| \$        |                                                                | <      | Producent                             | · · · · · · · · · · · · · · · · · · · |   |
| ц¥,       |                                                                |        |                                       | Tylko najlepiej sprzedające się       |   |
| •         |                                                                | <      |                                       |                                       |   |
| ГŃ        |                                                                | <      |                                       | Tyko oznaczone jako "bestsellor"      |   |
|           |                                                                |        |                                       | Tylko oznaczone jako "nowość"         |   |
|           |                                                                |        | Blok aktywny w sklepach               | Default                               |   |
| @ 2<br>Ws | 019 Copyright C Store Premium.co<br>relikie prawa zastrzeżone. | om     |                                       | Dody Blok                             |   |

Pola oznaczone czerwonymi gwiazdkami muszą zostać uzupełnione aby blok mógł zostać zapisany. Pozostałe pola są dodatkowe i nie trzeba ich uzupełniać.

Pierwszym polem które należy uzupełnić jest tytuł bloku, mogą to być na przykład: Nowości, Okazje.

Tytuł \* Nazwa bloku

Następnie należy wybrać typ bloku:

|         |                   | _ |
|---------|-------------------|---|
| Тур *   | Blok z produktami |   |
| Cena od | Blok z produktami |   |
|         | Blok z obrazkami  |   |
|         | Blok z tekstem    |   |
| 1       |                   |   |

- blok z produktami ( jeżeli skorzystamy z tej opcji to w bloku będą wyświetlały się produkty )

- blok z obrazkami ( w bloku tym będą wyświetlały się dodane przez nas obrazki )
- blok z tekstem ( w bloku tym wyświetli się wpisany przez nas tekst )

Jeżeli wybraliśmy typ bloku o nazwie Blok z produktami to poniżej mamy możliwość ustawienia ceny od do produktów które mają nam się wyświetlić w tworzonym bloku.

| Cena od | Cena produktu od |
|---------|------------------|
| Cena do | Cena produktu do |

Za pomocą tego pola mamy możliwość ustawienia np. że produkty które będą pojawiały się w naszym bloku zostały dodane odpowiednio w przeciągu ostatnich dni np. (1,2,3... dni)

Produkty dodane w cłągu ostatnich dni Produkty dodane w cłągu ostatnich dni

Maksymalna ilość produktów które mają się wyświetlić w bloku, przykładowo 5,10,15.

Maksymalna ilość produktów \* Maksymalna ilość produktów

Opcja wyboru konkretnej kategorii, pozwala nam na dokładniejsze sprecyzowanie produktów które mają wyświetlać się w bloku.

•

Wyszukaj kategorię

Po najechaniu kursorem na powyższe pole pojawi nam się lista kategorii dostępnych na sklepie.

Wybrane kategorie pojawia nam się poniżej.

Na koniec należy ustawić czy blok ten ma być aktywny w sklepie.

Blok aktywny w sklepach Vefault

Oraz wybrać przycisk Dodaj blok.

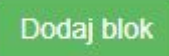

## Zarządzanie treścią → Zarządzanie formularzami kontaktowymi

Z tego poziomu należy uzupełnić dane firmie, które zostaną wyświetlone m.in. w formularzu kontaktowym. Należy również pamiętać że System umożliwia dodanie tylko jednej strony kontaktowej dla sklepu (domeny)

| ₽ Asortyment                                      | <      | Zarrada ania farmularrani kontoleta |                                                                                                   |
|---------------------------------------------------|--------|-------------------------------------|---------------------------------------------------------------------------------------------------|
| Lizytkownicy                                      | <      | zarządzanie formularzanii Kontaktu  |                                                                                                   |
| 🛃 Wymiana danych                                  | <      | Dodaj nowy formularz kontaktu       |                                                                                                   |
| 🛱 Wysyłki                                         | <<br>~ | Dane kontaktowe - nagłówek *        | Nagłówek dla danych kontaktowych                                                                  |
| Szablony e-mail                                   |        | Formularz kontaktowy - nagłówek *   | Nagłówek dla formularza kontaktowego                                                              |
| Jązyki<br>Zarządzanie stronami                    |        | Mapa - nagłówek *                   | Naglówek dia mapy                                                                                 |
| Tłumaczenia<br>Zarządzanie skryptami<br>Kontenery | <      | Dane kontaktowe *                   | X 0 ⊕ ⊕ ⊕ ↔ # ♥+ ● = # 12 Ⅲ ⊕ Ω X B 2000 asturents<br>B I 5 I , 2 11 = 4 19 50 → Fernit - Δ- Ø+ ? |
| Bloki<br>Znaczniki                                |        |                                     |                                                                                                   |
| Zarządzanie formularza<br>kontaktowymi            | mi     |                                     |                                                                                                   |
| SEO                                               |        |                                     |                                                                                                   |
| Ostawienia                                        | <      |                                     |                                                                                                   |
| fa Multistore                                     |        |                                     |                                                                                                   |
| \$ Finanse                                        | <      | Formularz kontaktowy aktywny w      | Default                                                                                           |
| uu Migracja sklepu                                |        | sklepach                            | Contrar umerillein dedenie bellen indeni steam beat bitanni die akterne (dameani)                 |
| S Allegro                                         | <      |                                     | ofiseuri ninozama donanio filmo lioni la proble (nonicult)                                        |
| ₽ RODO                                            | <      |                                     | Dodaj formularz kontaktor                                                                         |

#### USTAWIENIA

Z tego poziomu mamy możliwość edycji:

Podstawowych danych sklepu, ustawień produktów, danych serwera email, ustawień mediów społecznościowymi, Logo oraz Favicona.

| Ŵ            |                                 | USTAWIENIA            |                           |
|--------------|---------------------------------|-----------------------|---------------------------|
| Ħ            |                                 | 001/twiletui/t        |                           |
| ደ            |                                 | Lista opcji           |                           |
| ß            |                                 | Telefon kontaktowy *  | +48 22 599 44 99          |
| 皋            |                                 | Adres sklepu *        | Warsaw                    |
| P            |                                 |                       |                           |
| <b>1</b> (3) |                                 | NIP                   | 123-123-123               |
|              | Ustawienia główne               | E-mail kontaktowy *   | support@cstorepremium.com |
|              |                                 | Nazwa sklepu *        | CStore pl - Online shops  |
|              |                                 |                       |                           |
|              |                                 | Tytuł strony *        | CStore7                   |
|              |                                 | Cashlas *             |                           |
| 命            | Multistore                      | Szabion               | Detault template          |
| \$           |                                 | Meta opis *           | CSIore7                   |
| 平            |                                 | Meta słowa kluczowe * | CSInia7                   |
| ۲            |                                 |                       |                           |
| @2           | 019 Copyright CStorePremium.com |                       | * - pola wymagane         |

#### Ustawienia email

| Ustawienia e-mail                     | -                        |
|---------------------------------------|--------------------------|
| Błąd SMTP, nie można nawiązać połącze | nia                      |
| Nazwa użytkownika *                   |                          |
| Hasło *                               |                          |
| Port *                                | 567                      |
| Adres email *                         |                          |
| Host email *                          |                          |
| Szyfrowanie *                         | SSL                      |
|                                       | * - pola wymagane        |
|                                       | Testowa władomość Zapisz |

Nazwa użytkownika poczty → Jest to login którego używamy aby zalogować się do poczty

| → C ① Niezabezpieczona   jarek.dev7.cstore | .pl/admin/options                         |                                  | ∾ ☆ 🌄 💠 🔂 🧕               |
|--------------------------------------------|-------------------------------------------|----------------------------------|---------------------------|
| Ustawie                                    | enia e-mail                               |                                  | Ξ.                        |
| SMTP                                       | <sup>9</sup> połączenie zostało nawiązane |                                  |                           |
|                                            | Nazwa użytkownika *                       | noreply@jarek.dev7.cstore.pl     |                           |
|                                            | Hasio *                                   |                                  | P                         |
|                                            | Port *                                    | 25                               |                           |
|                                            | Adres email *                             | noreply@jarek.dev7.cstore.pl     |                           |
|                                            | Host email *                              | jarek dev7.cstore.pl             |                           |
|                                            | Szyfrowanie *                             | TLS                              |                           |
|                                            |                                           | * - pola wymagane                | Testowa władomość Zapiesz |
| Zarządz                                    | zanie mediami społeczności                | wymi                             |                           |
|                                            | Linkedin                                  |                                  |                           |
|                                            | Facebook                                  | https://www.facebook.com/CStore/ |                           |
|                                            | Google                                    |                                  |                           |
|                                            | Instagram                                 | instagram pl                     |                           |
|                                            | Twitter                                   | twitter.pl                       |                           |
|                                            | Pinterest                                 |                                  |                           |
|                                            |                                           |                                  | Zapisz                    |

- Hasło: Hasło do poczty z której poczta ma być wysłana
- Port: można go sprawdzić w ustawieniach poczty np. może to być 21
- Adres e-mail: Adres z którego newsletter będzie wysyłany
- Host: Adres serwera np. poczta.domena.pl
- Nazwa: Nazwa sklepu która będzie wyświetlana przy newsletterze np. sklep xyz
- Szyfrowanie (SSL/TLS/ Brak szyfrowania) w zależności od tego co mamy ustawione w poczcie

Z poziomu tego modułu możemy przeprowadzić testowanie poprawności wysyłania newslettera.

| ſ         | Wysyłanie testowej wiadomości       | × |                   |
|-----------|-------------------------------------|---|-------------------|
| na        | Odbiorca:                           |   |                   |
| rtk       | Treść:                              |   |                   |
| re:       | Testowa wiadomość                   |   |                   |
| os<br>/fr | Poprawnie wysłano testową wiadomość |   |                   |
|           | Zamknij Wyśli                       |   | Testowa władomość |
|           |                                     |   |                   |

Aby na stronie głównej sklepu nad stopką pojawiła się ikona m.in. faceboka/instagrama/likedina/twittera firmy należy przekopiować adres URL z odpowiedniego portalu, przykładowo dla facebooka firmy CStore będzie to adres <u>https://www.facebook.com/CStore/</u>

| Zarządzanie mediami społeczności | wymi – |
|----------------------------------|--------|
| Linkedin                         |        |
| Facebook                         |        |
| Google                           |        |
| Instagram                        |        |
| Twitter                          |        |
| Pinterest                        |        |
|                                  | Zapisz |

Po wklejeniu go w odpowiednie pole na stronie głównej sklepu pojawi się nam logo facebooka.

| BĄDŻ | NA BIEŻĄCO – PROMOCJE, RABATY I NOWOŚCI |       |
|------|-----------------------------------------|-------|
| A A  | dres e-mail ZAPISZ                      | f @ 9 |
|      |                                         |       |

Aby wgrać logo / favicon należy wybrać odpowiednio przycisk Wybierz logo / faviconę, odnaleźć interesujący nas plik . A następnie wybrać przycisk Zapisz.

| Ustawienia logo i favicony | -                |
|----------------------------|------------------|
| Logo                       | Wybierz logo     |
| Favicona                   | Wybierz faviconę |
|                            | Zapisz           |

Ustawienia produktów

dodatkowe parametry umożliwiające ustawianie opcji produktów

| Ustawienia produktów                                                                                              | -                        |
|----------------------------------------------------------------------------------------------------|--------------------------|
| Pokaż produkty w wynikach<br>wyszukiwania które są z zerowym<br>stanem magazynowym                                | Так                      |
| Pokaż karty produktów (po wejściu<br>bezpośrednio w link do karty produktu),<br>które mają zerowy stan magazynowy | Так                      |
| Pokaż przycisk Zobacz szczegóły<br>(jeżeli nie, to będzie przycisk do strony<br>produktu)                         | Так                      |
| Pokaż jednostki produktów *                                                                                       | Так                      |
| Rodzaj ceny produktów (po zmianie<br>ceny nie są przeliczane)                                                     | netto                    |
|                                                                                                    | * - pola wymagane Zapisz |

## **USTAWIENIA ZAAWANSOWANE**

*Z poziomu tej zakładki mamy możliwość wyczyszczenia cache sklepu*.Dla przyspieszenia pracy sklepu operacje dostępu do bazy produktów są optymalizowanie i przyspieszone poprzez przechowywanie danych w pamięci podręcznej cache

Wyczyszczenie pamięci podręcznej może rozwiązać problemy występujące podczas przeglądania towaru w sklepie związane z np. ładowaniem,odświeżaniem lub jej formatowaniem.

| 🖬 Zamówienia          | USTAWIENIA ZAAWANSOWANE                                                                                                    |
|-----------------------|----------------------------------------------------------------------------------------------------|
| Asortyment            |                                                                                                    |
| Lizytkownicy          | czyszczenie cache                                                                                                    |
| 🗗 Wymiana danych      | C Tagl do wyczyszczenia Cały cache                                                                                                    |
| <b>\$</b> Wysylkl     | < View Market State State Stat |
| 🖸 Zarządzanie treścią |                                                                                                    |
| Ostawienia            |                                                                                                    |
| Ustawienia główne     |                                                                                                    |

# LISTA MODUŁÓW

Sklep posiada dodatkowe moduły dostosowane indywidualnie do potrzeb klienta możemy sprawdzić ich wersję oraz wzajemne zależności

| Ustawienia / Lista modułów       |        |                                                                                                    |                   |
|----------------------------------|--------|----------------------------------------------------------------------------------------------------|-------------------|
| Lista modułów                    |        |                                                                                                    |                   |
| Nazwa modułu                     | Wersja | Opis                                                                                                    | Zależności modułu |
| Allegro                          | 0      |                                                                                                    |                   |
| Bliska Paczka                    | 0.1    | Obsługa podstawowych funkcjonalności integracji BliskaPaczka (ustawienia, generowanie listów przewozowych, obsługa API, bufor dokumentów).  | Pokaż             |
| Bliska Paczka Kurier             | 0.2    | Kurler jako forma vysyłki dla integracji BliskaPaczka.                                                                                      | Pokaż             |
| Bliska Paczka (odbiór w punkcie) | 0.1    | Odbiór w punkcie jako forma wysyłki dla integracji.                                                                                         | Pokaż             |
| Ceneo                            | 1.0    | Ceneo for DataExportCenter                                                                                                    |                   |
| DHL                              | 0      |                                                                                                    |                   |
| DPD                              | 0      |                                                                                                    |                   |
| Dotpay                           | 1.0    | Dotpay Payment                                                                                                    |                   |
| Google Merchant Center           | 0.1    | Generator pliku XML dla Google Merchant Center                                                                                              | Pokaż             |
| Paczkomaty                       | 1.0    | Orders                                                                                                    |                   |
| PayU                             | 1.0    | PayU Payment http://developers.payu.com/pi/restapi.html http://developers.payu.com/pi/classic_api.html https://github.com/PayU/openpayu_php |                   |
| ProductsRecommended              | 1.0    | ProductsRecommended                                                                                                    |                   |
| ProductsRepository               | 0      |                                                                                                    |                   |
| QuantityConversion               | 0      |                                                                                                    |                   |
| SimilarProducts                  | 0      |                                                                                                    |                   |
| Slider                           | 0.1    | Silder frontoffice owy.                                                                                                    | Pokaż             |
| SolEx                            | 0      |                                                                                                    |                   |
| CStore - centrum migracji        | 0.1    | Centrum migraciji do importovania danych z innych sklepów os.                                                                               | Pokaž             |
| imole                            | 10     | imnia Paymente                                                                                                    |                   |

# $\mathsf{USTAWIENIA} \to \mathsf{JEDNOSTKI}\,\mathsf{MIAR}$

Z poziomu tej zakładki mamy możliwość zdefiniowania jednostek miar które będą obowiązywały na naszym sklepie. Przykładowo mogą to być szt. kg.

Aby dodać jednostkę należy wpisać jej skrót a następnie wybrać przycisk dodaj.

| <b>CSTORE</b>         | ≡  |                     | MARKETPLACE | ()<br>POLISH | SWAT ZABAWEK | ADMIN CSTC |
|-----------------------|----|---------------------|-------------|--------------|--------------|------------|
| 🛱 Zamówienia          | <  | Lista jednostek     |             |              |              |            |
| 🖬 Asortyment          | <  |                     |             |              |              |            |
| Ltzytkownicy          | <  | Dodaj jednostkę     |             |              |              | -          |
| 🛃 Wymiana danych      | <  | Nazwa szt.          |             |              |              |            |
| 용 Wysylki             | <  |                     |             |              |              | Dodaj      |
| 💭 Zarządzanie treścią | <  |                     |             |              | _            |            |
| Ustawienia            | ~  | Lista jednostek     |             |              |              | 1          |
| Ustawienia główne     |    |                     |             |              |              |            |
| Ustawienia zaawansowa | 10 | Identyfikator Nazwa |             |              |              | Opcje      |
| Lista modulow         |    | Brak jednostek      |             |              |              |            |
| Logi                  |    |                     |             |              |              |            |

Po wykonaniu powyższych działań jednostka pojawi nam się na liście jednostek.

| \$ | Zarządzanie treścią | < |                     |  |
|----|---------------------|---|---------------------|--|
| ٢  |                     | ~ | Lista jednostek     |  |
|    | Ustawienia główne   |   |                     |  |
|    |                     |   | ldentyfikator Nazwa |  |
|    | Jednostki miar      |   | 1 \$71              |  |
|    |                     |   |                     |  |
|    |                     |   |                     |  |
| 傓  | Multistore          |   |                     |  |

I będzie ona dostępna do przypisania a karcie produktu.

## Ustawienia → Historia zmian

Zakładka ta pozwala nam na podejrzenie zmian które wykonali konkretni administratorzy na sklepie oraz informacji o której godzinie się to wydarzyło.

| đ |                         | < | Data                | Użytkownik | Tabela             | Grupa              | Akcja   | Opcje |
|---|-------------------------|---|---------------------|------------|--------------------|--------------------|---------|-------|
| 皋 |                         | < | 2019-05-21 13:33:54 | Nieznany   | orders_positions   | orders_positions   | Dodanie | ۲     |
| P |                         | < | 2019-05-21 13:33:53 | Nieznany   | orders             | orders             | Dodanie |       |
| - | Ustawienia              | ~ | 2019-05-21 13:33:53 | Nieznany   | orders_reservation | orders_reservation | Dodanie | ۲     |
|   | Listaniasis aliana      |   | 2019-05-15 13:46:30 | Nieznany   | orders_positions   | orders_positions   | Dodanie | ۲     |
|   | Ustawienia zaawansowane |   | 2019-05-15 13:46:26 | Nieznany   | orders             | orders             | Dodanie | ۲     |
|   |                         |   | 2019-05-15 13:46:26 | Nieznany   | orders_reservation | orders_reservation | Dodanie | æ     |
|   |                         |   | 2019-05-02 09:40:21 | Nieznany   | newsletter         | newsletter         | Dodanie | æ     |
|   | Logi                    |   | 2019-05-02 09:30:36 | Nieznany   | newsletter         | newsletter         | Dodanie | ۲     |
|   | misiona zmian           |   | 2019-05-02 06:54:01 | Nieznany   | newsletter         | newsletter         | Dodanie | ۲     |

#### **Multistore**

Zakładka umożliwia zmianę podstawowych ustawień sklepu tj. domyślnej waluty sklepu, domyślnego języka,pozwala ona również na wgrywanie ikony sklepu. Wyświetlana jest w niej lista obsługiwanych e-sklepów umożliwiająca wybór i edycję ich parametrów.

Aby edytować powyższe ustawienia należy wybrać nazwę sklepu z listy sklepów a następnie

wybrać przycisk edycji który znajduje się po prawej stronie 🥙 .Po zmianie wybranych ustawień

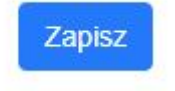

należy wybrać przycisk

# FINANSE

### FINANSE → Podatki

Z poziomu tej zakładki mamy możliwość tworzenia nowych podatków oraz podglądu/edycji obecnych.

|     |                          | _ |                  |                                                          |                            |                 |               |
|-----|--------------------------|---|------------------|----------------------------------------------------------|----------------------------|-----------------|---------------|
| ਜ   |                          | < | STAWKI PO        | ODATKU                                                   |                            |                 |               |
| Ħ   |                          | < | 0. UD 10.        |                                                          |                            |                 |               |
| 2   |                          | < | Stawki Podatku   |                                                          |                            |                 |               |
| ø   |                          | < | Dodaj nowy podat | tek                                                      |                            |                 | -             |
| 皋   |                          | < |                  | Manual and allow (and 2014 allowed and                   |                            |                 |               |
| ß   |                          | < |                  | Nazwa podatku (np 23%, me podega)                        |                            |                 |               |
| 123 |                          | < |                  | Wartość podatku w procentach, lub jako skrót (np 23, NP) | Procentowa stawka podatku. |                 |               |
| 습   | Multistore               |   |                  |                                                          |                            |                 | Dodaj podatek |
| \$  |                          | ~ |                  |                                                          |                            |                 |               |
|     | Podatki                  |   | Lista podatków   |                                                          |                            |                 | -             |
|     |                          |   |                  |                                                          |                            |                 |               |
|     |                          |   | ID               | Nazwa podatku                                            |                            | Wartość podatku | Opcje         |
|     | Zarządzanie płatnościami |   | 1                | 23                                                       |                            | 23%             | 1 ×           |
| 4   |                          |   | 2                | nie podlega                                              |                            | 0%              | / x           |
| •   |                          | < |                  |                                                          |                            |                 |               |

Aby dodać nowy podatek należy skorzystać z tabeli pierwszej tj. Dodaj nowy podatek.

Należy wpisać jego nazwę może być liczbowa bądź słowna w wypadku np. 0 % należy wpisać słownie " nie podlega "

Po uzupełnieniu pól wybieramy przycisk Dodaj podatek.Podatek powinien pojawić nam się wówczas na Liście podatków która znajduje się w drugiej tabeli.

| Lista podatków |               |                 |       |  |
|----------------|---------------|-----------------|-------|--|
| ID             | Nazwa podatku | Wartość podatku | Opcje |  |
| 1              | 23            | 23%             | ∦ ×   |  |
| 2              | nie podlega   | 0%              | 1 ×   |  |
|                |               |                 |       |  |

Aby usunąć podatek należy wybrać przycisk 🔻 , aby edytować go należy wybrać przycisk

*Z poziomu tej zakładki mamy możliwość zdefiniowania waluty.* W przypadku polskiej waluty z zł będzie to wyglądało w poniższy sposób:

| र्स्न Zan      |                        | < WALUTY                           |                                                                    |
|----------------|------------------------|------------------------------------|--------------------------------------------------------------------|
| न्न Aso        |                        | <                                  |                                                                    |
| لگ Uży         |                        | < Waluty                           |                                                                    |
| <b>⊡</b> a Wyr |                        | < Dodaj walutę                     |                                                                    |
| 皋 Wys          |                        | <                                  |                                                                    |
| 🖒 Zara         |                        | Kiędzynarodowy kod waiuty (np: PLN | PIN                                                                |
| 🔅 Ust          |                        | Kod waluty dla użytkownika (np. z  | 26                                                                 |
| 습 Mul          |                        | Przeliczaj automatyczni            |                                                                    |
| \$ Find        | anse                   | ✓ Kur                              | Kurs                                                               |
| Por            | datki                  |                                    | C Odśwież kurs. Kursy pobierają się pod względem domyślnej waluty. |
| Wa             | luty                   |                                    |                                                                    |
| Koo            |                        |                                    | Dodaj watute                                                       |
| Zac            | rządzanie platnościami |                                    |                                                                    |

Jeżeli chcemy dodać zagraniczną walutę to mamy możliwość wybrania opcji przeliczania automatycznego po obecnym kursie NBP.

| Przeliczaj automatycznie | 2                                                                  |
|--------------------------|--------------------------------------------------------------------|
| Kurs                     | Kurs                                                               |
|                          | C Odśwież kurs. Kursy pobierają się pod względem domyślnej waluty. |

Jeżeli jednak chcemy aby waluta przeliczana była po ustawionym przez nas kursie to odznaczamy opcję automatycznego przeliczania kursu i wpisujemy ręcznie kurs jaki nas interesuje.

| Przeliczaj automatycznie |      |
|--------------------------|------|
| Kurs                     | 3,51 |

Następnie wybieramy przycisk dodaj walutę.

Finanse → Kody rabatowe

| H Zamowienia                        | KODY RABATOWE                                            |                                                       |
|-------------------------------------|----------------------------------------------------------|-------------------------------------------------------|
| 🛒 Asortyment <                      |                                                          |                                                       |
| <u>A</u> Użytkownicy <              | Dodaj kod                                                |                                                       |
| 🗗 Wymiana danych 🛛 <                | * Nazwa kodu:                                            | RABAT10                                               |
| 导 Wysylki く                         | * Zakres dat:                                            | 2019-05-30 Dr 2019-05-07                              |
| 🚯 Zarządzanie treścią 🗸             |                                                          |                                                       |
| 🚯 Ustawienia <                      |                                                          | Procentowa obniżka                                    |
| Multistore                          | * Wartość obniżki                                        | 10%                                                   |
| \$ Finanse 🗸                        | Minimalna kwota aby skorzystać z kodu:                   | 100                                                   |
| Podatki                             |                                                          | Z Datyczy produktów promocyjnych                      |
| Kody rabatowe                       | Wybierz jakich producentów dotyczy kod (jeśli wszystkich | Lista producentów                                     |
| Zarządzanie płatnościami            | nie uzupełniaj)                                          |                                                       |
| طي Migracja sklepu                  | Wyszukaj kategorie:                                      | · · · · · · · · · · · · · · · · · · ·                 |
| 🐌 Allegro <                         | Wybierz kategorie                                        | - Wybierz kategorie -                                 |
| ⊃\$ SolEx                           |                                                          | Albuma 1                                              |
| © 2019 Copyright C StorePremium.com |                                                          | Pola oznaczone * (gwiazdka) muszą zostać uzupełnione. |
|                                     |                                                          | Dodaj kod                                             |

Z tego poziomu mamy możliwość dodania kodu rabatowego dla klientów. Kod rabatowy może być

ograniczony czasowo -

| Zakres dat: | 2019-05-30 | Do: | 2019-06-07 |
|-------------|------------|-----|------------|
|-------------|------------|-----|------------|

% lub kwotowy -

|                   | Procentowa obniżka |
|-------------------|--------------------|
| * Wartość obniżki | 10                 |

może dotyczyć produktów promocyjnych lub tylko takich których inne promocje nie obejmują \_

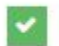

Dotyczy produktów promocyjnych

może dotyczyć tylko wybranej kategorii / producenta lub też obowiązywać na wszystkie \_ produkty

| Wybierz jakich producentów dotyczy kod (jeśli wszystkich<br>nie uzupełniaj) | Lista producentów     |   |
|-----------------------------------------------------------------------------|-----------------------|---|
| Wyszukaj kategorie:                                                         |                       | • |
| Wybierz kategorie                                                           | - Wybierz kategorie - |   |

 może być ograniczony kwotowe co oznacza że musimy ustalić minimalną kwotę poniżej której rabat nie będzie obowiązywał

| Minimalna kwota aby skorzystać z kodu: | 100 |
|----------------------------------------|-----|
|                                        |     |

Dodany kod rabatowy wyświetli nam się na liście kodów, z tego też poziomu będziemy mieli możliwość usunięcia bądź edycji utworzonego kodu.

| Edytuj kod       |                 |                   |           |            | -     |
|------------------|-----------------|-------------------|-----------|------------|-------|
| Numer Nazwa kodu | Wartość obniżki | Obejmuje promocje | Aktywnosć | Kończy się | Opcje |
| 1 RABAT10        | 10 %            | Tak               | Tak       | 2019-06-07 | ₽ ×   |
|                  |                 |                   |           |            |       |

# Finanse → Zarządzanie płatnościami

Z tego poziomu mamy możliwość tworzenia płatności które dostępne będą na sklepie.

| ዶ            | Użytkownicy <                                             | Platności                           |                                                                                                    |  |
|--------------|-----------------------------------------------------------|-------------------------------------|----------------------------------------------------------------------------------------------------|--|
| ø            | Wymiana danych <                                          | Nazwa platności dla klienta."       | Przelew barkowy                                                                                                    |  |
| \$           | Wysylld C                                                 | Widoczna w koszyku:                 | a                                                                                                    |  |
| P            | Zarządzanie treścią <                                     | Systemowa platność:                 |                                                                                                    |  |
| ø            | Ustawienia <                                              | Dolacz wysyłki (iedna albo wiecei)* | Paul v                                                                                                    |  |
| ۵            | Multistore                                                |                                     |                                                                                                    |  |
| \$           | Finanse ~                                                 | Rodzaj środowiska PayU *            | Produkcyjne                                                                                                    |  |
|              | Podatki<br>Waluty                                         | Pos ID / ID klienta *               | Pos ID / ID Identa                                                                                                    |  |
|              | Kody rabatowe<br>Zarządzanie platnościami                 | Secret / pierwszy MD5 *             | Secret / pierwszy MD5                                                                                                    |  |
| ₹            | Migracja sklepu 🗸                                         | Key / drugi MD5 *                   | Key / drugi MD5                                                                                                    |  |
| *            | SolEx                                                     | Forma platności.*                   | Pizedolata                                                                                                    |  |
| © 20<br>Wsza | 19 Copyright C StorePremium.com<br>skie prawa zaskzeżone. | Platność dostępna dla.*             | (Paint)                                                                                                    |  |
|              |                                                           | Oper patrolot.*                     | I consistent integration to the second second se |  |
|              |                                                           | Sklep.*                             | Wybierz islóp                                                                                                    |  |

Aby utworzyć nową płatność należy:

1) Wpisać jej nazwę przykładowo (Przelew bankowy)

- Oznaczyć czy płatność ma być widoczna w koszyku czy nie, od tego też zależne będzie czy klienci będą mogli z niej korzystać
- 3) Wybrać czy płatność ma być systemowa czy też nie.Do płatności systemowej należą np. Payu, Paypal, Przelewy24, Dotpay.Jeżeli oznaczymy że płatność nie będzie systemowa to jej nazwę wpisujemy w oknie Nazwa płatności dla klienta
- 4) Jeżeli wybraliśmy płatność systemową to musimy uzupełnić dane dotyczące płatności w przypadku Payu będzie to Pos UID, Secret key.
- 5) Następnie wybieramy formę płatności którą klient będzie mógł dokonać płatności może to być Przedpłata lub Pobranie.
- 6) Wybieramy kraje dla których dostępna ma być tworzona przez nas płatność, możemy również zaznaczyć wszystkie kraje poprzez zaznaczenie checkboxa Zaznacz wszystkie kraje.
- 7) Następnym krokiem jest opis płatności dla przelewu możemy wpisać Przelew bankowy.
- 8) Kolejnym obowiązkowym krokiem jest dodanie ikony płatności która będzie widoczna w koszyku dla klientów
- 9) Następnie należy wybrać dla którego sklepu dana płatność ma być dostępna.
- 10) Po wybraniu sklepu pojawi nam się lista wysyłek do których chcemy przyporządkować daną płatność.
- 11) Po wykonaniu powyższych czynności wybieramy przycisk Dodaj płatność jeśli wszystko będzie prawidłowo uzupełnione to płatność pojawi nam się na liście płatności w tabeli drugiej.

| ta płatn | ości                        |                 |                    |                           |       |
|----------|-----------------------------|-----------------|--------------------|---------------------------|-------|
| ID       | Nazwa platności             | Forma płatności | Systemowa płatność | Aktywna dla danego sklepu | Opcje |
| 1        | Karta kredytowa i e-przelew | Przedpłata      | ~                  | ~                         | / ×   |
| 2        | Przelew bankowy             | Przedpłata      | ×                  | ~                         | / ×   |
| 3        | Za pobraniem przy odbiorze  | Za pobraniem    | ×                  | ~                         | / ×   |

Allegro

Allegro.pl – największa platforma transakcyjna on-line w Polsce Liczba użytkowników, która przekroczyła kilkanascie milionów, pokazuje jak bardzo popularny jest e-handel za pośrednictwem <u>Allegro.pl</u> i dlatego warto skorzystać z wbudowanej integracji sklepu cStore z serwisem aukcyjnym.

CS7 łączy się z Allegro korzystając z metody REST API opisującej sposób komunikacji i zarządzania wystawionymi aukcjami Instrukcja Allegro - <u>https://developer.allegro.pl/getting\_started/</u>

Aby móc wystawiać produkty bezpośrednio z własnego sklepu należy:

- 1) Posiadać swoje konto w serwisie Allegro.pl
- 2 )Powiązać konto sklepu z allegro

| $\leftrightarrow \rightarrow \mathbf{C}$ $\hat{\mathbf{a}}$ https://apps.developer.allegro.pl.allegrosandbox.pl/edit/1744/1751/o42479dia/017b.4/93ec435ab                                                                                                    | ☆                                | <b>-</b>              |
|----------------------------------------------------------------------------------------------------|----------------------------------|-----------------------|
| allegro Developer Apps                                                                                                    |                                  | cstore2019<br>wyloguj |
| Biegoro Developer Apps      Edycia aplikacji Allegro Sandbox      Settara zajikacji     Jarana zajikacji     Jarana zajikacji (popinalnite)     Materosci se wejezi zajikacji a na serverza zajikacji nie będziena zajikacji o sposobachi autoryzacji     Jarana zajikacji będzie o sposobachi autoryzacji     Jarana zajikacji będzie o sposobachi autoryzacji     Jarana zajikacji będzie o sposobachi autoryzacji     Jarana zajikacji będzie o sposobachi autoryzacji     Jarana zajikacji będzie o sposobachi autoryzacji     Jarana zajikacji będzie o sposobachi autoryzacji     Jarana zajikacji będzie o sposobachi autoryzacji     Jarana zajikacji będzie o sposobachi autoryzacji     Jarana zajikacji będzie o sposobachi autoryzacji     Jarana zajikacji będzie o sposobachi autoryzacji     Jarana zajikacji będzie o sposobachi autoryzacji     Jarana zajikacji będzie o sposobachi autoryzacji     Jarana zajikacji będzie o sposobachi autoryzacji autoryzacji a będzie o sposobachi autoryzacji a będzie o sposobachi autoryzacji a będzie o sposobachi autoryzacji autoryzacji au |                                  | wyłogoj               |
| Zapoznałem się i akceptuję regularniny WebAPI oraz REST API Allegro.     ANULUL ZADISZ                                                                                                    |                                  |                       |
|                                                                                                    |                                  |                       |
| Korzystanie z servisu zanacza akceptację regularnosti. Zapoznaj się takte z informacją o osobies. allego                                                                                                    | o                                |                       |
|                                                                                                    |                                  |                       |
| Powiąż konto z aplikacją - Allegro.pl - Google Unrome  https://allegro.pl.allegrosandbox.pl/auth/oauth/authorize?response_type=code&client_id=09d91db2f37e4167918e0ad02ba6810e                                                                                                    | - L                              | to://j                |
|                                                                                                    |                                  |                       |
| allegro                                                                                                    | CS7                              | $\sim$                |
|                                                                                                    |                                  |                       |
| Czy chcesz powiązać swoje konto Allegro z aplikacją zewnęt<br>Próbujesz powiązać swoje konto <b>CS7</b> z aplikacją <b>CS7Jarq</b> .<br>Jeśli wyrazisz zgodę, aplikacja będzie mogła wykonywać działania na Allegro w Twoim imieniu (np. pobierać informacje o spr<br>ofertami itp.).<br>W każdej chwili będziesz mógł wycofać zgodę w zakładce Powiązane aplikacje                                                                                                    | <b>rzną?</b><br>zedaży, zarządza | ιć                    |
| ANULUJ                                                                                                    | POWIĄŻ KONT                      | 10                    |
| Korzystanie z serwisu oznacza akceptację regulaminu                                                                                                    | alleg                            | ro                    |

| Ustawienia sprzedaży ^      |     |
|-----------------------------|-----|
| O sprzedającym              |     |
| Informacje o gwarancjach    |     |
| Warunki reklamacji          |     |
| Warunki zwrotów             |     |
| Punkty odbioru              |     |
| Tabele rozmiarów            |     |
| Czarna lista kupujących     |     |
| Urlop                       |     |
| Ustawienia dostawy          |     |
| Usługi dodatkowe dla oferty |     |
|                             |     |
|                             |     |
| Polecamy                    | Nov |

4) Posiadać klucz dostępowy Allegro ( access\_token )

| Zarządzanie aplikacjami Allegro<br>Sandbox<br>Klucze aplikacji Typ Client ID / klucz WebAPI Client Secret Adresy przekierowań Opis<br>allegrotest WEB ab29************************************                                                                                            | allegro Develope | er Apps                                    |     |                            |                                                           |                                                                     |      |  |  |  |
|----------------------------------------------------------------------------------------------------|------------------|--------------------------------------------|-----|----------------------------|-----------------------------------------------------------|---------------------------------------------------------------------|------|--|--|--|
| Klucze aplikacyjne REST API       Nazwa aplikacji     Typ     Client ID / klucz WebAPi     Client Secret     Adresy przekierowań     Opis       allegrotest     WEB     ab29********     d6172     52K4q7m827mintAdputMind<br>Inforki TDWOANLCAWOHI     http:///<br>hcode     cstore.pl/a |                  | Zarządzanie aplikacjami Allegro<br>Sandbox |     |                            |                                                           |                                                                     |      |  |  |  |
| allegro.test WEB ab29******* d6172 52K4q7m827mmAdpuTMM4 dmin/allegro/accounts/aut<br>996r7dcf2b JOhowK1DwOANLCAwoH EOYTU                                                                                                    |                  | Klucze aplikacyjne REST API                |     |                            |                                                           |                                                                     |      |  |  |  |
|                                                                                                    |                  | allegro.test                               | WEB | ab2977. d6172<br>9867dcf2b | 52K4q7mRZYmrhAdpuTMh4<br>Hr jrAhzL<br>JOhcwK1DwOANLCAIwoH | http://cstore.pl/a<br>dmin/allegro/accounts/aut<br>h/code<br>EDYTUJ | USUN |  |  |  |

Wykonać powiązanie aplikacji CS7 z allegro

| Kategorie       Sprowd2 allegro SMART?       Okazje do -70% Hity z reklamy Promocje z Monetani Inspiracje Artykuły         MOJE ZAKUPY       MOJA SPRZEDAZ       MOJE KONTO         Ustawienia <ul> <li>Rachunki</li> <li>Ocena sprzedaży</li> <li>Bezpieczeństwo</li> <li>Logowanie i hasło ©#</li> <li>Dowustopniowe logowanie ©#</li> <li>Hasła do apilacji</li> <li>Bod opilacji Ore</li> <li>Corran sprzedaży</li> <li>Bezpieczeństwo</li> <li>Corran sprzedaży</li> <li>Bezpieczeństwo</li> <li>Corran sprzedaży</li> <li>Bodowanie i hasło ©#</li> <li>Dowustopniowe logowanie ©#</li> <li>Hasła do apilacji Ore</li> <li>Corran sprzedaży</li> <li>Bodowanie i hasło</li> <li>Dowustopniowe logowanie ©#</li> <li>Hasła do apilacji Ore</li> <li>Bodowanie o Połacznościowe</li> <li>Dowustopniowe logowanie ©#</li> <li>Powustopniowe logowanie ©#</li> <li>Hasła do apilacji Ore</li> <li>Dowustopniowe logowanie Ore</li> <li>Dowustopniowe logowanie Ore</li> <li>Dowustopniow</li></ul>                                                                                                    | allegro                                                                  | szukasz? Wszystkie ka                                                                                                   | itegorie 🗸 SZUKAJ                                                                                    | CS7 ∨                                    |
|----------------------------------------------------------------------------------------------------|--------------------------------------------------------------------------|----------------------------------------------------------------------------------------------------|----------------------------------------------------------------------------------------------------|------------------------------------------|
| MOJE ZAKUPY       MOJA SPRZEDAŽ       MOJE KONTO         Ustawienia </th <th>Kategorie 🗸 Sprawdź al</th> <th>Okazje do -70% Hity z reklamy</th> <th>Promocje z Monetami Inspiracje Artyku</th> <th>iły &gt;</th>                                                                                                    | Kategorie 🗸 Sprawdź al                                                   | Okazje do -70% Hity z reklamy                                                                                           | Promocje z Monetami Inspiracje Artyku                                                                | iły >                                    |
| Ustawienia       Powiązane aplikacje         Rachunki       V         Ocena sprzedaży       V         Bezpieczeństwo       N         Logowanie i hasło Ore       Dwustopniowe logowanie Ore         Dwustopniowe logowanie Ore       Sorieji dożliże 416791 8e0ad02ba6810e       01 kwi 2019, 10:37       USUN POWIĄZANIE         Prowiązane aplikacje       Powiązane aplikacje w strestowe doże strestowe doże strestowe do | MOJE ZAKUPY MOJA SPRZEDAŻ M                                              | JE KONTO                                                                                                    |                                                                                                    |                                          |
| Rachunki       V         Ocena sprzedaży       V         Bezpieczeństwo       N         Logowanie i hasło Ozy       Image: Strzedaży i strzedaży i strzedaży i strzedażi w razystak zarządzać ofertami tp. j. Jeśli nie korzystasz z danej aplikacji albo jej nie rozpoznajesz. usuń ją z listy.         Dowustopniowe logowanie Ozy       Image: Strzedaży i strzedażi w razystak i strzedażi w razystak zarządzać ofertami tp. j. Jeśli nie korzystasz z danej aplikacji albo jej nie rozpoznajesz. usuń ją z listy.         Strzedaży i strzedaży i strzedaża ofertami tp. j. Jeśli nie korzystasz z danej aplikacji albo jej nie rozpoznajesz. usuń ją z listy.         Strzedaży i strzedaży i strzedaża ofertami tp. j. Jeśli nie korzystasz z danej aplikacji albo jej nie rozpoznajesz. usuń ją z listy.         Strzedaży i strzedaży i strzedaży i strzedaży i strzedażi ofertami tp. j. Jeśli nie korzystasz z danej aplikacji albo jej nie rozpoznajesz. usuń ją z listy.         Strzedaży i strzedaży i strzedaży i                  | Ustawienia V                                                             | Powiązane aplikacje                                                                                                    |                                                                                                    |                                          |
| Ocena sprzedaży     wytyratoże zgodę by ponizze apisadę mog wykonywać okresione dozanana na kalegro w iwom mieniu (mp. pooleać. Intormacje o sprzedaży. zaradadza ofertami (th). jeśli nie korzystasz z daniej aplikacji bio jej nie rozpoznijeżu usubi a z listy.       Bezpieczeństwo                                                                                                    | Rachunki 🗸                                                               |                                                                                                    |                                                                                                    |                                          |
| Bezpieczeństwo     Data powiązania       Logowanie i hasło Ora     C57Jarq       Dwustopniowe logowanie Ora     ID: 09d91dbz/37e4167918e0ad02ba6810e     01 kwi 2019, 10:37     USUN POWIĄZANIE       Hasła do aplikacji     Ora     Konta społecznościwe Ora     V       Powiązane aplikacje     Ora     V                                                                                                    | Ocena sprzedaży 🗸 🗸                                                      | wyrazites zgodę, by ponizsze apiikacje mogły wykonywac<br>sprzedaży, zarządzać ofertami itp.). Jeśli nie korzystasz z c | okresione działania na Allegro W Iwoim imieniu<br>Janej aplikacji albo jej nie rozpoznajesz, usuń ją | i (np. poblerac informacje o<br>z listy. |
| Doustopniowe logowarie     Orr       Hasla do aplikacji     Orr       Konta spolecnościowe     Orr       Powiązane aplikacje     Orr                                                                                                    | Bezpieczeństwo                                                           | CS7Jarq<br>Dr. 09(91(db/2532ed167918e0ad02ba6810e                                                                       | Data powiązania<br>01 kwi 2019, 10:37                                                                | USUŃ POWIĄZANIE                          |
|                                                                                                    | Hasla do aplikacji Or<br>Konta społecznościowe Or<br>Powiązane aplikacje |                                                                                                    |                                                                                                    |                                          |

5) Aby móc rozpocząć korzystanie z Allegro należy skopiować również Client ID/ klucz WebAPI oraz Client Sekret i wkleić dane w zakładce Allegro → Zarządzaj kontami w panelu administracyjnym sklepu. W tej zakładce znajdują się pola które należy wypełnić otrzymanymi wcześniej danymi w celu powiązania Allegro ze sklepem cStore

| <b>C</b> Store =                                        |                             |                                                          |                                | SKLEP MARKE          | TPLACE PL | JAREK.DEV7.CSTORE.PL |
|---------------------------------------------------------|-----------------------------|----------------------------------------------------------|--------------------------------|----------------------|-----------|----------------------|
| tamówienia <                                            | Edycja konta                |                                                          |                                |                      |           |                      |
| Asortyment <                                            |                             |                                                          |                                |                      |           |                      |
| Jżytkownicy <                                           | Dane logowania              |                                                          | Lokalizacja                    |                      |           |                      |
| Nymiana danych <                                        | Client ID                   | ab2958c5074446829bd61729867dcf2b                         | Województwo                    | Pomorskie            |           | *                    |
| Nysyliki <                                              | Client Secret               | 52K4q7mRZYmrhAdpuTMh4HnbKcJ8XZypSGA1NmjrAhzLjOhcwK       | Miejscowość                    | Gdynia               |           |                      |
| tarządzanie treścią 🤇                                   | Klucz dostępowy Allegro     | eyJhbGciOiJSUzI1NilsInR5cCl6lkpXVCJ9.eyJleHAiOjE1NTM1NTg | Kod pocztowy                   | 81-572               |           |                      |
| Jstawienia <                                            | Numar konta Allanno         | 44140546                                                 |                                |                      |           |                      |
| Aultistore                                              | Tunici tonus acgio          | 44 140040                                                |                                |                      |           |                      |
| inanse <                                                |                             |                                                          |                                |                      |           |                      |
| Algracja sklepu                                         | Sposoby płatności i dostawy |                                                          | Przypisywanie konta do sklepów |                      |           |                      |
| illegro <                                               | Wysyłka w ciągu             | Natychmiast *                                            | Konto przypisane do sklepu     | jarek.dev7.cstore.pl |           |                      |
| SolEx                                                   | Rodzaj faktury              | Faktura VAT 💌                                            |                                |                      |           |                      |
| I Copyright C StorePremium.com<br>és prawa zastrzeżone. | Lista kont                  |                                                          |                                |                      |           | Zapi                 |
|                                                         | ID *- Client ID Allegro *-  |                                                          |                                |                      |           | Opcje                |
|                                                         | ID Client ID Allegro        |                                                          |                                |                      |           |                      |
|                                                         |                             |                                                          |                                |                      |           |                      |

Po prawidłowym uzupełnieniu danych w pole Klucz dostępowy Allegro zostanie wypełnione ciągiem znaków. Otrzymamy komunikat jesteś zalogowany

6) Po prawidłowej aktywacji konta należy w zakładce Allegro dokonać importu danych z Allegro

| T Zamówienia                                                | <      |                     |                                |                         |   |
|-------------------------------------------------------------|--------|---------------------|--------------------------------|-------------------------|---|
|                                                             |        | Warunki reklamacji  |                                | Importuj dane z Allegro |   |
| Asortyment                                                  | <      | 101                 | Warman and the P               |                         |   |
| L Użytkownicy                                               | <      | ID konta Allegro    | Nazwa warunku reklamacji       |                         |   |
| 🗗 Wymiana danych                                            | <      | 4                   | Warunek reblamacji             |                         |   |
| 容 Wysyłki                                                   | <      |                     |                                |                         |   |
| 🖒 Zarządzanie treścią                                       | <      | Polityka zwrotów    |                                |                         | - |
| Ustawienia                                                  | <      | ID konta Allegro    | Nazwa polityki zwrotów         |                         |   |
| Multistore                                                  |        | 4                   | Warunek zwrotu                 |                         |   |
| \$ Finanse                                                  | <      |                     |                                |                         |   |
| 🕁 Migracja sklepu                                           |        |                     |                                |                         |   |
| S Allegro                                                   | ~      | Informacje o gwaran | cjach                          |                         |   |
| Zarządzaj kontami                                           |        | ID konta Allegro    | Nazwa informacji o gwarancjach |                         |   |
| Zarządzaj kategoriami<br>Strablomu                          |        | 4                   | Gwarancja 24dni                |                         |   |
| Cennik dostaw                                               |        |                     |                                |                         |   |
| Mapowanie wysylek                                           |        |                     |                                |                         |   |
| Ustawienia sprzedaży                                        |        |                     |                                |                         |   |
| Lista ofert                                                 | <      |                     |                                |                         |   |
| >\$ SolEx                                                   |        |                     |                                |                         |   |
| © 2019 Copyright C StorePrem<br>Wszelkie prawa zastrzeżone. | ım.com |                     |                                |                         |   |

Teraz możemy rozpocząć wystawianie aukcji na allegro

7 )Aby wystawić aukcję na Allegro należy wybrać towar z listy produktów zaznaczyć checkboxa a następnie wybrać opcję wystaw aukcje.

| <b>CSTORE</b>                                             |                       |                                                |                                                                                                |    |                                         |                         | G<br>SKLEP MA            | RKETPLACE | PL J         | C AREK.DEV7.CSTORE.PL | <u>)</u><br>Jarek |
|-----------------------------------------------------------|-----------------------|------------------------------------------------|------------------------------------------------------------------------------------------------|----|-----------------------------------------|-------------------------|--------------------------|-----------|--------------|-----------------------|-------------------|
| g Zamówienia <                                            | PRODUKTY              |                                                |                                                                                                |    |                                         |                         |                          |           |              |                       |                   |
| Kategorie <                                               | Wyszukiwarka          |                                                |                                                                                                |    |                                         |                         |                          |           |              |                       |                   |
| Producenci <<br>Produkty >                                |                       | Kategoria                                      | Wybierz katogorię                                                                              |    |                                         |                         |                          |           |              |                       | *                 |
| Zarządzaj                                                 |                       | Producent                                      | Wybierz producenta                                                                             |    |                                         |                         |                          |           |              |                       | *                 |
| Donaj nowy<br>Zarządzaj magazynami<br>Zarządzaj statusami |                       |                                                |                                                                                                |    |                                         |                         |                          |           |              | s                     | zukaj             |
| Zarządzaj wariantami<br>Zarządzaj parametrami             | Lista produktów       |                                                |                                                                                                |    |                                         |                         |                          |           |              |                       |                   |
| Marże produktów<br>Przypisz produkty<br>Ustawienia        | Pokaź produkty ze ws. | zystkich sklepó                                |                                                                                                |    |                                         |                         |                          |           |              |                       |                   |
| Polecane na karcie produktu                               | id ⁺ - Zdjęc          | ie Nazwa *                                     |                                                                                                |    | Ceny * -                                | Ilości                  |                          |           | Aktywny      | Akcja                 |                   |
| Lizytkownicy <                                            | Id                    | Nazwa                                          | roduktu / GTIN                                                                                 | (h | Od Do                                   |                         |                          | Tak       |              |                       |                   |
| Image: Wymiana danych      Image: Wysylki                 | 1 1                   | GTIN: bra<br>Producen<br>Kategoria             | k<br>:: Apple<br>(Jarek.dev7.cstore.pl): Main                                                  |    | jarek dev7.cstore pl: 5617.41 zł brutto | virtual: 30 szt. (4567. | 00 zi netto)             | jarek d   | ev7 cstore p | 1 * ×                 | (                 |
| \$ Zarządzanie treścią        \$ Ustawienia               | 2                     | IPhone 5<br>GTIN: bra<br>Producen<br>Kategoria | k<br>: Apple<br>(jarek.dev7.cstore.pl): Main                                                   |    | jarek.dev7.cstore.pl: 1517.82 zł brutto | virtual: 20 szt. (1234. | 00 z <del>i</del> netto) | jarek.d   | ev7.cstore.p | / * ×                 | i                 |
| Multistore  Finanse                                       | 3                     | Huawei N<br>GTIN: bra<br>Producen<br>Kategoria | ediaPad T3 10 WIFI MSM8917/2GB/16GB/7.0 szary<br>k<br>: Huawei<br>(jarek dev7.cstore.pl): Main |    | jarek.dev7.cstore.pl: 639.60 zł brutto  | virtual: 2 szt. (520.00 | zi netto)                | jarek.d   | ev7.cstore.p | / • ×                 | 1                 |
| Migracja skoepu     Allegro      K     SolEx              |                       |                                                |                                                                                                |    |                                         |                         |                          |           |              | Wystaw aukcje         |                   |

8)Kolejnym krokiem jest zatwierdzenie wystawienia aukcji na Allegro

| 🐔 CSTORE 🛛 🗏                                                        |                                                                                                    |                                                  | ×                                       | G<br>SKLEP MARI                     | KETPLACE PL JAREK.DE    | V7.CSTORE.PL JAREK |
|---------------------------------------------------------------------|----------------------------------------------------------------------------------------------------|--------------------------------------------------|-----------------------------------------|-------------------------------------|-------------------------|--------------------|
| 🕅 Zamówienia <                                                      | DDODUWTY                                                                                                    | Opis oferty testowy                              |                                         |                                     |                         |                    |
| 텼 Asortyment 🗸                                                      | PRODUKTY                                                                                                    | Konto 44140546                                   |                                         |                                     |                         |                    |
| Kategorie K<br>Producenci K                                         | Wyszukiwarka                                                                                                    | Cennik da PS4                                    |                                         |                                     |                         |                    |
| Produkty 🗸 🗸                                                        | Kategoria Wybierz ka                                                                                                    | Informacja<br>o gwarancji Gwarancja 24dni        |                                         |                                     |                         | *                  |
| Dodaj novy<br>Zarządzaj magazynami<br>Zarządzaj statustwol          |                                                                                                    | Polityka Warunek zwrotu<br>zwrotów               |                                         |                                     |                         | Szukaj             |
| Zarządzaj satusani<br>Zarządzaj wariantami<br>Zarządzaj parametrami | Lista produktów                                                                                                    | Warunki Warunek reklamacji reklamacji            |                                         |                                     |                         |                    |
| Marže produktow<br>Przypisz produkty<br>Ustawienia                  | Pokaz produkty ze wszystkich sklepów<br>id * - Zdjęcie Nazwa * -                                                                                                    |                                                  | Wystaw aukcje<br>Cony *+                | Ności                               | Aktywny                 | Akcja              |
| Luzytkownicy <                                                      |                                                                                                    |                                                  | Do Do                                   |                                     | Tak                     |                    |
| ⊠ Wymlana danych <<br>후 Wysylki <                                   | 1 1 1 State of the second second seco | ore pi): Main                                    | jarek dev7 cstore pl: 5617.41 zł brutto | virtual: 30 szt. (4567.00 zł netto) | jarek dev7.cstore pl. 🗸 | / * ×              |
| \$ Zarządzanie treścią        \$ Ustawienia                         | 2 2 Phone 5<br>GTIN: brak<br>Producent: Apple<br>Kategoria (jarek dev7 cst                                                                                                    | ore pl): Main                                    | jarek dev7.cstore pl: 1517.82 zł brutto | virtual: 20 szt. (1234.00 zł netto) | jarek dev7 cstore pl: 🛩 | / ● ×              |
| Multistore Finanse                                                  | 3 Huawei ModiaPad T3 10<br>GTIN: brak<br>Producent : Huawei<br>Kategoria (jarek dev? cat                                                                                                    | WIFI MSM8917/2GB/16GB/7.0 szary<br>ore.plj: Main | jarek dev7.cstore pl: 639.60 zł brutto  | virtual: 2 szt. (520.00 zł netto)   | jarek.dev7.cstore.pl. 🛩 | <                  |
| Migracja sklepu                                                     |                                                                                                    |                                                  |                                         |                                     |                         | ustaw aukolo       |

9 )Aby towar został wystawiony na Allegro musi mieć również uzupełnione wszystkie pola zaznaczone gwiazdką w zakładce Karty produktu o nazwie Allegro.

| Główne Opis produktu Zdjęcie Atrybuty Warianty Stany | nagazynowe Histora stanów magazynowych Allegro |
|------------------------------------------------------|------------------------------------------------|
| Parametry produktu                                   |                                                |
| Stan *                                               | Nowy                                           |
| Producent *                                          | Toshiba                                        |
| Interfejs *                                          | SATA                                           |
| Format dysku *                                       | M 2 2280                                       |
| Maks. prędkość odczytu MB/s                          |                                                |
| Maks. prędkość zapisu MB/s                           |                                                |
| Pojemność dysku (GB) *                               | 250                                            |
| Wysokość produktu (mm)                               |                                                |
| Rodzaj kości pamięci                                 | Nie wysyłaj tego parametru do Allegro          |
| Pamięć podręczna (MB)                                |                                                |
| Nominalny czas pracy (mln h)                         |                                                |
| Zastasumo taskaslaria                                |                                                |
| Zastosowane technologie                              |                                                |
| Waga (z opakowaniem)                                 |                                                |

10 )Wystawione aukcje możemy podejrzeć z poziomu panelu administracyjnego sklepu, zakładka Allegro  $\rightarrow$  Aktywne oferty

| CSTORE                                                             |              |                      |               | SKLEP MARKETPLACE PL JAREKDEV/C.STORE/L JAREK         |
|--------------------------------------------------------------------|--------------|----------------------|---------------|-------------------------------------------------------|
| 🛱 Zamówienia <                                                     | Aktywne      |                      |               |                                                       |
|                                                                    |              |                      |               |                                                       |
| Lizytkownicy <                                                     | a            | ID aukcji na Allegro | Konto Allegro | Nazwa produktu                                        |
|                                                                    |              | 6206236411           | 1             | Iphonee 8                                             |
|                                                                    |              | 6206226428           | <u>.</u>      | labora 0                                              |
|                                                                    |              | 0200230420           |               | ipnonee o                                             |
| 🚯 Ustawienia <                                                     |              | 6206236512           | 1             | Iphonee 8                                             |
|                                                                    |              |                      |               | 148.7                                                 |
|                                                                    |              | 6206236694           | 1             | IPhone 5                                              |
| 🕁 Migracja sklepu                                                  |              | 6206237469           | 1             | lphonee B                                             |
| Allegro ~<br>Zarządzaj kontami<br>Zarządzaj kontami                |              | 6206237470           | ä             | IPhone 5                                              |
| Szablony opisu<br>Cennik dostaw                                    |              | 6206237480           | 1             | Huawei MediaPad T3 10 WIFI MSM8917/2GB/16GB/7.0 szary |
|                                                                    |              | 6206237549           | 1             | lphonee 8                                             |
| Nieaktywne oferty<br>Aktywne oferty                                |              | 6206237550           | 1             | IPhone S                                              |
| Zakończone oferty                                                  |              | 6206239324           | 1             | lphonee 8                                             |
| © 2019 Copyright C StorePremium.com<br>Wszelkie prawa zastrzeżone. | Zakończ wybe | rane oferty          |               |                                                       |

Aukcje po zakończeniu mogą zostać wznowione. Należy przejść do zakładki **Allegro**  $\rightarrow$  **Zakończone oferty**.

| 🛱 Zamówienia <                                                     | Zakończone           |                  |               | -                                                  |
|--------------------------------------------------------------------|----------------------|------------------|---------------|----------------------------------------------------|
| 🖬 Asortyment <                                                     |                      |                  |               |                                                    |
| Lużytkownicy <                                                     | ID auk               | cji na Allegro I | Konto Allegro | Nazwa produktu                                     |
| 🗗 Wymiana danych 🖌                                                 | 62                   | 06236411         | 1             | Iphonee 8                                          |
| Wysyłki <     Zarzadzania trościa                                  | ✓ 62                 | 06236428         | 1             | Iphonee 8                                          |
| Lanzauzanne urescaa     Vistawienia                                | 62                   | 06236512         | 1             | Iptonee 8                                          |
| Multistore                                                         | ✓ 62                 | 06236694         | 1             | IPhone 5                                           |
| ن Migracja sklepu                                                  | 62                   | 06237469         | 1             | Iphonee 8                                          |
| 🛸 Allegro 🗸 🗸                                                      |                      |                  |               |                                                    |
| Zarządzaj kontami                                                  | 62                   | 06237470         | 1             | IPhone 5                                           |
| Zarządzaj kategoriami<br>Szablony opisu<br>Čennik dostaw           | 62                   | 06237480         | 1 Hu          | wei MediaPad T3 10 WIFI MSM8917/2GB/16GB/7.0 szary |
| Ustawienia sprzedaży<br>Lista ofert 🛛 🗸 🗸                          | 62                   | 06237549         | 1             | lphones 8                                          |
| Nieaktywne oferty<br>Aktywne oferty                                | 62                   | 06237550         | 1             | IPhone 5                                           |
| Zakończone oferty                                                  | 62                   | 06239324         | 1             | Iphonee 8                                          |
| 2019 Copyright C StorePremium.com     Wiszelike prawa zastrzeżone. | Wznów wybrane oferty |                  |               |                                                    |
|                                                                    |                      |                  |               |                                                    |

Aby aukcje zostały wznowione należy wybrać checkbox znajdujący się obok numeru aukcji a następnie wybrać wznów wybrane oferty.

Z poziomu modułu Allegro  $\rightarrow$  Lista ofert  $\rightarrow$  Nieaktywne oferty mamy możliwość wznowienia nieaktywnych ofert w e-sklepie Allegro.

| 2 andwindiant          2 Andwindiant          2 Montandarych       ID sakicylina Allegro       Naroen produktu       Blogky weldsciji         2 Montandarych        1       Ighones 8       Braik         2 Montandarych        1       Ighones 8       Braik         2 Montandarych        1       Ighones 8       Braik         2 Montandarych        1       Ighones 8       Braik         2 Montandarych        1       Ighones 8       Braik         2 Montandarych        1       Ighones 8       Braik         2 Montandarych        1       Ighones 8       Braik         2 Montandarych         1       Ighones 8       Braik         2 Montandarych           Braik       Braik         2 Montandarych            Braik         2 Montandarych               2 Montandarych               2 Zarzdzielandychand <th><b>CSTORE</b></th> <th>≡</th> <th></th> <th></th> <th></th> <th></th> <th>G ₱ ₱<br/>SKLEP MARKETPLACE PL JARE</th> <th>LDEV7.CSTORE.PL</th>                                                                                                    | <b>CSTORE</b>     | ≡ |                 |                           |               |                | G ₱ ₱<br>SKLEP MARKETPLACE PL JARE | LDEV7.CSTORE.PL |
|----------------------------------------------------------------------------------------------------|-------------------|---|-----------------|---------------------------|---------------|----------------|------------------------------------|-----------------|
| <ul> <li>Aconyment &lt; {</li></ul>                                                                                                    | 🛱 Zamówienia      | < | -               |                           |               |                |                                    |                 |
| Markani Analysis       Katos Dallaysis       Markani padakti       Bipdy wellakcji         Wymana danych       K       K       Katos Dallaysis       Rakon Dallaysis       Rakon Dallaysis       Bipdy wellakcji         Wymana danych       K       Socola S23524       1       Rahos B       Brak         Womana danych       K       Socola S23524       1       Rahos B       Brak         Womana danych       K       Socola S23524       1       Rahos B       Brak         Womana danych       K       Socola S23524       1       Rahos B       Brak         Womana danych       K       Socola S23524       1       Rahos B       Brak         Womana danych       Katasocona       K       K       France       K       K<                                                                                                    |                   | < | Nieaktywne      |                           |               |                |                                    |                 |
| Manual Manual Manua Manual Manua Manual Manual Manual Manual Manual Manual Manual Ma | g Użytkownicy     | < |                 | ID aukcji na Allegro      | Konto Allegro | Nazwa produktu | Błędy walidacji                    | Opcje           |
| <ul> <li>Woydia C</li> <li>Zarzątkanie treśca C</li> <li>Ustawienia C</li> <li>Matestore</li> <li>Matestore</li> <li>Kadzore</li> <li>Kadzore</li></ul>                                                                                                    | Wymiana danych    | < |                 | 6206239324                | 1             | Iphonee 8      | Brak                               | ×               |
| Zarzątzanie treścią       K         Zarzątzanie treścią       K         Wardinstore       K         Naroka oków       K         Zarzątzanie treścią       K         Zarzątzanie treścią       K         Zarzątzanie treścią       K         Zarzątzanie treścią       K         Lizka okory opław       K         Lizka okory       K         Kładywona dkryw       K                                                                                                    | 8 Wysylid         | < |                 |                           |               |                |                                    |                 |
| <ul> <li>Mathabara</li> <li>Mathabara</li> <li>Farance</li> <li>Magnabara</li> <li>Magnabara<!--</td--><td></td><td>&lt;</td><td>Zmień status wy</td><td>vbranych ofert na Aktywny</td><td></td><td></td><td></td><td></td></li></ul>                                                                                                    |                   | < | Zmień status wy | vbranych ofert na Aktywny |               |                |                                    |                 |
| Mutatsore         S Farace         Mgravça akkçu         Asaro         Zacqçda İsontami         Zacqçda İsontami         Sadakon qondami         Sadakon qondami         Lida ödru         Lida ödru                                                                                                    | 🚯 Ustawienia      | < |                 |                           |               |                |                                    |                 |
| <ul> <li>Firanze</li> <li>Migracja saktgu</li> <li>Migracja saktgu</li> <li>Zarządzaj kotani</li> <li>Zarządzaj kotani</li> <li>Zarządzaj kotani</li> <li>Zarządzaj kotani</li> <li>Lata oftor</li> <li>Utak oftor</li> <li>Vauklywra ofoty</li> </ul>                                                                                                    | G Multistore      |   |                 |                           |               |                |                                    |                 |
| Magnacija akkapu         Amegno         Zarzędzaj kluontami         Zarzędzaj kluontami         Zarzędzaj kluontami         Zarzędzaj kluontami         Zarzędzaj kluontami         Zarzędzaj kluontami         Zarzędzaj kluontami         Zarzędzaj kluontami         Zarzędzaj kluontami         Lidzi obrit         Viauksymm oforty                                                                                                    |                   | < |                 |                           |               |                |                                    |                 |
| Akagyo       Zarządalį kontami       Zarządalį kontami       Sataktovų optimuli       Sataktovų optimuli       Cannik dontami       Utati obnit       Utati obnit       Valaktoveni odny       Neaktyveni odny                                                                                                    | 🕁 Migracja sklepu |   |                 |                           |               |                |                                    |                 |
| Zarzędzuj kontani<br>Zarzędzaj kunogotani<br>Szabałowy opiou<br>Connik dostaw<br>Udateolomia narzedza<br>Lidai olom V                                                                                                    | Allegro           | ~ |                 |                           |               |                |                                    |                 |
| Zzrządza klasopskami<br>Szabkory opław<br>Commik dostaw<br>Udatowinie agrzednicy<br>Lida olem V                                                                                                    | Zarządzaj kontami |   |                 |                           |               |                |                                    |                 |
| Szabloty opliku<br>Connik dastaw<br>Ustatwiórnia spzzedszky<br>Liska dilott ~<br>Nikadkýwno olotny                                                                                                    |                   |   |                 |                           |               |                |                                    |                 |
| Conside dostanee<br>Usatavieninia epercedaday<br>Listaa oleenty<br>Neaaklyveren oleenty                                                                                                    |                   |   |                 |                           |               |                |                                    |                 |
| Udstavlarka gerzelskay<br>Lidzia olień V<br>Nieuktywne olienty                                                                                                    |                   |   |                 |                           |               |                |                                    |                 |
| Lista effert V<br>Neuktyme oferty                                                                                                    |                   |   |                 |                           |               |                |                                    |                 |
| Nieaktywno oforty                                                                                                    | Lista ofert       | ~ |                 |                           |               |                |                                    |                 |
|                                                                                                    | Nieaktywne oferty |   |                 |                           |               |                |                                    |                 |
| Aklywno dforfy                                                                                                    | Aktywne oferty    |   |                 |                           |               |                |                                    |                 |

W serwisie Allegro możemy odnaleźć nasze produkty wpisująć ID aukcji widoczne na Allegro.

| allegro               | czego szukasz?                           |                | Dyski SSD                                                                | V SZUKAJ                                                                      | ☆                                                       | Ĉ Client:44142 ∨                     |  |
|-----------------------|------------------------------------------|----------------|--------------------------------------------------------------------------|-------------------------------------------------------------------------------|---------------------------------------------------------|--------------------------------------|--|
| Kategorie 🗸 🗸         |                                          | Okazje do -70% | Hity z reklamy                                                           | Promocje z Monetami                                                           | Inspiracje Artyku                                       |                                      |  |
| Allegro - Elektronika | a – Komputery – Dyski i pamięci przenośi | ne – Dyski SSD |                                                                          |                                                                               |                                                         |                                      |  |
|                       |                                          |                |                                                                          | Testowy produkt<br>od cstore2019<br>5 617,41 zł<br>561,70 zł x 11 rat (przyła | ad)                                                     | 🔂 OBSERWUJ                           |  |
|                       |                                          |                | natychmiast 8,99 zł<br>czas wysyłki najtańsza dostawa<br>OPCIE DOSTAWY V |                                                                               |                                                         |                                      |  |
|                       | inve<br>Text                             |                |                                                                          | Liczba sztuk                                                                  | z 20 sztuk                                              |                                      |  |
|                       |                                          |                |                                                                          |                                                                               | DODAJ DO KOS                                            | ZYKA                                 |  |
|                       |                                          |                |                                                                          | Allegro gwarantuje b<br>Otrzymasz kupiony prze                                | KUP TERAZ<br>ezpieczne zakupy<br>dmiot albo zwrócimy Ci | z<br>i pieniądze. Sprawdź szczegóły. |  |
|                       | STORE                                    | Store          |                                                                          |                                                                               |                                                         |                                      |  |

Po zakupieniu przez klienta towaru na Allegro zamówienie pojawia nam się w Panelu administracyjnym w zakładce Zamówienia →Lista zamówień.

| ~                                                             | r         |        |                                                                  |                                |                        |          |                         |          | united and          | and the sector of the |              | IONEAL DAN |
|---------------------------------------------------------------|-----------|--------|------------------------------------------------------------------|--------------------------------|------------------------|----------|-------------------------|----------|---------------------|-----------------------|--------------|------------|
| 🕅 Zamówienia 🛛 🗡                                              | ZAMÓ      | 5W/I   | ENIA                                                             |                                |                        |          |                         |          |                     |                       |              |            |
|                                                               |           |        |                                                                  |                                |                        |          |                         |          |                     |                       |              |            |
| Lista zamówień                                                |           |        | \$                                                               | T                              | <b>D</b>               |          | A                       |          |                     |                       | *            |            |
| Asortyment <                                                  |           | Z      | 18<br>amówień                                                    | 18<br>Przviete                 | 7<br>Niezapłacone      |          | 18<br>Towar niezamówion | v        | O<br>Gotowe do wysy | llia                  | Odbibr osob  | stv        |
| Użytkownicy <                                                 |           |        |                                                                  |                                |                        |          |                         |          |                     |                       |              |            |
|                                                               | Lista zar | nówień |                                                                  |                                |                        |          |                         |          |                     |                       |              |            |
|                                                               |           | 0.4    | Kliont                                                           |                                | Data *-                | Status * | Status produktów        | Platność | Whenetka            | Žrádla *              | Wartość      | Opcia      |
|                                                               |           | •      | Kileik                                                           |                                | Data V                 | Status + | Status produktow        | Figurosc | нуоука              | Elouio .              | Martosc      | obele      |
| S Ustawienia <                                                | IE        |        | lmię / nazwisko / email / nr te                                  | lefonu / nazwa produktu / GTIN | Data od                | Wszystko | Wszystko                | Wszystko | Wszystko            | Allegro               |              |            |
| Multistore                                                    |           |        |                                                                  |                                |                        |          |                         |          |                     |                       |              |            |
|                                                               |           | 7      | Client:44142062,<br>jpaszek.cstore@gmail.com,<br>+48 602 338 908 |                                | 2019-03-20<br>11:41:03 | Przyjęte | 0                       | Allegro  | Allegro             | Allegro               | 638.37 PLN   | / * 2      |
|                                                               |           |        | Client:44142062                                                  |                                |                        |          |                         |          |                     |                       |              |            |
|                                                               |           | 8      | jpaszek.cstore@gmail.com,<br>+48 602 338 908                     |                                | 2019-03-20<br>11:41:03 | Przyjęte | 0                       | Allegro  | Allegro             | Allegro               | 4,372.65 PLN | 1 * 2      |
|                                                               |           | 9      | Client:44142062,<br>jpaszek.cstore@gmail.com,<br>+48 602 338 908 |                                | 2019-03-20<br>11:41:03 | Przyjęte | 0                       | Allegro  | Allegro             | Allegro               | 5,535.00 PLN | / * 2      |
| 8019 Copyright CStorePremium.com<br>zelkie prawa zastrzeżone. |           | 10     | Client:44142062,<br>jpaszek.cstore@gmail.com,<br>+48.602.338.908 |                                | 2019-03-20<br>11:41:04 | Przyjęte | 0                       | Allegro  | Allegro             | Allegro               | 12.30 PLN    | 1.8        |
|                                                               |           | 11     | Client:44142062,<br>jpaszek.cstore@gmail.com,<br>+48 602 338 908 |                                | 2019-03-20<br>11:41:04 | Przyjęte | 0                       | Allegro  | Allegro             | Allegro               | 12.30 PLN    | / * 8      |
|                                                               |           | 12     | Client:44142062,<br>jpaszek.cstore@gmail.com,<br>+48.602.338.908 |                                | 2019-03-20<br>11:41:04 | Przyjęte | 0                       | Allegro  | Allegro             | Allegro               | 12.30 PLN    | / * 2      |
|                                                               |           | 13     | Client:44142062,<br>jpaszek.cstore@gmail.com,<br>+48.602.338.908 |                                | 2019-03-20<br>11:41:04 | Przyjęte | ø                       | Allegro  | Allegro             | Allegro               | 12.30 PLN    | /*=        |
|                                                               |           |        | CEast: 44142052                                                  |                                |                        |          |                         |          |                     |                       |              |            |

Obsługę zamówionego towaru prowadzimy dalej standardową procedurą jak przy zamówieniu realizowanym w naszym e-sklepie